# **Airlive** GPON OLT-121 CLI UserGuide

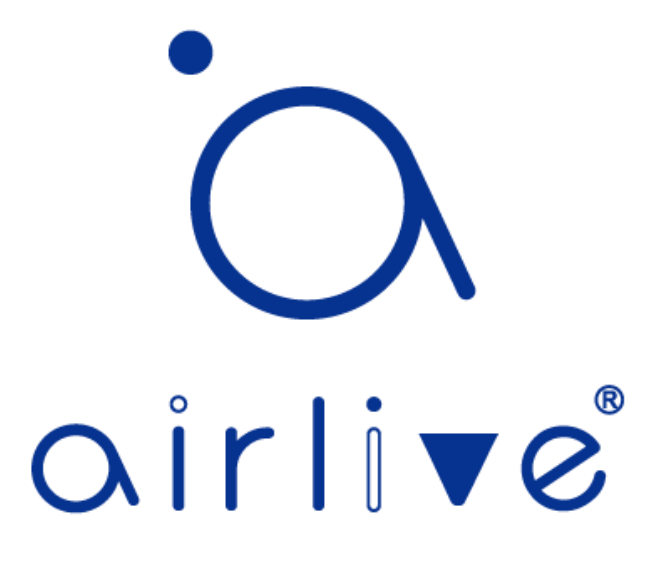

| Format               | Meaning                                                           |  |  |
|----------------------|-------------------------------------------------------------------|--|--|
|                      | The command-line keywords (the same portion of the command        |  |  |
| Bold type            | excluding parameters and optional parameters replaced by actual   |  |  |
|                      | values) are written in bold.                                      |  |  |
| italia typa          | The command line parameter (the part of the command that must     |  |  |
| italic type          | be replaced by actual values) is represented in italics.          |  |  |
| []                   | It means that the section enclosed with "[]" is optional when the |  |  |
|                      | command is configured.                                            |  |  |
| ( x - y )            | Represents a numerical value in the selected range.               |  |  |
| < x   y   >          | Indicates selecting one from two or more options.                 |  |  |
| [ x   y   ]          | Indicates one or out of two or more options.                      |  |  |
| (                    | Select multiple options from two or more options, one less, and   |  |  |
| $\{ X   Y   \} ^{1}$ | all more options.                                                 |  |  |

#### **Command line format conventions**

#### Example:

#### Bold type: gpon-olt(config)# show running-config

italic type: gpon-olt(config-aux)# ip address A.B.C.D net-mask

[ ]: gpon-olt(config)#show pon statistics [brief]

(x - y): gpon-olt(config)#show vlan (1-4094)

 $< x \mid y \mid ... >:$ 

gpon-olt(config)#erase <web-logo|web-logo1|web-logo2|web-logo3>

[x | y | ... ]:

gpon-olt(config)#show idprom interface gpon  $\langle S/P \rangle$  [<vendor|manufacture>] { x | y | ... } \*1:

gpon-olt(config)#clear syslog {[level]

[debug|info|notice|warning|major|critical|alert|emerg]}

# CONTENTS

| 1. | Ac                        | cess  | 3 OLT                               |  |  |
|----|---------------------------|-------|-------------------------------------|--|--|
| 2. | 2. Command Line Interface |       |                                     |  |  |
| 2  | 2.1                       | Abs   | stract                              |  |  |
| 2  | 2.2                       | CL    | I Configuration Mode                |  |  |
| 2  | 2.3                       | CL    | I Characteristic4                   |  |  |
|    | 2.3                       | .1    | Online Help4                        |  |  |
|    | 2.3                       | .2    | Display Characteristic7             |  |  |
|    | 2.3                       | .3    | History Commands7                   |  |  |
|    | 2.3                       | .4    | Error Messages8                     |  |  |
|    | 2.3                       | .5    | Edit Characteristic                 |  |  |
| 3. | OL                        | ТМ    | anagement Configuration9            |  |  |
| 3  | 8.1                       | Cor   | nfigure Inband Management9          |  |  |
|    | 3.1                       | .1    | In-band Management IPv4 Address9    |  |  |
|    | 3.1                       | .2    | In-band Management IPv6 Address9    |  |  |
| 3  | 8.2                       | Cor   | nfigure Management Gateway10        |  |  |
|    | 3.2                       | .1    | Configure And Manage IPv4 Gateway10 |  |  |
|    | 3.2                       | .2    | Configure And Manage IPv6 Gateway10 |  |  |
| 3  | 3.3                       | Cor   | nfigure DNS11                       |  |  |
|    | 3.3                       | .1    | Configure IPv4 DNS11                |  |  |
| 4. | Po                        | rt Co | onfiguration12                      |  |  |
| 4  | l.1                       | Por   | t Configuration12                   |  |  |
|    | 4.1                       | .1    | Enter Port Configuration Mode12     |  |  |
|    | 4.1                       | .2    | Enable/Disable Port12               |  |  |
|    | 4.1                       | .3    | Configure Port Description12        |  |  |
|    | 4.1                       | .4    | Configure Port Speed13              |  |  |
|    | 4.1                       | .5    | Configure Port Rate Limitation13    |  |  |
|    | 4.1                       | .6    | Configure Port VLAN Mode14          |  |  |
|    | 4.1                       | .7    | Configure Hybrid Port VLAN15        |  |  |
|    | 4.1                       | .8    | Configure Trunk Port VLAN15         |  |  |
|    | 4.1                       | .9    | Configure Port PVID16               |  |  |

| 4.1.10    | Configure Access Port VLAN                   | 16 |
|-----------|----------------------------------------------|----|
| 4.1.11    | Configure Port Flow Control                  | 17 |
| 4.1.12    | Configure Port Broadcast Suppression         | 17 |
| 4.1.13    | Configure Port Unknown Unicast Suppression   | 18 |
| 4.1.14    | Configure Port Isolation                     | 18 |
| 4.1.15    | Configure Port Loopback                      | 19 |
| 4.1.16    | Show Port Statistics                         | 19 |
| 4.1.17    | Clean Port Statistics                        | 20 |
| 4.1.18    | Show Interface Configurations                | 20 |
| 4.1.19    | Show Optical Module Parameters               | 21 |
| 4.2 Exa   | ample                                        | 22 |
| 5. VLAN   | Configuration                                | 23 |
| 5.1 VL    | AN Configuration                             | 23 |
| 5.1.1     | Create/Delete VLAN                           | 23 |
| 5.1.2     | Configure/Delete VLAN Description            | 23 |
| 5.1.3     | Configure/Delete IP Address And Mask of VLAN | 24 |
| 5.2 Sho   | ow VLAN Information                          | 24 |
| 6. VLAN   | Translation/QinQ                             | 26 |
| 6.1 Cor   | nfigure VLAN Translation/QinQ                | 26 |
| 6.2 Exa   | ample                                        | 26 |
| 7. MAC A  | Address Configuration                        | 28 |
| 7.1 Ove   | erview                                       | 28 |
| 7.2 Cor   | nfigure MAC Address                          | 28 |
| 7.2.1     | Configure MAC Address Table                  | 28 |
| 7.2.2     | Configure MAC Address Aging Time             | 29 |
| 7.2.3     | Clean MAC Address Table                      | 29 |
| 7.2.4     | Configure Maximum Learnt MAC Enties of Port  | 29 |
| 7.3 Sho   | ow MAC Address Table                         | 30 |
| 7.3.1     | Show MAC Address Table                       |    |
| 7.3.2     | Show MAC Address Aging Time                  |    |
| 8. Config | ure Port Mirroring                           | 31 |
| 8.1 Cor   | nfigure Mirroring Destination Port           | 31 |

| 8.2          | Cor                       | nfigure Mirroring Source Port            | 31 |  |
|--------------|---------------------------|------------------------------------------|----|--|
| 8.3          | 8.3 Delete Port Mirroring |                                          |    |  |
| 9. IC        | GMP (                     | Configuration                            | 33 |  |
| 9.1          | IGN                       | AP Snooping                              | 33 |  |
| 9.           | 1.1                       | Enable/Disable IGMP Snooping             | 33 |  |
| 9.           | 1.2                       | Configure Multicast Data Forwarding Mode | 33 |  |
| 9.           | 1.3                       | Configure Port Multicast VLAN            | 33 |  |
| 9.           | 1.4                       | Configure Multicast Router Port          | 34 |  |
| 9.           | 1.5                       | Configure Static Multicast               | 34 |  |
| 9.           | 1.6                       | Configure Fast Leave                     | 35 |  |
| 9.           | 1.7                       | Configure Multicast Group Limit          | 35 |  |
| 9.           | 1.8                       | Configure Parameters of Special Query    | 36 |  |
| 9.           | 1.9                       | Configure Parameters of General Query    | 36 |  |
| 9.           | 1.10                      | Configure Source IP of Query             | 37 |  |
| 9.           | 1.11                      | Configure Multicast Member Aging Time    | 37 |  |
| 9.           | 1.12                      | Show Multicast Group Information         | 37 |  |
| 9.2          | Exa                       | mple                                     | 38 |  |
| 10. IF       | ₽v6 M                     | LD Configuration                         | 40 |  |
| 10.1         | N                         | ILD Snooping                             | 40 |  |
| 10           | 0.1.1                     | Enable/Disable IGMP Snooping             | 40 |  |
| 10           | 0.1.2                     | Configure Port Multicast VLAN            | 40 |  |
| 10           | 0.1.3                     | Configure Multicast Router Port          | 41 |  |
| 10           | 0.1.4                     | Configure Static Multicast               | 41 |  |
| 10           | 0.1.5                     | Configure Fast Leave                     | 42 |  |
| 10           | 0.1.6                     | Configure Multicast Group Limit          | 42 |  |
| 10           | 0.1.7                     | Configure Parameters of Special Query    | 42 |  |
| 10           | 0.1.8                     | Configure Parameters of General Query    | 43 |  |
| 10           | 0.1.9                     | Configure Source IP of Query             | 43 |  |
| 10           | 0.1.10                    | Configure Multicast Member Aging Time    | 44 |  |
| 10           | 0.1.11                    | Show Multicast Group Information         | 44 |  |
| 10.2 Example |                           |                                          |    |  |
| 10.2         | 2 E                       | хатрие                                   | 44 |  |

| 10.2.2  | 2 Framework                                      | 45 |
|---------|--------------------------------------------------|----|
| 10.2.3  | 3 Steps                                          | 45 |
| 11. ACL | Configuration                                    | 47 |
| 11.1    | Overview                                         | 47 |
| 11.2    | ACL Confiuration                                 | 47 |
| 11.2.1  | L Configure IP Standard ACL                      | 47 |
| 11.2.2  | 2 Configure IP Extended ACL                      |    |
| 11.2.3  | 3 Configure ACL Based on IP Address              | 49 |
| 11.2.4  | Configure ACL Based on MAC Address               | 49 |
| 11.2.5  | 5 Configure ACL Based on MAC And IP Address      | 51 |
| 11.2.6  | 5 Configure ACL Based on Ports                   | 51 |
| 11.2.7  | 7 Configure IPv6 Standard ACL                    | 52 |
| 11.2.8  | 3 Configure IPv6 Extended ACL                    | 54 |
| 11.2.9  | O Configure ACL Based on IPv6 Addresses          | 55 |
| 11.2.1  | 10 Configure ACL Based on IPv6 And MAC Addresses | 55 |
| 11.3    | Examples                                         | 57 |
| 12. QoS | Configuration                                    | 58 |
| 12.1    | Configure Queue Scheduling Mode                  | 58 |
| 13. STP | Configuration(Not Supported Yet)                 | 59 |
| 13.1    | STP Default Settings                             | 59 |
| 13.2    | STP Configure                                    | 59 |
| 13.2.1  | L Enable STP Function                            | 59 |
| 13.2.2  | 2 Enable STP on Port                             | 60 |
| 13.2.3  | 3 Configure Bridge Priority                      | 60 |
| 13.2.4  | Configure Forwarding Latency                     | 61 |
| 13.2.5  | 5 Configure Hello Time                           | 62 |
| 13.2.6  | 6 Configure Maximum Aging Time                   | 62 |
| 13.2.7  | 7 Configure Priority of Port                     | 63 |
| 13.2.8  | 3 Configure Path Cost of Port                    | 63 |
| 13.2.9  | O Configure Edge Ports                           | 64 |
| 13.2.1  | 10 Configure The Point-to-Point Mode             | 64 |
| 13.3    | Display STP Information                          | 65 |

| 14. Loop I | Detection Configuration                            | 66 |
|------------|----------------------------------------------------|----|
| 14.1       | Configure Loop Detection                           | 66 |
| 14.1.1     | Enable/Disable Loop Detection Function             | 66 |
| 14.1.2     | Configure Loop Detection Mode                      | 66 |
| 14.1.3     | Configure Aging Time of Loop Detection Information | 67 |
| 14.1.4     | Configure loop Detection Packet Send Way           | 67 |
| 14.1.5     | Configure Time For Sending Data Packets            | 67 |
| 14.2       | Configure Loop Detection Port                      | 68 |
| 14.3       | Display Loop Detection Information                 | 68 |
| 15. DHCP   | Management Configuration                           | 69 |
| 15.1       | Configure DHCP Server                              | 69 |
| 15.2       | Configure DHCP Relay                               | 70 |
| 15.3       | Configure DHCP Snooping                            | 70 |
| 16. L3 Ro  | ute Configuration                                  | 74 |
| 16.1       | Configure Static Route                             | 74 |
| 17. IPv6   |                                                    | 75 |
| 17.1       | Configure VLAN IPv6 Address                        | 75 |
| 17.2       | IPv6 SLAAC                                         | 76 |
| 17.2.1     | IPv6 SLAAC Work Processes                          | 76 |
| 17.2.2     | Configure IPv6 SLAAC                               | 76 |
| 17.3       | DHCPv6                                             | 79 |
| 17.3.1     | DHCPv6 Overview                                    | 79 |
| 17.3.2     | DHCPv6 Server                                      | 80 |
| 17.3.3     | DHCPv6 Relay                                       | 85 |
| 17.4       | IPv6 Route                                         | 87 |
| 17.4.1     | Configure IPv6 Static Route                        | 87 |
| 17.5       | IPv6 Connectivity Test                             |    |
| 18. WAN    | Function                                           |    |
| 18.1       | WAN Configuration                                  |    |
| 18.2       | LAN Configuration                                  | 90 |
| 18.3       | NAT Configuration                                  | 90 |
| 19. PON I  | Management                                         | 92 |

| 1   | 9.1 S   | Show PON Port Info                     | 92  |
|-----|---------|----------------------------------------|-----|
|     | 19.1.1  | Show PON Port Info And Optical Power   | 92  |
|     | 19.1.2  | Show PON Port Optical Power            | 92  |
|     | 19.1.3  | Show ONU Optical Transceiver           | 92  |
| 1   | 9.2 P   | PON Port Configuration                 | 93  |
|     | 19.2.1  | Enable/Disable PON                     | 93  |
|     | 19.2.2  | Configure P2P Function On The PON Port | 93  |
|     | 19.2.3  | Configure PON Port Range Function      | 94  |
| 20. |         | lanagement                             | 95  |
| 2   | 0.1 C   | ONU Basic Configuration                | 95  |
|     | 20.1.1  | Display Auto-find ONU                  | 95  |
|     | 20.1.2  | Display ONU Automatic Authorization    | 95  |
|     | 20.1.3  | Display ONU Authorization Information  | 95  |
|     | 20.1.4  | Display ONU Authorization Details      | 96  |
|     | 20.1.5  | Activate/Deactivate The ONU            | 96  |
|     | 20.1.6  | ONU Authorization                      | 96  |
|     | 20.1.7  | Configure ONU Description              | 96  |
|     | 20.1.8  | Configure ONU Whitelist                | 97  |
|     | 20.1.9  | Display ONU Statistics                 | 97  |
|     | 20.1.10 | Configure Plug and Play                | 98  |
|     | 20.1.11 | . Configure ONU Delete Automatically   | 98  |
| 2   | 0.2 0   | ONU Remote Configuration               | 98  |
|     | 20.2.1  | Display ONU SFP Information            | 98  |
|     | 20.2.2  | Upgrade The ONU                        | 99  |
|     | 20.2.3  | ONU Automatic Upgrade                  | 99  |
|     | 20.2.4  | Restart The ONU                        | 100 |
|     | 20.2.5  | T-cont Configuration                   | 100 |
|     | 20.2.6  | GEMPORT Configuration                  | 100 |
|     | 20.2.7  | ONU Service Configuration              | 101 |
|     | 20.2.8  | ONU UNI Configuration                  | 101 |
|     | 20.2.9  | Display ONU Service                    | 102 |
|     | 20.2.10 | ) Display The ONU Capability           | 102 |

| 20.3    | ONU Remote Port Configuration                | 102 |
|---------|----------------------------------------------|-----|
| 20.3.1  | Enable/Disable ONU Port                      | 102 |
| 20.3.2  | Configure ONU Port Auto-negotiation          | 103 |
| 20.3.3  | Configure Port Flow Control Of ONU           | 103 |
| 20.3.4  | Configure Multicast VLAN                     | 103 |
| 20.3.5  | Configure ONU Iphost                         | 104 |
| 20.3.6  | Configure Port Multicast Label Of ONU        | 104 |
| 20.3.7  | SFU Example                                  | 104 |
| 20.3.8  | HGU Example                                  | 105 |
| 20.4 F  | Private Configuration                        | 106 |
| 20.4.1  | Configure ONU ACL Rules                      | 106 |
| 20.4.2  | Configure ONU CATV Status                    | 106 |
| 20.4.3  | Configure ONU Dhcp Server                    | 107 |
| 20.4.4  | Configure ONU Dhcpv6 Server                  | 107 |
| 20.4.5  | Configure ONU Equid Server                   | 108 |
| 20.4.6  | Restore ONU To Factory Defaults              | 108 |
| 20.4.7  | Configure ONU Firewall                       | 108 |
| 20.4.8  | Configure ONU IGMP Mode                      | 108 |
| 20.4.9  | Configure ONU LAN Binding Mode               | 109 |
| 20.4.10 | ) Configure ONU Loopback                     | 109 |
| 20.4.11 | L Configure ONU MAC Connection               | 109 |
| 20.4.12 | 2 Configure ONU Port Isolation               | 110 |
| 20.4.13 | 3 Configure ONU Voice Port                   | 110 |
| 20.4.14 | Save ONU Configuration                       | 111 |
| 20.4.15 | 5 Configure ONU Voice SIP Service            | 111 |
| 20.4.16 | 5 Configure ONU RSTP                         | 111 |
| 20.4.17 | 7 Configure ONU Uplink Upstream Speed Limit  | 111 |
| 20.4.18 | 3 Configure ONU TR069 Management Information | 112 |
| 20.4.19 | Oconfigure ONU UPNP                          | 112 |
| 20.4.20 | ) Configure ONU WAN Information              | 113 |
| 20.4.21 | L Configure ONU WIFI SSID                    | 113 |
| 20.5 F  | Rogue ONU Configuration                      | 114 |

|     | 20.5.1 | Configure Rogue ONU Detection          | 114 |
|-----|--------|----------------------------------------|-----|
|     | 20.5.2 | Display Rogue ONU Status               | 114 |
| 21. | ONU I  | Profile Management                     | 115 |
| 2   | 1.1    | Summary Of ONU Profile                 | 115 |
| 2   | 1.2    | ONU Profile Configuration              | 115 |
| 2   | 1.3    | DBA Profile Configuration              | 116 |
| 2   | 1.4    | Line Profile Configuration             | 117 |
| 2   | 1.5    | Service Profile Configuration          | 117 |
| 2   | 1.6    | Alarm Threshold Profile Configuration  | 118 |
| 2   | 1.7    | Private Profile Configuration          | 119 |
| 2   | 1.8    | IGMP Profile Configuration             | 123 |
| 2   | 1.9    | Format Profile Configuration           | 124 |
| 2   | 1.10   | ONU Binding Profile Configuration      | 124 |
| 2   | 1.11   | Show/Delete The Profile                | 125 |
| 22. | ONU /  | Auto-learn Configuration               | 127 |
| 2   | 2.1    | Enable Automatic Learn                 | 127 |
| 23. | Syster | m Management                           | 128 |
| 2   | 3.1    | Configure Management                   | 128 |
|     | 23.1.1 | Save The Configuration                 | 128 |
|     | 23.1.2 | Erase Configuration                    | 128 |
|     | 23.1.3 | Show The Boot Configuration            | 128 |
|     | 23.1.4 | Show The Running Configuration         | 128 |
|     | 23.1.5 | Upload/Download The Configuration File | 129 |
| 2   | 3.2    | Display System Information             | 129 |
|     | 23.2.1 | Display System Operation Information   | 129 |
|     | 23.2.2 | Display Version Information            | 129 |
| 2   | 3.3    | System Basic Configuration             | 130 |
|     | 23.3.1 | Configure The System Name              | 130 |
|     | 23.3.2 | Configure The Terminal Timeout Value   | 130 |
| 2   | 3.4    | System Basic Operations                | 130 |
|     | 23.4.1 | Upgrade The System                     | 130 |
|     | 23.4.2 | Restart The System                     | 131 |

| 23.4.3      | Telnet                            | 131 |
|-------------|-----------------------------------|-----|
| 23.4.4      | Configure The RTC System Time     | 131 |
| 23.4.5      | NTP Client                        | 131 |
| 23.4.6      | Configure Time Zone               | 132 |
| 23.4.7      | Fan Control                       | 132 |
| 24. User M  | lanagement                        | 133 |
| 24.1 U      | Jser Privilege                    | 133 |
| 24.2 I      | Default User                      | 133 |
| 24.3 A      | Add User Account                  | 133 |
| 24.4 I      | Display List of User Accounts     | 133 |
| 24.5 I      | Delete User Account               | 134 |
| 24.6        | Change Password                   | 134 |
| 25. Login I | Management                        | 135 |
| 25.1 (      | Dverview                          | 135 |
| 25.2 I      | Login Access List Configuration   | 135 |
| 25.3 S      | Service Port Configuration        | 135 |
| 25.4 I      | ogin Configuration                | 136 |
| 25.5 I      | Language Configuration            | 136 |
| 26. SNMP    | Configuration                     | 138 |
| 26.1 0      | Dverview                          | 138 |
| 26.2 S      | SNMP Version And MIB              | 138 |
| 26.3 S      | SNMP Configuration                | 139 |
| 26.3.1      | Configure The Group Name          | 139 |
| 26.3.2      | Configure The Trap Server Address | 139 |
| 26.3.3      | Configure Association Information | 140 |
| 26.3.4      | Configure Location Information    | 140 |
| 27. Alarm   | And Event Management              | 141 |
| 27.1 I      | Description Of Alarms And Events  | 141 |
| 27.2 A      | Alarm Management                  | 141 |
| 27.2.1      | System Alarm                      | 141 |
| 27.2.2      | PON Alarm                         | 142 |
| 27.2.3      | ONU Alarm                         | 143 |

| 27.3 E     | Event Management                              | 144 |
|------------|-----------------------------------------------|-----|
| 27.3.1     | System Event                                  | 145 |
| 27.3.2     | PON Event                                     | 145 |
| 27.3.3     | ONU Event                                     | 146 |
| 28. System | n Log                                         | 147 |
| 28.1 I     | ntroduction                                   | 147 |
| 28.1.1     | Log Type                                      | 147 |
| 28.1.2     | System Log Level                              | 147 |
| 28.2 C     | Configure System Log                          | 148 |
| 28.2.1     | Display System Log                            | 148 |
| 28.2.2     | Clear System Log                              | 148 |
| 28.2.3     | Configure System Log Server                   | 148 |
| 28.2.4     | Configure Storage Level                       | 149 |
| 28.2.5     | Save System Logs To The Flash                 | 149 |
| 28.2.6     | Clear System Logs In The Flash                | 149 |
| 28.2.7     | Upload System Log                             | 149 |
| 29. SSH F  | unction                                       | 150 |
| 29.1 S     | SSH Configuration                             | 150 |
| 29.1.1     | Enable The SSH Server                         | 150 |
| 29.1.2     | Configure Maximum Authentication Times of SSH | 150 |
| 29.1.3     | Configure SSH Authentication Timeout Period   | 150 |
| 29.1.4     | Configure Maximum Number Of SSH Connections   | 151 |
| 29.1.5     | Configure Maximum Number Of SSH Sessions      | 151 |
| 29.2 I     | Display SSH                                   | 151 |
| 29.2.1     | Display the SSH Key                           | 151 |
| 29.2.2     | Display SSH Configuration                     | 152 |
| 30. Diagno | ose Function                                  | 153 |
| 30.1 I     | Diagnose Configuration                        | 153 |
| 30.1.1     | Network Connection Test                       | 153 |
| 30.1.2     | Network Tracking Test                         | 153 |

# 1. Access OLT

You can access OLT by CLI (Command Line Interface) via console cable or telnet. This chapter introduces how to access OLT CLI via console cable.

- 1. Connect PC serial port or USB-to-Serial port to OLT console port by console cable.
- 2. Run secureCRT or other simulation tools such as Putty in the PC, and set parameters as follows.
  - ➢ Baudrate: 115200
  - > Data bits: 8
  - Parity: none
  - Stop bits: 1
  - ➢ Follow control: none

| · ·      | Co. 11          | 0 1 1 0 0 1 M |
|----------|-----------------|---------------|
| Coccion. | () at a ne      |               |
| Session  | COHONS          | - Senal-CONT  |
|          | ~ ~ ~ ~ ~ ~ ~ ~ |               |

| Category:<br>Connection<br>Connection<br>Connect | Serial Option<br>Port:<br>Baud rate:<br>Data bits:<br>Parity:<br>Stop bits:<br>Serial break l | Ans<br>COM1 •<br>115200 •<br>8 •<br>None •<br>1 •<br>ength: 100 • | Flow Control |        |
|----------------------------------------------------------------------------------------------------|-----------------------------------------------------------------------------------------------|-------------------------------------------------------------------|--------------|--------|
|                                                                                                    |                                                                                               |                                                                   | ОК           | Cancel |

#### COM port properties

After turned on the power, there is boot information printing. After startup, press enter and input username and password to login.

Notice: The default account is admin/Xpon@Olt9417#. For example,

Login: admin Password: Xpon@Olt9417# gpon-olt> enable Password: Xpon@Olt9417# gpon-olt#

Input commands to configure or check device's status. Input "?" any time you need

help.

This document will introduce each command begin at next chapter.

# 2. Command Line Interface

### 2.1 Abstract

GPON OLT provides command line interface for configuration and management. The following is its specialties.

- Configure from console port.
- Input "?" any time you need help.
- Provide network test command, such as ping, for diagnosing connection.
- Provide FTP service for uploading and downloading files.
- Provide Doskey analogous function, you can execute a history command.
- Support ambiguous keywords searching, you just need to input unconflicted keywords and press "tab" or "?".

# 2.2 CLI Configuration Mode

GPON OLT provides three configuration modes.

- Privileged mode
- Global configuration mode
- Interface configuration mode

The following table shows specialties, commands to enter and prompts.

| CLI mode                           | Specialty                                                   | Prompt                   | Command to<br>enter                                           | Command<br>to exit |
|------------------------------------|-------------------------------------------------------------|--------------------------|---------------------------------------------------------------|--------------------|
| Privileged<br>mode                 | Show<br>configurations<br>and execute<br>system<br>commands | gpon-olt#                | /                                                             | exit               |
| Global<br>configuration<br>mode    | Configure<br>system<br>parameters                           | gpon-olt (config)#       | configure<br>terminal                                         | exit               |
| Interface<br>configuration<br>mode | Configure<br>interface<br>parameters                        | gpon-olt<br>(config-if)# | <b>interface</b><br><i>interface_type</i><br><i>slot/port</i> | exit               |

### 2.3 CLI Characteristic

#### 2.3.1 Online Help

GPON OLT CLI provides the following online help:

- Completely help
- Partly help

You can get some help information of CLI with the help above.

(1) Input "?" to get all commands and illustrations at any configuration mode.

gpon-olt(config)#

| access-list                  | Access list entry                              |  |
|------------------------------|------------------------------------------------|--|
| acl                          | Add an access list entry.                      |  |
| alarm                        | Specify alarm.                                 |  |
| alarm-event                  | Specify alarm and event.                       |  |
| allow-external-route-update  | Allow FRR routes to be overwritten by external |  |
| processes                    |                                                |  |
| arp                          | Specify arp.                                   |  |
| auto-copy                    | Auto copy configuration                        |  |
| auto-upgrade                 | Auto upgrade of ONU.                           |  |
| bfd                          | Configure BFD peers                            |  |
| clean                        | Clean system information.                      |  |
| clear                        | Clear system information.                      |  |
| debug                        | Debugging functions                            |  |
| dhcp-relay                   | Dhcp relay configure.                          |  |
| dhcp-server                  | Dhcp server group configuration                |  |
| dhcp-snooping                | Dhcp snooping configure.                       |  |
| domainname                   | Set system's domain name                       |  |
| download                     | Download file for software upgrade or load     |  |
| user config.                 |                                                |  |
| dst                          | Set DST(Before using DST, please               |  |
| configure commands to enable | ntp server.)                                   |  |
| duid                         | DHCP Unique Identifier                         |  |
| enable                       | Modify enable password parameters              |  |
| end                          | End current mode and change to enable          |  |
| mode                         |                                                |  |
| erase                        | Erase info from flash.                         |  |
| event                        | Specify event.                                 |  |
| evpn                         | EVPN                                           |  |
| exec                         | exec cmd                                       |  |
| exit                         | Exit current mode and down to previous         |  |
| mode                         |                                                |  |
| fan                          | Specify olt fan management.                    |  |
| find                         | Find CLI command matching a regular            |  |

expression fpm frr gpon hostname interface ip ip-dscp ipv6 key line list log log-filter login-access-list loopback mac monitor mpls nexthop-group no ntp onu onu-schedule-reboot output p2p password ping profile pseudowire queue-scheduler quit mode reboot remote remove rogue-onu-ctrl rogue-onu-detect route-map command mode router router-id save service

Forwarding Plane Manager configuration FRRouting global parameters gpon. Set system's network name Select an interface to configure System ip configuration. Configure egress ip dscp. **IPv6** Information Authentication key management Configure a terminal line Print command list Logging control Filter Logs Login-access list entry. Error detection on loopback MAC address Configure SPAN mirroring. **MPLS** information Nexthop Group configuration Negate a command or set its defaults Configure NTP Specify onu information. Schedule Reboot ONU task. Direct vtysh output to file Specify p2p feature. Modify the terminal connection password Send echo messages Select profile to configure. Static pseudowire configuration Configure qos functionality. Exit current mode and down to previous Reboot the switch. remote server config Negate a command or set its defaults Rogue onu control. Config rogue onu detection Create route-map or enter route-map Enable a routing process Manually set the router-id Save system information. Set up miscellaneous service

| set                            | Set system configuration.                    |
|--------------------------------|----------------------------------------------|
| show                           | Show running system information              |
| snmp                           | Snmp server config                           |
| snmp-server                    | Snmp server config                           |
| software                       | Software information.                        |
| spanning-tree                  | Config STPD information.                     |
| ssh                            | ssh server config                            |
| sshd                           | SSH Configuration interface                  |
| syslog                         | Specific system log save level, which syslog |
| level not less than level will | ll save to flash.                            |
| telnet                         | Telnet Configuration interface               |
| terminal                       | Set terminal line parameters                 |
| time                           | Specify system time configuration.           |
| timezone                       | Set Time Zone.                               |
| upgrade                        | Specify upgrade system.                      |
| upload                         | Upload file for software or user config.     |
| user                           | User                                         |
| vlan                           | Vlan commands.Please input vlan ID you       |
| want to create.                |                                              |
| vni                            | VNI corresponding to the DEFAULT VRF         |
| vrf                            | Select a VRF to configure                    |
| web                            | Specify web.                                 |
| write                          | Write running configuration to memory,       |
| network, or terminal           |                                              |
| zebra                          | Zebra information                            |

(2) Input "?" behind a command, it will display all key words and illustrations when this site should be a key word.

gpon-olt(config)# interface

| GigabitEthernet IEEE 802.3z. |
|------------------------------|
| Specify gpon module.         |
| Config loopback interface    |
| Config vlan information.     |
| System wan configuration.    |
|                              |

(3) Input "?" behind a command, it will display description of parameters when this site should be a parameter.

gpon-olt(config)# acl

| (1-7999)  | Rule index.               |
|-----------|---------------------------|
| disable   | Don't activate the entry. |
| effective | Effective period.         |
| enable    | Make entry active.        |
| ipv6      | IPv6 access list.         |

(4) Input a character string end with "?", it will display all key words that Begin at this character string.

gpon-olt(config)# e

- enable Modify enable password parameters
- end End current mode and change to enable mode
- erase Erase info from flash.
- event Specify event.
- evpn EVPN
- exec exec cmd
- exit Exit current mode and down to previous mode
- (5) Input a command and a character string end with "?", it will display all key words Begin at this character sring.

gpon-olt (config)# show ver

version show version command.

(6) Input a character string end with "Tab", it will display completely key words that Begin at this character string when it is unique.

When the command is unique, the command is automatically fully completed: gpon-olt(config)# g gpon-olt(config)# gpon If not unique, all commands that can be completed are displayed: gpon-olt(config)# u

upgrade upload user

#### 2.3.2 Display Characteristic

GPON OLT CLI provides the following display characteristic. There is a pause when the information displays a whole screen at a time. Users have two ways to choose.

| Operation               | function                        |
|-------------------------|---------------------------------|
| Input <ctrl+c></ctrl+c> | Stop displaying and executing.  |
| Input any key           | Continue displaying next screen |

#### 2.3.3 History Commands

CLI provides Doskey analogous function. It can save history commands that executed before. Users can use direction key to invoke history command. The device can save at most ten commands.

| Operation       | action                  | result                   |
|-----------------|-------------------------|--------------------------|
| Display history | history                 | Display all history      |
| commands        | liistory                | commands.                |
| Visit previous  | Up direction key "↑" or | Display previous command |

| command            | <ctrl+p></ctrl+p>                              | if there is early history |
|--------------------|------------------------------------------------|---------------------------|
|                    |                                                | command.                  |
|                    | Down direction key "↓" or<br><ctrl+n></ctrl+n> | Display next command if   |
| Visit next command |                                                | there is later history    |
|                    |                                                | command.                  |

#### 2.3.4 Error Messages

Every command will be executed if it passes syntax check. Otherwise it will come out error message. The following table shows some frequent errors.

| Error messages      | Reasons                 |
|---------------------|-------------------------|
|                     | No this command         |
| Linknown command    | No this key word        |
| Unknown command     | Parameter type error    |
|                     | Parameter out of range  |
| Command incomplete  | Command is not complete |
| Too many parameters | Too many parameters     |
| Ambiguous command   | Command is ambiguous    |

### 2.3.5 Edit Characteristic

CLI provides basic edit function. Every command supports maximum 256 characters. The following table shows how to edit.

| operation                                                      | function                                         |  |
|----------------------------------------------------------------|--------------------------------------------------|--|
| Generally input                                                | Insert character at cursor position and move     |  |
|                                                                | cursor to right if edit buffer has enough space. |  |
| Backspace key                                                  | Delete the character in front of cursor.         |  |
| Laft direction have an a Ctul D                                | Cursor moves one character position towards      |  |
| Left direction key $\leftarrow$ or $<$ Ctrl+B>                 | the left.                                        |  |
| Pight direction key ar < Ctrl+E                                | Cursor moves one character position towards      |  |
| Right direction key $\rightarrow$ of $\langle Cui   1 \rangle$ | the right.                                       |  |
| Up direction key↑or <ctrl+p></ctrl+p>                          | Display history command.                         |  |
| Down direction key↓or <ctrl+n></ctrl+n>                        |                                                  |  |
|                                                                | Input incomplete key words end with Tab key,     |  |
|                                                                | CLI will provide partly help.                    |  |
|                                                                | If it is unique, the key word which matches what |  |
|                                                                | you input will be used and display in another    |  |
| Таб кеу                                                        | row.                                             |  |
|                                                                | If it should be parameter, or the key word is    |  |
|                                                                | mismatched or matched but not unique, CLI will   |  |
|                                                                | use what you input and display in another row.   |  |

# 3. OLT Management Configuration

## 3.1 Configure Inband Management

#### 3.1.1 In-band Management IPv4 Address

This device provides inband management which can be managed from uplink port. Begin at privileged configuration mode, configure inband management IP address and mask as the following table shows.

|         | Command                        | Function                                                                       |
|---------|--------------------------------|--------------------------------------------------------------------------------|
| Step 1  | config terminal                | Enter global configuration mode.                                               |
| Step 2  | vlan vlan_id                   | Create VLAN.                                                                   |
| Step 3  | exit                           | Exit to global configuration mode.                                             |
| Step 4  | interface vlan vlan_id         | Enter VLAN interface<br>configuration mode.<br><i>vlan_id</i> range is 1-4094. |
| Step 5a | ip address A.B.C.D net-mask    | Configure IP address and mask.                                                 |
| Step 5b | no ip address A.B.C.D          | Delete IP address and mask.                                                    |
| Step 6  | exit                           | Exit to global configuration mode.                                             |
| Step 7  | <pre>show vlan [vlan_id]</pre> | Show VLAN information.                                                         |
| Step 8  | write                          | Save configurations.                                                           |

#### 3.1.2 In-band Management IPv6 Address

|        | Command             | Function                     |
|--------|---------------------|------------------------------|
| Step 1 | config terminal     | Enter global configuration   |
|        |                     | mode.                        |
| Step 2 | <b>vlan</b> vlan_id | Create VLAN.                 |
| Step 3 | exit                | Exit to global configuration |
|        |                     | mode.                        |

| Step 4   | interface vlan vlan_id                | Enter VLAN interface               |
|----------|---------------------------------------|------------------------------------|
|          |                                       | configuration mode.                |
|          |                                       | <i>vlan_id</i> range is $1-4094$ . |
| Step 5a  | ipv6 address X:X::X:X/M [eui-64]      | Configure IPv6 address and         |
| <b>I</b> |                                       | prefix.                            |
| Step 5b  | no ipv6 address [X:X::X:X/M [eui-64]] | Delete IPv6 address and            |
|          |                                       | mask.                              |
| Step 6   | exit                                  | Exit to global configuration       |
| •        |                                       | mode.                              |
| Step 7   | show vlan [vlan_id]                   | Show VLAN information.             |
| Step 8   | write                                 | Save configurations.               |

#### **3.2 Configure Management Gateway**

#### 3.2.1 Configure And Manage IPv4 Gateway

When OLT management IP and management server are not in the same network segment, it needs to configure a gateway.

Begin at privileged configuration mode, configure management gateway as the following table shows.

| -      | Command            | Function                               |
|--------|--------------------|----------------------------------------|
| Step 1 | config terminal    | Enter global configuration mode.       |
| Step 2 | ip gateway A.B.C.D | Configure management gateway.          |
| Step 3 | no ip gateway      | Delete management gateway.             |
| Step 4 | show ip gateway    | Show management gateway configuration. |
| Step 5 | write              | Save configurations.                   |

#### 3.2.2 Configure And Manage IPv6 Gateway

|        | Command         | Function                   |
|--------|-----------------|----------------------------|
| Step 1 | config terminal | Enter global configuration |
|        |                 | mode.                      |

| Step 2 | ipv6 gateway X:X::X:X [vlan vlan_id] | Configure management IPv6 |
|--------|--------------------------------------|---------------------------|
|        |                                      | gateway.                  |
| Step 3 | no ipv6 gateway                      | Delete management IPv6    |
| •      |                                      | gateway.                  |
| Step 4 | show ipv6 gateway                    | Show management gateway   |
| ľ      |                                      | configuration.            |
| Step 5 | write                                | Save configurations.      |

# 3.3 Configure DNS

### 3.3.1 Configure IPv4 DNS

It can configure two IPv4 DNS servers.

|        | Command                                         | Function                         |
|--------|-------------------------------------------------|----------------------------------|
| Step 1 | config terminal                                 | Enter global configuration mode. |
| Step 2 | <b>ip dns</b> <i>A.B.C.D</i> [ <i>A.B.C.D</i> ] | Configure DNS                    |
| Step 3 | show ip dns                                     | Show management gateway.         |
| Step 4 | write                                           | Save configurations.             |

# 4. Port Configuration

### 4.1 Port Configuration

#### 4.1.1 Enter Port Configuration Mode

Begin at privileged configuration mode, input the following commands to enter port configuration mode.

|             | Command                                          | Function                            |
|-------------|--------------------------------------------------|-------------------------------------|
| Step 1      | configure terminal                               | Enter global configuration          |
| G4 <b>9</b> | • • • • • • • • • • • • • • • • • • • •          | mode.                               |
| Step 2      | <b>interface</b> <i>interface_type slot/port</i> | Enter interface configuration mode. |

#### 4.1.2 Enable/Disable Port

You can use these commands to enable or disable port. The ports are enabled by default. If you want a port not to transfer data, you can shutdown it. Begin at privileged configuration mode, enable or disable ports as the following table shows.

|         | Command                                            | Function                            |
|---------|----------------------------------------------------|-------------------------------------|
| Step 1  | configure terminal                                 | Enter global configuration mode.    |
| Step 2  | <b>interface</b> <i>interface_type slot/port</i>   | Enter interface configuration mode. |
| Step 3a | no shutdown                                        | Enable port                         |
| Step 3b | shutdown                                           | Disable port.                       |
| Step 4  | exit                                               | Exit to gloable configuration mode. |
| Step 5  | <pre>show interface interface_type slot/port</pre> | Show interface configurations.      |
| Step 6  | write                                              | Save configurations.                |

#### 4.1.3 Configure Port Description

This command is used to configure port description. There is no description by

default.

Begin at privileged configuration mode, configure port description as the following table shows.

|         | Command                                            | Function                       |
|---------|----------------------------------------------------|--------------------------------|
| Step 1  | configure terminal                                 | Enter global configuration     |
|         |                                                    | mode.                          |
| Step 2  | interface interface_type slot/port                 | Enter interface configuration  |
|         |                                                    | mode.                          |
| Step 3a | description string                                 | Configure port description.    |
| Step 3b | no description                                     | Delete description.            |
| Step 4  | exit                                               | Exit to global configuration   |
| •       |                                                    | mode.                          |
| Step 5  | <pre>show interface interface_type slot/port</pre> | Show interface configurations. |
| Step 6  | write                                              | Save configurations.           |

#### 4.1.4 Configure Port Speed

When port speed mode is auto, the actual speed of port is determined by the automated negotiation result with opposite port. The speed is auto by default. Begin at privileged configuration mode, configure port speed as the following table shows.

|               | Command                                       | Function                       |
|---------------|-----------------------------------------------|--------------------------------|
| Step 1        | configure terminal                            | Enter global configuration     |
|               |                                               | mode.                          |
| Step 2        | <pre>interface interface_type slot/port</pre> | Enter interface configuration  |
|               |                                               | mode.                          |
| Step 3        | <b>speed</b> < 10   100   1000   10000 auto > | Configure port speed.          |
| Step 4        | exit                                          | Exit to global configuration   |
| ~~·· <b>r</b> |                                               | mode.                          |
| Step 5        | <b>show interface</b> <i>interface_type</i>   | Show interface configurations. |
|               | slot/port                                     |                                |
| Step 6        | write                                         | Save configurations.           |

### 4.1.5 Configure Port Rate Limitation

Begin at privileged configuration mode, configure port rate limitation as the following table shows.\_\_\_\_\_

| Command | Function |
|---------|----------|
|         |          |

| Step 1configure terminalEnter global configuration<br>mode.Step 2interface interface_type slot/portEnter interface configuration<br>mode.Step 3aline-rate <ingress egress=""  =""> bps valueConfigure port rate limitation.<br/>Value range: 64-1000000, it<br/>should be integral multiple of<br/>64kbps.Step 3bno line-rate <ingress egress=""  ="">Delete port rate limitation<br/>configurations.Step 4exitExit to global configuration<br/>mode.Step 5show interface interface_type<br/>slot/portShow interface interface_type<br/>slot/portStep 6writeSave configurations.</ingress></ingress> |            |                                                                      |                                 |
|----------------------------------------------------------------------------------------------------|------------|----------------------------------------------------------------------|---------------------------------|
| Step 2interface interface_type slot/portmode.Step 3aline-rate <ingress egress=""  =""> bps valueConfigure port rate limitation.<br/>Value range: 64-1000000, it<br/>should be integral multiple of<br/>64kbps.Step 3bno line-rate <ingress egress=""  ="">Delete port rate limitation<br/>configurations.Step 4exitExit to global configuration<br/>mode.Step 5show interface interface_type<br/>slot/portShow interface configurations.Step 6writeSave configurations.</ingress></ingress>                                                                                                    | Step 1     | configure terminal                                                   | Enter global configuration      |
| Step 2interface interface_type slot/portEnter interface configuration<br>mode.Step 3aline-rate <ingress egress=""  =""> bps valueConfigure port rate limitation.<br/>Value range: 64-1000000, it<br/>should be integral multiple of<br/>64kbps.Step 3bno line-rate <ingress egress=""  ="">Delete port rate limitation<br/>configurations.Step 4exitExit to global configuration<br/>mode.Step 5show interface interface_type<br/>slot/portShow interface configurations.Step 6writeSave configurations.</ingress></ingress>                                                                         |            |                                                                      | mode.                           |
| Step 3aime-rate <ingress egress=""  =""> bps valuemode.line-rate <ingress egress=""  =""> bps valueConfigure port rate limitation.<br/>Value range: 64-1000000, it<br/>should be integral multiple of<br/>64kbps.Step 3bno line-rate <ingress egress=""  ="">Delete port rate limitation<br/>configurations.Step 4exitExit to global configuration<br/>mode.Step 5show interface interface_type<br/>slot/portShow interface configurations.Step 6writeSave configurations.</ingress></ingress></ingress>                                                                                             | Step 2     | <pre>interface interface_type slot/port</pre>                        | Enter interface configuration   |
| Step 3aline-rate <ingress egress=""  =""> bps valueConfigure port rate limitation.<br/>Value range: 64-1000000, it<br/>should be integral multiple of<br/>64kbps.Step 3bno line-rate <ingress egress=""  ="">Delete port rate limitation<br/>configurations.Step 4exitExit to global configuration<br/>mode.Step 5show interface interface_type<br/>slot/portShow interface configurations.Step 6writeSave configurations.</ingress></ingress>                                                                                                    |            |                                                                      | mode.                           |
| Step 3b     no line-rate <ingress egress=""  ="">     Value range: 64-1000000, it should be integral multiple of 64kbps.       Step 3b     no line-rate <ingress egress=""  ="">     Delete port rate limitation configurations.       Step 4     exit     Exit to global configuration mode.       Step 5     show interface interface_type slot/port     Show interface configurations.       Step 6     write     Save configurations.</ingress></ingress>                                                                                                    | Step 3a    | <b>line-rate</b> <ingress egress=""  =""> <b>bps</b> value</ingress> | Configure port rate limitation. |
| Step 3b       no line-rate <ingress egress=""  ="">       Delete port rate limitation configurations.         Step 4       exit       Exit to global configuration mode.         Step 5       show interface interface_type slot/port       Show interface configurations.         Step 6       write       Save configurations.</ingress>                                                                                                    |            | 6 · · · · 6 · · · · · · ·                                            | Value range: 64-1000000, it     |
| Step 3b       no line-rate <ingress egress=""  ="">       Delete port rate limitation configurations.         Step 4       exit       Exit to global configuration mode.         Step 5       show interface interface_type slot/port       Show interface configurations.         Step 6       write       Save configurations.</ingress>                                                                                                    |            |                                                                      | should be integral multiple of  |
| Step 3b       no line-rate <ingress egress=""  ="">       Delete port rate limitation configurations.         Step 4       exit       Exit to global configuration mode.         Step 5       show interface interface_type slot/port       Show interface configurations.         Step 6       write       Save configurations.</ingress>                                                                                                    |            |                                                                      | 64kbps.                         |
| Step 4     exit     Exit to global configuration<br>mode.       Step 5     show interface interface_type<br>slot/port     Show interface configurations.       Step 6     write     Save configurations.                                                                                                    | Step 3b    | no line-rate <ingress egress=""  =""></ingress>                      | Delete port rate limitation     |
| Step 4     exit     Exit to global configuration mode.       Step 5     show interface interface_type slot/port     Show interface configurations.       Step 6     write     Save configurations.                                                                                                    | <b>I I</b> |                                                                      | configurations.                 |
| Step 5     show interface interface_type<br>slot/port     mode.       Step 6     write     Show interface configurations.                                                                                                    | Step 4     | exit                                                                 | Exit to global configuration    |
| Step 5show interface interface_type<br>slot/portShow interface configurations.Step6writeSave configurations.                                                                                                    |            |                                                                      | mode.                           |
| slot/port       Step6     write     Save configurations.                                                                                                    | Step 5     | <pre>show interface interface_type</pre>                             | Show interface configurations.  |
| Step6writeSave configurations.                                                                                                    |            | _slot/port                                                           |                                 |
|                                                                                                    | Step6      | write                                                                | Save configurations.            |

#### 4.1.6 Configure Port VLAN Mode

Each port has three VLAN mode, access, trunk and hybrid.

Access mode is usually used for port that connects with PC or other terminals, only one VLAN can be set up. Trunk mode is usually used for port that connects with switch; one or more VLAN can be set up. Hybrid mode can be used for port that connects with PC or switch. Default VLAN mode is hybrid.

Begin at privileged configuration mode, configure port VLAN mode as the following table shows.

|         | Command                                                                       | Function                            |
|---------|-------------------------------------------------------------------------------|-------------------------------------|
| Step 1  | configure terminal                                                            | Enter global configuration mode.    |
| Step 2  | <pre>interface interface_type slot/port</pre>                                 | Enter interface configuration mode. |
| Step 3a | switchport mode < access   trunk                                              | Configure port VLAN mode.           |
|         | hybrid>                                                                       |                                     |
| Step 3b | <b>no switchport</b> < access   trunk  <br>hybrid> <b>vlan</b> <i>vlan_id</i> | Reset VLAN mode to default.         |
| Step 4  | exit                                                                          | Exit to global configuration mode.  |
| Step 5  | <b>show interface</b> <i>interface_type slot/port</i>                         | Show interface configurations.      |
| Step 6  | write                                                                         | Save configurations.                |

Notice:

All VLAN configurations will lose when you change port VLAN mode.

#### 4.1.7 Configure Hybrid Port VLAN

Hybrid port can belong to several VLAN. It can be used to connect with switch or router, and also terminal host.

Begin at privileged configuration mode, configure hybrid port VLAN as the following table shows.

|         | Command                                          | Function                            |
|---------|--------------------------------------------------|-------------------------------------|
| Step 1  | configure terminal                               | Enter global configuration mode.    |
| Step 2  | <b>interface</b> <i>interface_type slot/port</i> | Enter interface configuration mode. |
| Step 3a | switchport hybrid vlan vlan_id                   | Add specific VLAN to hybrid         |
|         | <tagged untagged=""  =""></tagged>               | port.                               |
| Step 3b | <b>no switchport hybrid vlan</b> <i>vlan_id</i>  | Remove VLAN from port.              |
| Step 4  | exit                                             | Exit to global configuration mode.  |
| Step 5  | <pre>show interface interface_type</pre>         | Show interface configurations.      |
|         | slot/port                                        |                                     |
| Step 6  | write                                            | Save configurations.                |

Notice:

You must configure PVID for the port that if it is configured untagged mode. PVID is the same as VLAN ID. Please refer to 4.1.9.

#### 4.1.8 Configure Trunk Port VLAN

Trunk mode port can belong to several VLAN. It is usually used to connect with switches routers.

Begin at privileged configuration mode, configure trunk port VLAN as the following table shows.

|         | Command                                          | Function                                             |
|---------|--------------------------------------------------|------------------------------------------------------|
| Step 1  | configure terminal                               | Enter global configuration                           |
| Step 2  | <b>interface</b> <i>interface_type slot/port</i> | Enter interface configuration                        |
| Step 3a | <pre>switchport trunk vlan vlan_id</pre>         | Add specific VLAN to trunk port.VLAN mode is tagged. |
| Step 3b | <b>no switchport trunk vlan</b> <i>vlan_id</i>   | Remove VLAN from port.                               |
| Step 5  | exit                                             | Exit to global configuration mode.                   |
| Step 6  | <pre>show interface interface_type</pre>         | Show interface configurations.                       |
|         | slot/port                                        |                                                      |

| Step 7 | write | Save configurations. |
|--------|-------|----------------------|
|        |       |                      |

Notice:

If PVID of trunk mode port is the same as VLAN ID, the VLAN will add to the port as untagged mode.

#### 4.1.9 Configure Port PVID

Only under hybrid mode and trunk mode can set up PVID.

Begin at privileged configuration mode. Configure port PVID as the following table shows.

|         | Command                                              | Function                       |
|---------|------------------------------------------------------|--------------------------------|
| Step 1  | configure terminal                                   | Enter global configuration.    |
| Step 2  | <pre>interface interface_type slot/port</pre>        | Enter interface configuration  |
|         |                                                      | mode.                          |
| Step 3a | switchport <hybrid trunk> pvid vlan</hybrid trunk>   | Configure hybrid mode or       |
| -       | vlan_id                                              | trunk mode port PVID.          |
| Step 3b | switchport <hybrid trunk> pvid vlan 1</hybrid trunk> | Reset hybrid or trunk port     |
| Step 50 |                                                      | PVID to default 1.             |
| Step 4  | exit                                                 | Exit to global configuration   |
|         |                                                      | mode.                          |
| Step 5  | <pre>show interface interface_type slot/port</pre>   | Show interface configurations. |
| Step 6  | write                                                | Save configurations.           |

#### 4.1.10 Configure Access Port VLAN

Only one untagged mode VLAN can be set to access port. Port's PVID is the same as VLAN ID.

Begin at privileged configuration mode, configure access port VLAN as the thable shows.

|         | Command                                       | Function                            |
|---------|-----------------------------------------------|-------------------------------------|
| Step 1  | configure terminal                            | Enter global configuration mode.    |
| Step 2  | <pre>interface interface_type slot/port</pre> | Enter interface configuration mode. |
| Step 3a | switchport access vlan vlan_id                | Configure access port VLAN.         |
| Step 3b | no switchport access vlan vlan_id             | Delete access port VLAN             |

| Step 4 | exit                                               | Exit to global configuration mode. |
|--------|----------------------------------------------------|------------------------------------|
| Step 5 | <pre>show interface interface_type slot/port</pre> | Show interface configurations.     |
| Step 6 | write                                              | Save configurations.               |

#### 4.1.11 Configure Port Flow Control

Begin at privileged configuration mode, configure port flow control as the following table shows.

|         | Command                                            | Function                            |
|---------|----------------------------------------------------|-------------------------------------|
| Step 1  | configure terminal                                 | Enter global configuration mode.    |
| Step 2  | <pre>interface interface_type slot/port</pre>      | Enter interface configuration mode. |
| Step 3a | flowcontrol on                                     | Enable flow control function.       |
| Step 3b | flowcontrol off                                    | Disable flow control function.      |
| Step 4  | exit                                               | Exit to global configuration mode.  |
| Step 5  | <pre>show interface interface_type slot/port</pre> | Show interface configurations.      |
| Step 6  | write                                              | Save configurations.                |

#### 4.1.12 Configure Port Broadcast Suppression

Begin at privileged configuration mode, configure port broadcast suppression as the following table shows.

|            | Command                                       | Function                      |
|------------|-----------------------------------------------|-------------------------------|
| Step 1     | configure terminal                            | Enter global configuration    |
|            |                                               | mode.                         |
| Step 2     | <pre>interface interface_type slot/port</pre> | Enter interface configuration |
|            |                                               | mode.                         |
| Step 3a    | storm-control broadcast bps value             | Configure broadcast           |
|            |                                               | suppression.                  |
|            |                                               | Value range: 64-13000, it     |
|            |                                               | should be integral multiple   |
|            |                                               | of 64kbps.                    |
| Step 3b    | no storm-control broadcast                    | Remove broadcast              |
|            |                                               | suppression.                  |
| Step 4     | exit                                          | Exit global configuration     |
| <b>r</b> - |                                               | mode.                         |

| Step 5 | <pre>show interface interface_type slot/port</pre> | Show interface       |
|--------|----------------------------------------------------|----------------------|
|        |                                                    | configurations.      |
| Step 6 | write                                              | Save configurations. |

#### 4.1.13 Configure Port Unknown Unicast Suppression

Begin at privileged configuration mode, configure port unknown unicast suppression as the following table shows.

|         | Command                                            | Function                                                                                                    |
|---------|----------------------------------------------------|----------------------------------------------------------------------------------------------------|
| Step 1  | configure terminal                                 | Enter global configuration mode.                                                                                      |
| Step 2  | <b>interface</b> <i>interface_type slot/port</i>   | Enter interface configuration mode.                                                                                   |
| Step 3a | storm-control unknow bps value                     | Configure unknown unicast<br>suppression.<br>Value range: 64-1000000, it<br>should be integral multiple of<br>64kbps. |
| Step 3b | no storm-control unknow                            | Remove unknown unicast suppression.                                                                                   |
| Step 4  | exit                                               | Exit global configuration mode.                                                                                       |
| Step 5  | <pre>show interface interface_type slot/port</pre> | Show interface configurations.                                                                                        |
| Step 6  | write                                              | Save configurations.                                                                                                  |

#### 4.1.14 Configure Port Isolation

With this function, customers can add ports to a same isolation group so that these ports can be isolated among L2 and L3 steams. This will improve security of network and provide flexible networking scheme.

Begin at privileged configuration mode, configure port isolation as the following table shows.

|        | Command                                          | Function                            |
|--------|--------------------------------------------------|-------------------------------------|
| Step 1 | configure terminal                               | Enter global configuration mode.    |
| Step 2 | <b>interface</b> <i>interface_type slot/port</i> | Enter interface configuration mode. |

| Step 3a | switchport isolate                                 | Add port to isolation group.       |
|---------|----------------------------------------------------|------------------------------------|
| Step 3b | no switchport isolate                              | Remove port from isolation group.  |
| Step 4  | exit                                               | Exit to global configuration mode. |
| Step 5  | <pre>show interface interface_type slot/port</pre> | Show interface configurations.     |
| Step 6  | write                                              | Save configurations.               |

#### 4.1.15 Configure Port Loopback

Begin at privileged configuration mode, configure port loopback as the following table shows.

|                 | Command                | Function                     |
|-----------------|------------------------|------------------------------|
| Step 1          | configure terminal     | Enter global configuration   |
|                 |                        | mode.                        |
| Step 2a         | loopback detect enable | Enable port loopback         |
| 1               |                        | detection.                   |
| Step 2b         | no loopback detect     | Disable port loopback        |
| 200 <b>F</b> -2 |                        | detection.                   |
| Step 3          | show loopback detect   | Show port loopback detection |
| •               |                        | status.                      |
| Step 4          | exit                   | Exit to global configuration |
| <b>T</b>        |                        | mode.                        |

#### 4.1.16 Show Port Statistics

Begin at privileged configuration mode, show port statistics as the following table shows.

| Enter global configuration                              |
|---------------------------------------------------------|
|                                                         |
| mode.                                                   |
| <i>t/port</i> Enter interface configuration             |
| mode.                                                   |
| Show port statistics.                                   |
| Exit to global configuration                            |
| mode. Show port statistics. Exit to global config mode. |

#### 4.1.17 Clean Port Statistics

Begin at privileged configuration mode, clean port statistics as the following table shows.

|        | Command            | Function                   |
|--------|--------------------|----------------------------|
| Step 1 | configure terminal | Enter global configuration |
|        |                    | mode.                      |
| Step 2 | show statistics    | Show port statistics.      |
| Step 3 | clean statistics   | Clean port statistics.     |

#### 4.1.18 Show Interface Configurations

| Operation                      | Command                                            |
|--------------------------------|----------------------------------------------------|
| Show interface configurations. | <pre>show interface interface_type slot/port</pre> |

In the system, interface gigabitethernet  $0/1 \sim 0/x$  stands for uplink port  $1 \sim x$ . Interface gpon0/1 stands for GPON port 1.For example, display configurations of uplink port 1.

gpon-olt(config)# show int gigabitethernet 0/1 Interface gigabitEthernet 0/1's information.

> GigabitEthernet0/1 current state : up Description: Hardware Type is Gigabit Ethernet, Hardware address is 0:0:0:0:0:0 The Maximum Transmit Unit is 1500 Media type is twisted pair, loopback not set Link speed type: autonegotiation, Link duplex type: autonegotiation Current link state: Up Current autonegotiation mode: enable Current link speed: 100Mbps, Current link mode: full-duplex Inter Packet Gap: 0 ns(null) Flow Control: disable jumboframe :disable The Maximum Frame Length is 1536 Broadcast storm control: 1496 Kbps Multicast storm control: disable Unknow unicast storm control: 1496 Kbps Ingress line rate control: no limit Egress line rate control: no limit mac address learn state : enable, no limit Port priority: 0 Port combo mode: null

Isolate member : no Port link-type: hybrid PVID: 1 Untagged VLAN ID: 1 Tagged VLAN ID : 3000 100 Last 300 seconds input: 0 packets/sec Last 300 seconds output: 0 packet s/sec Input(total): 27 packets, 1887 bytes 1 broadcasts, 0 multicast Input(normal): 27 packets, 0 bytes 0 broadcasts, 0 multicast, 0 pauses 0 input errors, 0 runts, 0 giants, 0 throttles, 0 CRC Input: 0 overruns, 0 aborts, 0 ignored, 0 parity errors Output(total): 118 packets, 7691 bytes 20 broadcasts, 93 multicast Output(normal): 118 packets, 0 bytes 20 broadcasts, 93 multicast, 0 pauses Output: 0 output errors, 0 underruns, 0 buffer failures 0 aborts, 0 deferred, 0 collisions, 0 late collisions 0 lost carrier, 0 no carrier

#### 4.1.19 Show Optical Module Parameters

Optical module parameters include transmit optical power, receive optical power, temperature, voltage, and bias current. These 5 parameters determine whether the optical module can work normally. Any of these exceptions can result in lost packets. begin at the privileged configuration mode, the port optical module parameters are displayed, as shown in the following table.

|        | Command                                  | Function                                           |
|--------|------------------------------------------|----------------------------------------------------|
| Step 1 | configure terminal                       | Enter global configuration mode.                   |
| Step 2 | show gigabitethernet optical transceiver | Show the information of the optical uplink port 3. |
| Step 3 | interface gpon 0/1                       | Enter interface configuration mode.                |
| Step 4 | show pon optical transceiver             | Show the information of the optical gpon port.     |

#### 4.2 Example

Configure VLAN and broadcast suppression of trunk mode port.

#### **1.Requirement**

Uplink port 1 of OLT connects to switch, port mode is trunk. It can pass through VLAN 20 and VLAN 100, add VLAN tag 123 to untagged streams. Rate of broadcast streams is 64bps.

#### 2.Framework

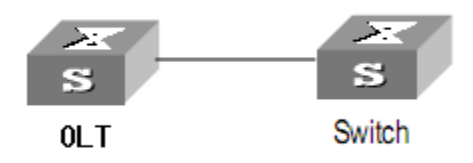

#### 3.Steps

- (1)Enter interface configuration mode.gpon-olt (config)# interface gigabitethernet 0/1gpon-olt (config-if-ge0/1) #
- (2)Configure port mode and add VLAN gpon-olt (config-if-ge0/1) # switchport mode trunk gpon-olt (config-if-ge0/1) # switchport trunk vlan 20 gpon-olt (config-if-ge0/1) # switchport trunk vlan 100
- PS. The VLAN must be added first. Please refer to 5.1.1.
- (3)Configure port PVID
- gpon-olt (config-if-ge0/1) # switchport trunk pvid vlan 123
  (4)Configure port broadcast suppression
  - gpon-olt (config-if-ge0/1) # storm-control broadcast bps 64

# 5. VLAN Configuration

# 5.1 VLAN Configuration

VLAN configuration mainly contains:

- Create/delete VLAN
- Configure/delete VLAN description
- Configure/delete IP address and mask of VLAN

#### 5.1.1 Create/Delete VLAN

Begin at privileged configuration mode, create or delete VLAN as the following table shows.

|         | Command            | Function                              |
|---------|--------------------|---------------------------------------|
| Step 1  | configure terminal | Enter global configuration mode.      |
| Step 2a | vlan vlan_id       | Create VLAN or enter VLAN interface   |
|         |                    | configuration mode.                   |
|         |                    | VLAN ID range is from 1 to 4094.      |
| Step 2b | no vlan vlan_id    | Delete specific VLAN.                 |
| Step 3  | exit               | Exit to global configuration mode.    |
| Step 4a | show vlan vlan_id  | Show VLAN configurations.             |
|         |                    | Choosing <i>vlan_id</i> means display |
|         |                    | information of specific VLAN.         |
| Step 4b | show vlan          | Show information of all existed VLAN. |
| Step 5  | write              | Save configurations.                  |

#### 5.1.2 Configure/Delete VLAN Description

Begin at privileged configuration mode, configure or delete VLAN description as the following table shows.

|        | Command            | Function                         |
|--------|--------------------|----------------------------------|
| Step 1 | configure terminal | Enter global configuration mode. |
| Step 2 | vlan vlan_id       | Create VLAN or enter VLAN        |
|        |                    | configuration mode.              |
|        |                    | VLAN ID range is from 1 to 4094. |

| Step 3a | description string | Configure VLAN description.        |
|---------|--------------------|------------------------------------|
| Step 3b | no description     | Delete VLAN description.           |
| Step 4  | exit               | Exit to bloble configuration mode. |
| Step 5  | show vlan vlan_id  | Show VLAN interface information.   |
| Step 6  | write              | Save configurations.               |
| Nation  |                    |                                    |

Notice:

By default, VLAN description is VLAN ID, such as "vlan 1".

#### 5.1.3 Configure/Delete IP Address And Mask of VLAN

Begin at privileged configuration mode, configure or delete IP address and mask of VLAN as the following table shows.

|         | Command                     | Function                           |
|---------|-----------------------------|------------------------------------|
| Step 1  | config terminal             | Enter global configuration mode.   |
| Step 2  | interface vlan vlan_id      | Enter VLAN interface configuration |
|         |                             | mode.                              |
|         |                             | VLAN ID range is from 1 to 4094.   |
| Step 3a | ip address A.B.C.D net-mask | Configure IP address and mask of   |
| step eu |                             | VLAN.                              |
| Step 3b | no ip address               | Delete IP address and mask of      |
|         |                             | VLAN.                              |
| Step 4  | exit                        | Exit to global configuration mode. |
| Step 5  | show vlan vlan_id           | Show VLAN information.             |
| Step 6  | write                       | Save configurations.               |

### 5.2 Show VLAN Information

Input the following commands to Show VLAN information and port members.

| Operation              | Command           |
|------------------------|-------------------|
| Show VLAN information  | show vlan         |
| Show VLAN port members | show vlan vlan-id |

#### **Example:**

Show VLAN 3000 port members gpon-olt(config)# show vlan 3000

Vlan ID : 3000
#### AirLive GPON OLT-121 CLI UserGuide

| Name         | : vlan_3000              |
|--------------|--------------------------|
| IPv6 Address | :                        |
|              | Link-Local address:      |
|              | fe80::6e68:a4ff:fe21:a68 |
| Mac Address  | : 6c:68:a4:21:0a:68      |
| Tagged Ports | : ge0/1                  |

Untagged Ports :

#### Notice:

By default, It have one vlan on system ,do not delete and edit.

| Vlan ID        | :1       |            |               |   |
|----------------|----------|------------|---------------|---|
| Name           | : vlai   | n_1        |               |   |
| IP Address     | : 192.16 | 58.1.1/24  |               |   |
| IPv6 Address   | :        |            |               |   |
|                | Link-    | Local add  | ress:         |   |
|                | fe       | 80::6e68:  | a4ff:fe21:a68 | 8 |
| Mac Address    | : 6c:68  | 3:a4:21:0a | :68           |   |
| Tagged Ports   | :        |            |               |   |
|                |          |            |               |   |
| Untagged Ports | : ge0/1  | ge0/2      | ge0/3         |   |

25

# 6. VLAN Translation/QinQ

## 6.1 Configure VLAN Translation/QinQ

Begin at privileged configuration mode, configure VLAN translation/QinQ as the following table shows.

|         | Command                                                  | Function                      |
|---------|----------------------------------------------------------|-------------------------------|
| Step 1  | configure terminal                                       | Enter global configuration    |
|         |                                                          | mode.                         |
| Step 2  | <pre>interface interface_type slot/port</pre>            | Enter interface configuration |
|         |                                                          | mode.                         |
| Step 3a | dot1q-tunnel vlan-mapping (1-4094)                       | Configure VLAN                |
|         | <any (0-7)> (1-4094) <any (0-7)></any (0-7)></any (0-7)> | translation/QinQ.             |
|         | <db-tagged one-tagged></db-tagged one-tagged>            | db-tag means QinQ.            |
|         |                                                          | one-tag means translation.    |
| Step 3b | no dot1q-tunnel vlan-mapping (1-4094)                    | Delete VLAN                   |
|         | (1-4094)                                                 | translation/QinQ.             |
| Step 4  | exit                                                     | Exit to global configuration  |
|         |                                                          | mode.                         |
| Step 5  | show vlan dot1q-tunnel vlan-mapping                      | Show VLAN                     |
|         |                                                          | translation/QinQ              |
|         |                                                          | configurations.               |
| Step 6  | write                                                    | Save configurations.          |
|         |                                                          |                               |

## 6.2 Example

#### (1)VLAN Translation

Configure GE1 VLAN translation function, CVLAN is 100, priority is 1, and translated VLAN is 200, priority is 2.

gpon-olt (config)# interface gigabitethernet 0/1 gpon-olt (config-if)#switchport hybrid vlan 100 tagged gpon-olt (config-if)#switchport hybrid vlan 200 tagged gpon-olt(config-if)#dot1q-tunnel vlan-mapping 100 1 200 2 one-tagged gpon-olt (config)#show vlan dot1q-tunnel vlan-mapping

#### (2)QinQ function

Configure GE2 QinQ function, CVLAN is 300, priority is 3, and SVLAN is 400, priority is 4.

gpon-olt (config)# interface gigabitethernet 0/2

gpon-olt (config-if)#switchport hybrid vlan 300 tagged gpon-olt (config-if)#switchport hybrid vlan 400 tagged gpon-olt (config-if)#dot1q-tunnel vlan-mapping 300 3 400 4 db-tagged gpon-olt (config)#show vlan dot1q-tunnel vlan-mapping

# 7. MAC Address Configuration

## 7.1 Overview

In order to forward messages rapidly, a device need to maintain its MAC address table. MAC address table contains MAC addresses that connect with the device, ports, VLAN, type and aging status. Dynamic MAC addresses in the table are learnt by device. The process of learning is that: if port A receives a message, device will analyze the source MAC address (SrcMAC), and think of messages whose destination MAC address is SrcMAC can be forwarded to port A. If SrcMAC has been in the table, device will update it; if not, device will add this new address to the table. For the messages whose destination MAC address can be found in MAC address table, they are forwarded by hardware. Otherwise, they flood to all ports. When flooded messages arrive to its destination, the destination device will respond. The device will add new MAC to the table.

add new MAC to the table. Then, messages with this destination MAC will be forwarded via the new table. However, when messages still can't find its destination by flood, device will discard them and tell sender destination is unreachable.

## 7.2 Configure MAC Address

MAC address management includes:

- Configure MAC address table
- Configure MAC address aging time

#### 7.2.1 Configure MAC Address Table

You can add static MAC address entries, delete MAC address entries or clean MAC address table.

Begin at privileged configuration mode, configure MAC address table as the following table shows.

|         | Command                               | Function                   |
|---------|---------------------------------------|----------------------------|
| Step 1  | configure terminal                    | Enter global configuration |
|         |                                       | mode.                      |
| Step 2a | mac address-table static vlan vlan_id | Add static MAC address     |
|         | xx:xx:xx:xx:xx interface              | entry.                     |
|         | interface_type slot/port              |                            |

| Step 2b | no mac address-table vlan vlan | <i>id</i> Delete MAC address entry. |
|---------|--------------------------------|-------------------------------------|
|         | <i>xx:xx:xx:xx:xx:xx</i>       |                                     |
| Step 2c | clean mac address-table        | Clean MAC address table.            |
| Step 3  | show mac address-table         | Show MAC address table.             |
| Step 4  | write                          | Save configurations.                |
|         |                                |                                     |

#### 7.2.2 Configure MAC Address Aging Time

There is aging time in device. If device doesn't receive any message from other devices in aging time, it will delete the MAC address from MAC table. But for static MAC in the table, aging time is not effective.

Begin at privileged configuration mode, configure MAC address aging time as the following table shows.

|        | Command                            | Function                   |
|--------|------------------------------------|----------------------------|
| Step 1 | configure terminal                 | Enter global configuration |
|        |                                    | mode.                      |
| Step 2 | mac address-table aging-time value | Configure MAC address      |
|        |                                    | aging time, range is       |
|        |                                    | 10-1000000s.               |
|        |                                    | 0s means don't aging.      |
|        |                                    | Default is 300s.           |
| Step 3 | show mac address-table aging-time  | Show aging time.           |
| Step 4 | write                              | Save configurations.       |

#### 7.2.3 Clean MAC Address Table

Begin at privileged configuration mode, clean MAC address table as the following table shows.

|        | Command                                             |            | Function                         |
|--------|-----------------------------------------------------|------------|----------------------------------|
| Step 1 | configure terminal                                  |            | Enter global configuration mode. |
| Step 2 | cleanmacaddress-tableinterface_typeslot/port   pon] | [interface | Clean MAC address table.         |

#### 7.2.4 Configure Maximum Learnt MAC Enties of Port

Begin at privileged configuration mode, configure maximum learnt MAC entries of port as the following table shows.

|        | Command                                          | Function                            |
|--------|--------------------------------------------------|-------------------------------------|
| Step 1 | configure terminal                               | Enter global configuration mode.    |
| Step 2 | <b>interface</b> <i>interface_type slot/port</i> | Enter interface configuration mode. |
| Step 3 | mac-address mac-limit (0-16384)                  | 0 means no limitation.              |
| Step 4 | exit                                             | Exit to global configuration mode.  |

# 7.3 Show MAC Address Table

#### 7.3.1 Show MAC Address Table

Begin at privileged configuration mode, show MAC address table as the following table shows.

|         | Command                                        | Function                   |
|---------|------------------------------------------------|----------------------------|
| Step 1  | configure terminal                             | Enter global configuration |
|         |                                                | mode.                      |
| Step 2a | show mac address-table interface               | Show MAC address table     |
|         | interface_type slot/port                       | based on Ethernet port.    |
| Step 2b | <pre>show mac address-table vlan vlan_id</pre> | Show MAC address table     |
|         |                                                | based on VLAN ID.          |
| Step 2c | show mac address-table                         | Show whole MAC address     |
|         |                                                | table.                     |

#### 7.3.2 Show MAC Address Aging Time

Begin at privileged configuration mode, show MAC address aging time as the following table shows.

|        | Command                           | Function                   |
|--------|-----------------------------------|----------------------------|
| Step 1 | configure terminal                | Enter global configuration |
|        |                                   | mode.                      |
| Step 2 | show mac address-table aging-time | Show MAC address aging     |
|        |                                   | time.                      |

# 8. Configure Port Mirroring

Port mirroring is to copy one or more ports' traffic to a specific port. It is usually used for network traffic analysis and diagnosis. The device supports 4 mirroring sessions.

# 8.1 Configure Mirroring Destination Port

Begin at privileged configuration mode, configure mirroring destination port as the following table shows.

|        | Command                              | Function                                |
|--------|--------------------------------------|-----------------------------------------|
| Step 1 | configure terminal                   | Enter global configuration              |
|        |                                      | mode.                                   |
| Step 2 | monitor session session_number       | Configure mirroring                     |
|        | destination interface interface_type | destination port.                       |
|        | slot/port                            | Session number is 1.                    |
| Step 3 | show monitor session session_number  | Show mirroring                          |
|        |                                      | configurations.                         |
| Step 4 | write                                | Save configurations.                    |
| Step 4 | write                                | configurations.<br>Save configurations. |

## 8.2 Configure Mirroring Source Port

Mirroring source port is the port we want to monitor. Data that pass through the port will be copied to mirroring destination port.

Begin at privileged configuration mode, configure mirroring source port as the following table shows.

|        | Command                                              | Function                          |
|--------|------------------------------------------------------|-----------------------------------|
| Step 1 | configure terminal                                   | Enter global configuration        |
|        |                                                      | mode.                             |
|        |                                                      |                                   |
| Step 2 | monitor session session_number source                | Configure mirroring source        |
|        | interface interface_type                             | port.                             |
|        | start_interface_num [ -                              | session_number is 1.              |
|        | <i>end_interface_num</i> ] <both rx tx></both rx tx> | Both means received data          |
|        |                                                      | and transmitted data.             |
|        |                                                      | <b>rx</b> means received data.    |
|        |                                                      | <b>tx</b> means transmitted data. |

| Step 3 | <b>show monitor session</b> <i>session_number</i> | Show mirroring configurations. |
|--------|---------------------------------------------------|--------------------------------|
| Step 4 | write                                             | Save configurations            |

### 8.3 Delete Port Mirroring

Begin at privileged configuration mode, delete port mirroring as the following table shows.

|        | Command                             | Function                   |
|--------|-------------------------------------|----------------------------|
| Step 1 | configure terminal                  | Enter global configuration |
|        |                                     | mode.                      |
| Step 2 | no monitor session session_number   | Delete port mirroring.     |
|        |                                     | session_number is 1        |
| Step 3 | show monitor session session number | Show mirroring             |
|        |                                     | configurations.            |

#### Example:

Mirror data from gpon 0/1 to uplink port 1.

gpon-olt(config)# monitor session 1 destination interface gigabitethernet 0/1 gpon-olt (config)# monitor session 1 source interface gpon 0/1 both

# 9. IGMP Configuration

# 9.1 IGMP Snooping

#### 9.1.1 Enable/Disable IGMP Snooping

IGMP snooping is disabled by default. You should enable by the following command. Begin at privileged configuration mode, enable/disable IGMP snooping as the following table shows.

|         | Command                             | Function                           |
|---------|-------------------------------------|------------------------------------|
| Step 1  | configure terminal                  | Enter global configuration         |
|         |                                     | mode.                              |
| Step 2a | ip igmp snooping enable             | Enable IGMP Snooping.              |
| Step 2b | no ip igmp snooping                 | Disable IGMP snooping.             |
| Step 3  | show ip igmp snooping configuration | Show IGMP snooping configurations. |
| Step 4  | write                               | Save configurations.               |

#### 9.1.2 Configure Multicast Data Forwarding Mode

Begin at privileged configuration mode, configure multicast data forwarding mode as the following table shows.

|        | Command                                | Function                                    |
|--------|----------------------------------------|---------------------------------------------|
| Step 1 | configure terminal                     | Enter global configuration mode.            |
| Step 2 | ip igmp snooping forward vlan          | Configure multicast data<br>forwarding mode |
|        | (1-4094) <b>mode</b> [ flood   forward |                                             |
|        | strict-forward]                        |                                             |
| Step 3 | write                                  | Save configurations.                        |

## 9.1.3 Configure Port Multicast VLAN

After add VLAN to the port, you should also configure multicast VLAN for multicast service. Begin at privileged configuration mode, configure port multicast VLAN as

|         | Command                                          | Function                      |
|---------|--------------------------------------------------|-------------------------------|
|         | Commanu                                          | Function                      |
| Step 1  | configure terminal                               | Enter global configuration    |
|         |                                                  | mode.                         |
| Step 2  | <b>interface</b> <i>interface_type slot/port</i> | Enter interface configuration |
|         |                                                  | mode.                         |
| Step 3a | ip igmp snooping user-vlan (1-4094)              | Configure port multicast      |
|         | group-vlan (1-4094) [tagged                      | VLAN.                         |
|         | untagged ]                                       | VLAN range is 1-4094.         |
| Step 3b | no ip igmp snooping group-vlan                   | Delete port multicast         |
|         | (1-4094)                                         | VLAN.                         |
| Step 4  | exit                                             | Exit to global configuration  |
|         |                                                  | mode.                         |
| Step 5  | show ip igmp snooping user-vlan                  | Show multicast VLAN.          |
| Step 6  | write                                            | Save configurations.          |
|         |                                                  |                               |

the following table shows.

### 9.1.4 Configure Multicast Router Port

Multicast router port is used to forward IGMP messages. Usually, uplink port is configured as multicast router port.

Begin at privileged configuration mode, configure multicast router port as the following table shows.

|         | Command                                         | Function                      |
|---------|-------------------------------------------------|-------------------------------|
| Step 1  | configure terminal                              | Enter global configuration    |
|         |                                                 | mode.                         |
| Step 2a | ip igmp snooping mrouter vlan (1-4094)          | Configure multcast router     |
|         | <pre>interface interface_type slot/port</pre>   | port.                         |
|         |                                                 | VLAN range is 1-4094.         |
|         |                                                 |                               |
| Step 2b | no ip igmp snooping mrouter vlan                | Delete multicast router port. |
|         | (1-4094) <b>interface</b> <i>interface_type</i> |                               |
|         | slot/port                                       |                               |
| Step 3  | show ip igmp snooping mrouter vlan              | Show multicast router mode    |
|         | [all   <i>vlan_id</i> ]                         | configuration.                |
| Step 4  | write                                           | Save configurations.          |

#### 9.1.5 Configure Static Multicast

Begin at privileged configuration mode, configure static multicast as the following table shows.

| Command | Function |
|---------|----------|
|         |          |

| Step 1  | configure terminal                            | Enter global configuration  |
|---------|-----------------------------------------------|-----------------------------|
|         |                                               | mode.                       |
| Step 2a | ip igmp snooping static vlan (1-4094)         | Configure static multicast. |
|         | A.B.C.D interface [gigabitEthernet            |                             |
|         | gpon ] <i>slot:&lt;0&gt;/port:&lt;1-x&gt;</i> |                             |
| Step 2b | no ip igmp snooping static vlan (1-4094)      | Delete static multicast.    |
|         | A.B.C.D interface [gigabitEthernet            |                             |
|         | gpon ] <i>slot:&lt;0&gt;/port:&lt;1-x&gt;</i> |                             |
| Step 3  | show ip igmp snooping configuration           | Show IGMP configurations.   |
| Step 4  | write                                         | Save configurations.        |

#### 9.1.6 Configure Fast Leave

Begin at privileged configuration mode, configure fast leave as the following table shows.

|         | Command                                       | Function                      |
|---------|-----------------------------------------------|-------------------------------|
| Step 1  | configure terminal                            | Enter global configuration    |
|         |                                               | mode.                         |
| Step 2  | <pre>interface interface_type slot/port</pre> | Enter interface configuration |
|         |                                               | mode.                         |
| Step 3a | ip igmp snooping immediate-leave              | Enable fast leave.            |
| Step 3b | no ip igmp snooping immediate-leave           | Disable fast leave.           |
| Step 4  | exit                                          | Exit to global configuration  |
|         |                                               | mode.                         |
| Step 5  | show ip igmp snooping port                    | Show port IGMP                |
|         | information                                   | information.                  |
| Step 6  | write                                         | Save configurations.          |

### 9.1.7 Configure Multicast Group Limit

Begin at privileged configuration mode, configure multicast group limitation as the following table shows.

|         | Command                                       | Function                      |
|---------|-----------------------------------------------|-------------------------------|
| Step 1  | configure terminal                            | Enter global configuration    |
|         |                                               | mode.                         |
| Step 2  | <pre>interface interface_type slot/port</pre> | Enter interface configuration |
|         |                                               | mode.                         |
| Step 3a | ip igmp snooping limit (0-256)                | Configure port multicast      |
|         |                                               | group limitation.             |

| Step 3b | no ip igmp snooping limit  | Reset multicast group        |
|---------|----------------------------|------------------------------|
|         |                            | limitation to default.       |
| Step 4  | exit                       | Exit to global configuration |
|         |                            | mode.                        |
| Step 5  | show ip igmp snooping port | Show port multicast          |
|         | information                | information.                 |
| Step 6  | write                      | Save configurations.         |

## 9.1.8 Configure Parameters of Special Query

Begin at privileged configuration mode, configure parameters of specific query as the following table shows.

|         | Command                             | Function                      |
|---------|-------------------------------------|-------------------------------|
| Step 1  | configure terminal                  | Enter global configuration    |
|         |                                     | mode.                         |
| Step 2a | ip igmp snooping                    | Configure specific query      |
|         | lastmember-querycount (1-255)       | count. Default is 2.          |
| Step 2b | ip igmp snooping                    | Configure specific query      |
|         | lastmember-queryinterval (1-255)    | interval. Default is 1s.      |
| Step 2c | ip igmp snooping                    | Configure specific query      |
|         | lastmember-queryresponse (1-255)    | response time. Default is 1s. |
| Step 3  | show ip igmp snooping configuration | Show IGMP configurations.     |
| Step 4  | write                               | Save configurations.          |

#### 9.1.9 Configure Parameters of General Query

Begin at privileged configuration mode, configure parameters of general query as the following table shows.

|         | Command                               | Function                   |
|---------|---------------------------------------|----------------------------|
| Step 1  | configure terminal                    | Enter global configuration |
|         |                                       | mode.                      |
| Step 2a | ip igmp snooping general-query-packet | Enable or disable general  |
|         | [enable disable]                      | query function. Default is |
|         |                                       | disable.                   |
| Step 2b | ip igmp snooping general-query-time   | Configure general query    |
|         | (10-255)                              | interval. Default is 126s. |
| Step 3  | show ip igmp snooping configuration   | Show IGMP configurations.  |
| Step 4  | write                                 | Save configurations.       |

### 9.1.10 Configure Source IP of Query

| C      | Command                             | Function                   |
|--------|-------------------------------------|----------------------------|
| Step 1 | configure terminal                  | Enter global configuration |
|        |                                     | mode.                      |
| Step 2 | ip igmp snooping member-query       | Configure source IP of     |
|        | source-ip A.B.C.D                   | query message. Default is  |
|        |                                     | 1.1.1.1.                   |
| Step 3 | show ip igmp snooping configuration | Show IGMP configurations.  |
| Step 4 | write                               | Save configurations.       |

Begin at privileged configuration mode, configure source IP of query message as the following table shows.

#### 9.1.11 Configure Multicast Member Aging Time

If the port doesn't receive any report message from member in aging time, device will delete this port from group members.

Begin at privileged configuration mode, configure muticast member aging time as the following table shows.

| -      |                                     |                            |
|--------|-------------------------------------|----------------------------|
|        | Command                             | Function                   |
| Step 1 | configure terminal                  | Enter global configuration |
|        |                                     | mode.                      |
| Step 2 | ip igmp snooping host-aging-time    | Configure multicast port   |
|        | seconds                             | member aging time.         |
|        |                                     | Value range is 10-3600s,   |
|        |                                     | defaultis260s.             |
| Step 3 | show ip igmp snooping configuration | Show IGMP configurations.  |
| Step 4 | write                               | Save configurations.       |

#### 9.1.12 Show Multicast Group Information

If there is member join a group, you can use the following commands to show multicast group information.

|         | Command                              | Function                   |
|---------|--------------------------------------|----------------------------|
| Step 1  | configure terminal                   | Enter global configuration |
|         |                                      | mode.                      |
| Step 2a | show ip igmp snooping vlan [(1-4096) | Show multicast group       |
|         | all]                                 | information.               |
| Step 2b | show ip igmp snooping statistic      | Show multicast statistic.  |

### 9.2 Example

This example introduces how to configure IGMP snooping function, including multicast VLAN, multicast router port and ONU LAN port, etc.

#### 1. Requirement

In order to achieve multicast function, you should enable IGMP Snooping, configure multicast VLAN, multicast router port, and so on. The requirement contains:

multicast is VLAN 100.

Multicast server connects to uplink port 1.

ONU connects to PON 1.

Client, such as a PC, connects to ONU LAN 1.

#### 2. Framework

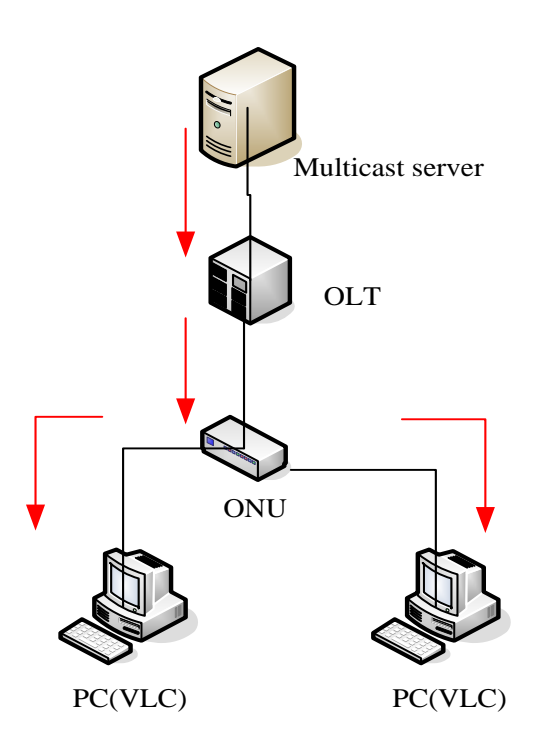

#### 3. Steps

(1)Create VLAN

gpon-olt (config)# vlan 100

gpon-olt (config-vlan-100)# exit

(2)Configure multcast VLAN100

gpon-olt (config)# interface gigabitethernet 0/1

gpon-olt (config-if-ge0/1)# switchport hybrid vlan 100 tagged

gpon-olt (config-if-ge0/1)# exit

gpon-olt (config)# interface gpon 0/1

gpon-olt(config-pon-0/1)# ip igmp snooping user-vlan 100 group-vlan 100 tagged gpon-olt(config-pon-0/1)# exit

(3) Enable IGMP Snooping

gpon-olt(config)# ip igmp snooping enable

(4)Configure the G0/1 to multcast router port

gpon-olt(config)# ip igmp snooping mrouter vlan 100 interface gigabitethernet 0/1 (5)Configure the onu

gpon-olt(config)# interface gpon 0/1

gpon-olt(config-pon-0/1)#onu add 1 profile default sn MONU002b5791 us-rate 1g gpon-olt(config-pon-0/1)# onu 1 tcont 1 dba default1

gpon-olt(config-pon-0/1)# onu 1 gemport 1 tcont 1 gemport\_name gem\_1

gpon-olt(config-pon-0/1)#onu 1 service ser\_1 gemport 1 vlan 100

gpon-olt(config-pon-0/1)#onu 1 portvlan eth 1 mode tag vlan 100

gpon-olt(config-pon-0/1)# onu 1 mvlan 100

# 10. IPv6 MLD Configuration

## 10.1 MLD Snooping

#### 10.1.1 Enable/Disable IGMP Snooping

MLD snooping is disabled by default. You should enable by the following command. Begin at privileged configuration mode, enable/disable MLD snooping as the following table shows.

|         | Command                | Function                   |
|---------|------------------------|----------------------------|
| Step 1  | configure terminal     | Enter global configuration |
|         |                        | mode.                      |
| Step 2a | ipv6 mld snooping      | Enable MLD Snooping.       |
| Step 2b | no ipv6 mld snooping   | Disable MLD snooping.      |
| Step 3  | show ipv6 mld snooping | Show MLD snooping          |
| Step 4  | write                  | Save configurations.       |
|         |                        |                            |

#### 10.1.2 Configure Port Multicast VLAN

After add VLAN to the port, you should also configure multicast VLAN for multicast service. Begin at privileged configuration mode, configure port multicast VLAN as the following table shows.

|         | Command                                       | Function                      |
|---------|-----------------------------------------------|-------------------------------|
| Step 1  | configure terminal                            | Enter global configuration    |
|         |                                               | mode.                         |
| Step 2  | <pre>interface interface_type slot/port</pre> | Enter interface configuration |
|         |                                               | mode.                         |
| Step 3a | Ipv6 mld snooping user-vlan                   | Configure port multicast      |
|         | (1-4094) group-vlan (1-4094)                  | VLAN.                         |
|         |                                               | VLAN range is 1-4094.         |
| Step 3b | no ipv6 mld snooping user-vlan                | Delete port multicast         |
|         | (1-4094) group-vlan (1-4094)                  | VLAN.                         |
| Step 4  | exit                                          | Exit to global configuration  |
|         |                                               | mode.                         |
| Step 5  | show ipv6 mld snooping user-vlan              | Show multicast VLAN.          |

| Step 6 | write | Save configurations. |
|--------|-------|----------------------|
| orr o  |       |                      |

#### **10.1.3 Configure Multicast Router Port**

Multicast router port is used to forward MLD messages. Usually, uplink port is configured as multicast router port.

Begin at privileged configuration mode, configure multicast router port as the following table shows.

|         | Command                                       | Function                      |
|---------|-----------------------------------------------|-------------------------------|
| Step 1  | configure terminal                            | Enter global configuration    |
|         |                                               | mode.                         |
| Step 2a | ipv6 mld snooping vlan (1-4094)               | Configure multcast router     |
|         | mrouter interface gigabitethernet             | port .                        |
|         | slot:<0>/port:<1-x>                           | VLAN range is 1-4094.         |
| Step 2b | no ipv6 mld snooping vlan (1-4094)            | Delete multicast router port. |
|         | mrouter interface gigabitethernet             |                               |
|         | <i>slot:</i> <0>/ <i>port:</i> <1- <i>x</i> > |                               |
| Step 3  | show ipv6 mld snooping mroute                 | Show multicast router mode    |
|         |                                               | configuration.                |
| Step 4  | write                                         | Save configurations.          |

#### **10.1.4** Configure Static Multicast

Begin at privileged configuration mode, configure static multicast as the following table shows.

|         | Command                                                                    | Function                    |  |  |
|---------|----------------------------------------------------------------------------|-----------------------------|--|--|
| Step 1  | configure terminal                                                         | Enter global configuration  |  |  |
|         |                                                                            | mode.                       |  |  |
| Step 2a | Ipv6 mld snooping vlan (1-4094) static                                     | Configure static multicast. |  |  |
|         | X:X::X:X interface < gigabite thernet                                      |                             |  |  |
|         | <i>slot:&lt;0&gt;/port:&lt;1-x&gt;</i>   gpon                              |                             |  |  |
|         | slot:<0>/port:<1-x>>                                                       |                             |  |  |
| Step 2b | no ipv6 mld snooping vlan (1-4094)                                         | Delete static multicast.    |  |  |
|         | static X:X::X:X interface                                                  |                             |  |  |
|         | <gigabitethernet <i="">slot:&lt;0&gt;/port:&lt;1-x&gt;  </gigabitethernet> |                             |  |  |
|         | gpon <i>slot:&lt;0&gt;/port:&lt;1-x&gt;&gt;</i>                            |                             |  |  |
| Step 3  | show ipv6 mld snooping address                                             | Show static MLD             |  |  |
|         |                                                                            | configurations.             |  |  |
| Step 4  | write                                                                      | Save configurations.        |  |  |

#### **10.1.5** Configure Fast Leave

|         | Command                                       | Function                      |
|---------|-----------------------------------------------|-------------------------------|
| Step 1  | configure terminal                            | Enter global configuration    |
|         |                                               | mode.                         |
| Step 2  | <pre>interface interface_type slot/port</pre> | Enter interface configuration |
|         |                                               | mode.                         |
| Step 3a | ipv6 mld snooping immediate-leave             | Enable fast leave.            |
| Step 3b | no ipv6 mld snooping immediate-leave          | Disable fast leave.           |
| Step 4  | exit                                          | Exit to global configuration  |
|         |                                               | mode.                         |
| Step 5  | show ipv6 mld snooping interface              | Show port mld information.    |
| Step 6  | write                                         | Save configurations.          |

Begin at privileged configuration mode, configure fast leave as the following table shows.

#### **10.1.6** Configure Multicast Group Limit

| Begin  | at   | privileged   | configuration | mode, | configure | multicast | group | limitation | as | the |
|--------|------|--------------|---------------|-------|-----------|-----------|-------|------------|----|-----|
| follow | ving | g table show | vs.           |       |           |           |       |            |    |     |

|         | Command                                       | Function                      |  |  |  |
|---------|-----------------------------------------------|-------------------------------|--|--|--|
| Step 1  | configure terminal                            | Enter global configuration    |  |  |  |
|         |                                               | mode.                         |  |  |  |
| Step 2  | <pre>interface interface_type slot/port</pre> | Enter interface configuration |  |  |  |
|         |                                               | mode.                         |  |  |  |
| Step 3a | ipv6 mld snooping group-limit                 | Configure port multicast      |  |  |  |
|         | (0-256)                                       | group limitation.             |  |  |  |
| Step 3b | no ipv6 mld snooping group-limit              | Reset multicast group         |  |  |  |
|         |                                               | limitation to default.        |  |  |  |
| Step 4  | exit                                          | Exit to global configuration  |  |  |  |
|         |                                               | mode.                         |  |  |  |
| Step 5  | show ipv6 mld snooping interface              | Show port multicast           |  |  |  |
|         |                                               | information.                  |  |  |  |
| Step 6  | write                                         | Save configurations.          |  |  |  |

#### **10.1.7** Configure Parameters of Special Query

Begin at privileged configuration mode, configure parameters of specific query as the following table shows.

|         | Command                              | Function                      |
|---------|--------------------------------------|-------------------------------|
| Step 1  | configure terminal                   | Enter global configuration    |
|         |                                      | mode.                         |
| Step 2a | ipv6 mld snooping                    | Configure specific query      |
|         | last-listener-query-count            | count. Default is 2.          |
|         | (1-7)                                |                               |
| Step 2b | ipv6 mld snooping                    | Configure specific query      |
|         | last-listener-query-interval (1-255) | interval. Default is 1s.      |
| Step 2c | ipv6 mld snooping                    | Configure specific query      |
|         | last-listener-query-response (1-255) | response time. Default is 1s. |
| Step 3  | show ipv6 mld snooping               | Show IGMP configurations.     |
| Step 4  | write                                | Save configurations.          |
|         |                                      | •                             |

### **10.1.8** Configure Parameters of General Query

Begin at privileged configuration mode, configure parameters of general query as the following table shows.

|         | Command                | Function                      |
|---------|------------------------|-------------------------------|
| Step 1  | configure terminal     | Enter global configuration    |
|         |                        | mode.                         |
| Step 2a | Ipv6 mld snooping      | Enable general query          |
|         | general-query-packet   | function. Default is disable. |
| Step 2b | no Ipv6 mld snooping   | Disable general query         |
|         | general-query-packet   | function. Default is disable. |
| Step 2b | ipv6 mld snooping      | Configure general query       |
|         | general-query-interval | interval. Default is 126s.    |
|         | (10-3600)              |                               |
| Step 3  | show ipv6 mld snooping | Show IGMP configurations.     |
| Step 4  | write                  | Save configurations.          |

## **10.1.9 Configure Source IP of Query**

Begin at privileged configuration mode, configure source IP of query message as the following table shows.

|        | Command                 | Function                   |
|--------|-------------------------|----------------------------|
| Step 1 | configure terminal      | Enter global configuration |
|        |                         | mode.                      |
| Step 2 | ipv6 mld snooping       | Configure source IP of     |
|        | general-query-source-ip | query message. Default is  |
|        | X:X::X:X                | fe80::1.                   |

| Step 3 | show ipv6 mld snooping | Show MLD configurations. |
|--------|------------------------|--------------------------|
| Step 4 | write                  | Save configurations.     |

#### **10.1.10** Configure Multicast Member Aging Time

If the port doesn't receive any report message from member in aging time, device will delete this port from group members.

Begin at privileged configuration mode, configure muticast member aging time as the following table shows.

|        | Command                        | Function                   |
|--------|--------------------------------|----------------------------|
| Step 1 | configure terminal             | Enter global configuration |
|        |                                | mode.                      |
| Step 2 | ipv6 mld snooping              | Configure multicast port   |
|        | query-response-interval (1-64) | member aging time.         |
|        |                                | Value range is 1-64s,      |
|        |                                | defaultis10s.              |
| Step 3 | show ipv6 mld snooping         | Show IGMP configurations.  |
| Step 4 | write                          | Save configurations.       |

#### **10.1.11** Show Multicast Group Information

If there is member join a group, you can use the following commands to show multicast group information.

|         | Command                           | Function                   |
|---------|-----------------------------------|----------------------------|
| Step 1  | configure terminal                | Enter global configuration |
|         |                                   | mode.                      |
| Step 2a | show ipv6 mld snooping address    | Show multicast group       |
|         |                                   | information.               |
| Step 2b | show ipv6 mld snooping statistics | Show multicast statistic.  |

#### 10.2 Example

This example introduces how to configure MLD snooping function, including multicast VLAN, multicast router port and ONU LAN port, etc.

#### 10.2.1 Requirement

In order to achieve multicast function, you should enable MLD Snooping, configure

multicast VLAN, multicast router port, and so on. The requirement contains: multicast is VLAN 100.

Multicast server connects to uplink port 1.

ONU connects to PON 1.

Client, such as a PC, connects to ONU LAN 1.

#### 10.2.2 Framework

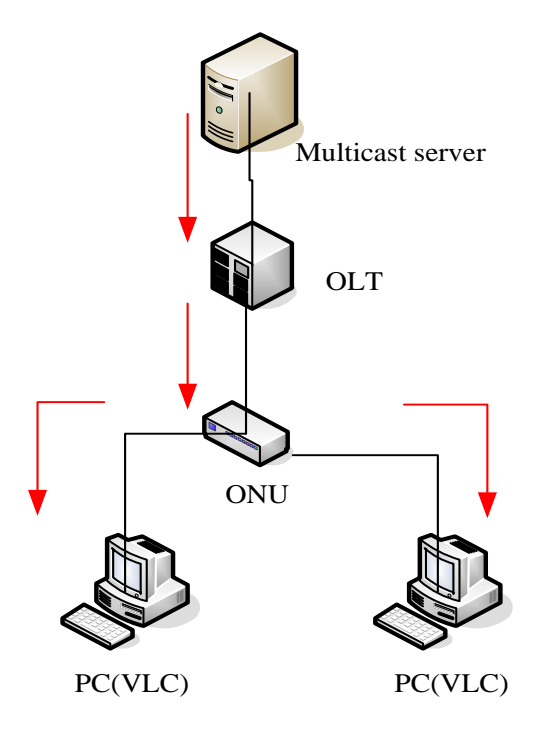

#### 10.2.3 Steps

| (1)Create VLAN                                                                |
|-------------------------------------------------------------------------------|
| gpon-olt (config)# vlan 100                                                   |
| gpon-olt (config-vlan-100)# exit                                              |
| (2)Configure multcast VLAN100                                                 |
| gpon-olt (config)# interface gigabitethernet 0/1                              |
| gpon-olt (config-if-ge0/1)# switchport hybrid vlan 100 tagged                 |
| gpon-olt (config-if-ge0/1)# exit                                              |
| gpon-olt (config)# interface gpon 0/1                                         |
| gpon-olt(config-pon-0/1)# ipv6 mld snooping user-vlan 100 group-vlan 100      |
| gpon-olt(config-pon-0/1)# exit                                                |
| (3)Enable MLD Snooping                                                        |
| gpon-olt(config)# ipv6 mld snooping                                           |
| (4)Configure the $G0/1$ to multcast router port                               |
| gpon-olt(config)# ipv6 mld snooping vlan 100 mroute interface gigabitethernet |
|                                                                               |

0/1

(5)Configure the onu

gpon-olt(config)# interface gpon 0/1 gpon-olt(config-pon-0/1)#onu add 1 profile default sn MONU002b5791 us-rate 1g gpon-olt(config-pon-0/1)# onu 1 tcont 1 dba default1 gpon-olt(config-pon-0/1)# onu 1 gemport 1 tcont 1 gemport\_name gem\_1 gpon-olt(config-pon-0/1)#onu 1 service ser\_1 gemport 1 vlan 100

gpon-olt(config-pon-0/1)#onu 1 portvlan eth 1 mode tag vlan 100

gpon-olt(config-pon-0/1)# onu 1 mvlan 100

# **11. ACL Configuration**

# 11.1 Overview

In order to filter data packages, network equipment needs to setup a series of rules for identifying what need to be filtered. Only matched with the rules the data packages can be filtered. ACL can achieve this function. Matched conditions of ACL rules can be source address, destination address, Ethernet type, VLAN, protocol port, and so on. These ACL rules also can be used in other situations, such as classification of stream in QoS. An ACL rule may contain one or several sub-rules, which have different matched conditions.

This device supports the following types of ACL.

- IP Standard ACL.
- IP Extended ACL.
- ACL based on MAC address
- ACL based on port binding.
- ACL based on QoS.

Limitation of each ACL rule:

| ACL type                  | ACL index | Maximum rules |
|---------------------------|-----------|---------------|
| IP Standard ACL           | 0-999     | 1000          |
| IP Extended ACL           | 1000-1999 | 1000          |
| ACL based on MAC address  | 2000-2999 | 1000          |
| ACL based on port binding | 5000-5999 | 1000          |
| ACL based on QoS          | 6000-6999 | 1000          |

# **11.2 ACL Confiuration**

## 11.2.1 Configure IP Standard ACL

Begin at privileged configuration mode, configure IP standard ACL as the following table shows.

|        | Command                | Function                                                 |
|--------|------------------------|----------------------------------------------------------|
| Step 1 | configure terminal     | Enter global configuration mode.                         |
| Step 2 | <b>acl</b> rule index. | Enter ACL configuration mode.<br>rule index range:1-999. |

| Step 3a | <pre>subset &lt; permit   deny &gt; &lt; both   in</pre> | Configure ACL rule.               |
|---------|----------------------------------------------------------|-----------------------------------|
|         | out >                                                    | define based on interface ACL     |
|         | <pre>subset &lt; permit   deny &gt; &lt; both   in</pre> | rule.                             |
|         | out > < dest-ip   src-ip >                               | A.B.C.D: define based on          |
|         | A.B.C.D net-mask                                         | source/destination IP address and |
|         |                                                          | mask ACL rule.                    |
|         |                                                          |                                   |
| Step 3b | exit                                                     | Exit to global configuration      |
|         |                                                          | mode.                             |
| Step 3c | acl disable                                              | Disable ACL.                      |
| -       |                                                          |                                   |
| Step 3d | no acl index                                             | Delete the acl                    |
| Step 4  | <b>show acl</b> < <i>rule index</i>   all >              | Show ACL configurations.          |
| Step 5  | write                                                    | Save configurations.              |
|         |                                                          |                                   |

## 11.2.2 Configure IP Extended ACL

Begin at privileged configuration mode, configure IP extended ACL as the following table shows.

|         | Command                                                                         | Function                                                                                                    |
|---------|---------------------------------------------------------------------------------|----------------------------------------------------------------------------------------------------|
| Step 1  | configure terminal                                                              | Enter global configuration mode.                                                                                                    |
| Step 2  | acl rule index.                                                                 | Enter ACL configuration mode.<br>rule index range:1000-1999.                                                                                                    |
| Step 3a | subset < permit   deny > < both   in  out > < dest-ip A.B.C.D net-mask   src-ip | Configure IP extended ACL rule.<br>Parameter <i>protocol</i> should be<br>icmp, igmp, egp, ipinip, ospf,<br>pim, tcp, or udp, etc. it also can<br>be replaced by protocol code<br>0~255. |
| Step 3b | exit                                                                            | Exit to global configuration mode.                                                                                                    |
| Step 3c | acl disable                                                                     | Disable ACL.                                                                                                    |
| Step 3d | no acl index                                                                    | Delete the acl                                                                                                    |
| Step 4  | <pre>show acl &lt; rule index   all &gt;</pre>                                  | Show ACL configurations.                                                                                                    |
| Step 5  | write                                                                           | Save configurations.                                                                                                    |

#### 11.2.3 Configure ACL Based on IP Address

begin at the privilege configuration mode, apply the ACL rules to the IP as the following table shows.

|         | Command                                              | Function                         |
|---------|------------------------------------------------------|----------------------------------|
| Step 1  | configure terminal                                   | Enter global configuration mode. |
| Step 2  | <b>acl</b> (1000-1999)                               | Enter ACL configuration mode.    |
|         |                                                      | range:1000-1999.                 |
| Step 3a | subset < permit   deny > < both   in                 | Configure IP ACL rule.           |
|         | out > < dest-ip A.B.C.D net-mask   src-ip            |                                  |
|         | A.B.C.D net-mask dest-ip A.B.C.D                     |                                  |
|         | net-mask  protocol < (0-255)   egp   gre             |                                  |
|         | icmp   igmp   ipinip   ospf   pim   rsvp             |                                  |
|         | tcp   udp > [ dest-ip A.B.C.D net-mask               |                                  |
|         | <pre>src-ip [ dest-ip A.B.C.D net-mask ] ]&gt;</pre> |                                  |
| Step 3b | exit                                                 | Exit to global configuration     |
|         |                                                      | mode.                            |
| Step 3c | acl disable                                          | Disable ACL.                     |
| Step 3d | no acl index                                         | Delete the acl                   |
| Step 4  | <b>show acl</b> < <i>rule index</i>   all >          | Show ACL configurations.         |
| Step 5  | write                                                | Save configurations.             |

### 11.2.4 Configure ACL Based on MAC Address

begin at the privilege configuration mode, apply the ACL rules to the MAC as the following table shows.

|         | Command                                                              | Function                                          |
|---------|----------------------------------------------------------------------|---------------------------------------------------|
| Step 1  | configure terminal                                                   | Enter global configuration mode.                  |
| Step 2  | acl (2000-2999)                                                      | Enter ACL configuration mode.<br>range:2000-2999. |
| Step 3a | <pre>subset &lt; permit   deny &gt; in src-mac<br/>X:X:X:X:X:X</pre> | Configure IP extended ACL rule.                   |
| Step 3b | exit                                                                 | Exit to global configuration mode.                |

#### AirLive GPON OLT-121 CLI UserGuide

| Step 3c | acl disable                                 | Disable ACL.             |
|---------|---------------------------------------------|--------------------------|
| Step 3d | no acl index                                | Delete the acl           |
| Step 4  | <b>show acl</b> < <i>rule index</i>   all > | Show ACL configurations. |
| Step 5  | write                                       | Save configurations.     |

#### 11.2.5 Configure ACL Based on MAC And IP Address

begin at the privilege configuration mode, apply the ACL rules to the MAC and IP as the following table shows.

|         | Command                                              | Function                         |
|---------|------------------------------------------------------|----------------------------------|
| Step 1  | configure terminal                                   | Enter global configuration mode. |
| Step 2  | acl (5000-5999)                                      | Enter ACL configuration mode.    |
|         |                                                      | access-list-number is ACL index. |
|         |                                                      | range:5000-5999.                 |
| Step 3a | <pre>subset &lt; permit   deny &gt; in src-mac</pre> | Permit:Permit data stream which  |
|         | X:X:X:X:X:X < dest-ip A.B.C.D                        | match the rule passing through.  |
|         | net-mask   src-ip A.B.C.D net-mask                   | Deny:Do not permit data stream   |
|         | [ dest-ip A.B.C.D net-mask ] >                       | which match the rule passing     |
|         |                                                      | through.                         |
|         |                                                      | src-mac :source MAC address      |
|         |                                                      | X:X:X:X:X:X: MAC address         |
|         |                                                      | mask                             |
| Step 3b | exit                                                 | Exit to global configuration     |
|         |                                                      | mode.                            |
| Step 3c | acl disable                                          | Disable ACL.                     |
| Step 3d | no acl index                                         | Delete the acl                   |
| Step 4  | <b>show acl</b> < <i>rule index</i>   all >          | Show ACL configurations.         |
| Step 5  | write                                                | Save configurations.             |

#### **11.2.6 Configure ACL Based on Ports**

This type of ACL includes other types.

Start from the privilege configuration mode and configure ACLs based on port binding, as shown in the following table.

|        | Command                | Function                                                                                                    |
|--------|------------------------|----------------------------------------------------------------------------------------------------|
| Step 1 | configure terminal     | Enter the global configuration mode                                                                                       |
| Step 2 | <b>acl</b> (5000-5999) | Enter the ACL configuration<br>mode.<br>The ID of the access list is an<br>ACL index. The value ranges<br>from 5000-5999. |

| Step 3a | subset < permit   deny > < both   in            | src ip: indicates the source ip    |
|---------|-------------------------------------------------|------------------------------------|
|         | out > <b>protocol</b> < tcp   udp > { dest-port | address                            |
|         | (0-65535)   src-port (0-65535)   src-ip         | dest ip: indicates the destination |
|         | A.B.C.D net-mask   src-ip A.B.C.D               | ip address                         |
|         | net-mask }*1                                    | Protocol: IP protocol type         |
|         |                                                 | src-port: indicates the Layer 4    |
|         |                                                 | source port                        |
|         |                                                 | dest-port: indicates the Layer 4   |
|         |                                                 | destination port                   |
| Step 3b | exit                                            | Exit to global configuration       |
|         |                                                 | mode.                              |
|         |                                                 |                                    |
| Step 3c | acl disable                                     | Disable ACL.                       |
| Step 3d | no acl index                                    | Delete the acl                     |
| Step 4  | <pre>show acl &lt; rule index   all &gt;</pre>  | Show ACL configurations.           |
| Step 5  | write                                           | Save configurations.               |

# 11.2.7 Configure IPv6 Standard ACL

begin at the privileged configuration mode, configure the IPV6 standard ACL according to the following table.

| according | to the following tuble.                                                                                                    |                                                                                                    |
|-----------|----------------------------------------------------------------------------------------------------|----------------------------------------------------------------------------------------------------|
|           | Command                                                                                                    | Function                                                                                                   |
| Step 1    | configure terminal                                                                                                    | Enter the global configuration mode                                                                        |
| Step 2    | acl ipv6 (1-999)                                                                                                    | Enter the ACL configuration<br>mode.<br>An access list is an ACL index.<br>The value ranges from 1 to 999. |
| Step 3a   | <pre>subset &lt; permit   deny &gt; &lt; both   in   out &gt; subset &lt; permit   deny &gt; &lt; both   in   out &gt; &lt; dest-ipv6   src-ipv6 &gt; X:X::X:X/M</pre> | Configure ACL rule.<br>define based on interface ACL<br>rule.                                              |
| Step 3b   | exit                                                                                                    | Exit to global configuration mode.                                                                         |
| Step 3c   | acl ipv6 disable                                                                                                    | Disable ACL.                                                                                               |
| Step 3d   | no acl ipv6 index                                                                                                    | Delete the acl                                                                                             |

#### AirLive GPON OLT-121 CLI UserGuide

| Step 4 | <b>show acl ipv6</b> < <i>rule index</i>   all > | Show ACL configurations. |
|--------|--------------------------------------------------|--------------------------|
| Step 5 | write                                            | Save configurations.     |

### 11.2.8 Configure IPv6 Extended ACL

| according t | o the following table.                                   |                                     |
|-------------|----------------------------------------------------------|-------------------------------------|
|             | Command                                                  | Function                            |
| Step 1      | configure terminal                                       | Enter the global configuration      |
|             |                                                          | mode                                |
| Step 2      | acl ipv6 (1000-1999)                                     | Enter the ACL configuration         |
|             |                                                          | mode.                               |
|             |                                                          | The ID of the access list is an     |
|             |                                                          | ACL index. The value ranges         |
|             |                                                          | from 1000 to 1999.                  |
| Step 3a     | subset < permit   deny > < both   in                     | Configure IP extended ACL rule.     |
|             | out > < dest-ipv6 $X:X:X:M$   src-ipv6                   | Parameter <i>protocol</i> should be |
|             | <i>X:X::X:X/M</i> dest-ipv6 <i>X:X::X:X/M</i>            | icmpv6,ospf, tcp, or udp. it also   |
|             | $protocol < (0-255) \mid icmpv6 \mid ospf \mid tcp \mid$ | can be replaced by protocol code    |
|             | udp > [ dest-ip A.B.C.D net-mask   src-ip                | 0~255.                              |
|             | [ dest-ip A.B.C.D net-mask ] >                           |                                     |
| Step 3b     | exit                                                     | Exit to global configuration        |
|             |                                                          | mode.                               |
| Step 3c     | acl ipv6 disable                                         | Disable ACL.                        |
| Step 3d     | no acl ipv6 index                                        | Delete the acl                      |
| Step 4      | <pre>show acl ipv6 &lt; rule index   all &gt;</pre>      | Show ACL configurations.            |
| Step 5      | write                                                    | Save configurations.                |

begin at the privileged configuration mode, configure the IPV6 extended ACL according to the following table.

#### 11.2.9 Configure ACL Based on IPv6 Addresses

begin at the privileged configuration mode, apply ACL rules to IP addresses, as shown in the following table.

|         | Command                                                                 | Function                       |
|---------|-------------------------------------------------------------------------|--------------------------------|
| Step 1  | configure terminal                                                      | Enter the global configuration |
|         |                                                                         | mode                           |
| Step 2  | acl ipv6 (1000-1999)                                                    | Enter ACL configuration mode.  |
|         |                                                                         | range:1000-1999.               |
| Step 3a | subset < permit   deny > < both   in                                    | Configure IP ACL rule.         |
|         | out > < dest-ipv6 X:X::X:X/M   src-ipv6                                 |                                |
|         | <i>X:X::X:X/M</i> dest-ipv6 <i>X:X::X:X/M</i>                           |                                |
|         | protocol < (0-255)   icmpv6   ospf   tcp                                |                                |
|         | udp > [ dest-ipv6 <i>X</i> : <i>X</i> :: <i>X</i> : <i>M</i>   src-ipv6 |                                |
|         | [ dest-ipv6 <i>X:X::X:X/M</i> ] ] >                                     |                                |
| Step 3b | exit                                                                    | Exit to global configuration   |
|         |                                                                         | mode.                          |
| Step 3c | acl ipv6 disable                                                        | Disable ACL.                   |
| Step 3d | no acl ipv6 index                                                       | Delete the acl                 |
| Step 4  | <b>show acl ipv6</b> < <i>rule index</i>   all >                        | Show ACL configurations.       |
| Step 5  | write                                                                   | Save configurations.           |

## 11.2.10 Configure ACL Based on IPv6 And MAC

#### Addresses

begin at the privilege configuration mode, ACL rules are applied to both IP and MAC addresses, as shown in the following table

|        | Command              | Function                        |
|--------|----------------------|---------------------------------|
| Step 1 | configure terminal   | Enter the global configuration  |
|        |                      | mode                            |
| Step 2 | acl ipv6 (5000-5999) | Enter the ACL configuration     |
|        |                      | mode.                           |
|        |                      | The ID of the access list is an |
|        |                      | ACL index. The value ranges     |
|        |                      | from 5000-5999.                 |

| Step 3a | <pre>subset &lt; permit   deny &gt; in src-mac</pre> | Permit:Permit data stream which |
|---------|------------------------------------------------------|---------------------------------|
|         | <i>X:X:X:X:X:X</i> < dest-ipv6 <i>X:X::X:X/M</i>     | match the rule passing through. |
|         | src-ipv6 X:X::X:X/M [ dest-ipv6                      | Deny:Do not permit data stream  |
|         | X:X:X:X/M ] >                                        | which match the rule passing    |
|         |                                                      | through.                        |
|         |                                                      | src-mac :source MAC address     |
|         |                                                      | X:X:X:X:X:X: MAC address        |
|         |                                                      | mask                            |
| Step 3b | exit                                                 | Exit to global configuration    |
|         |                                                      | mode.                           |
|         |                                                      |                                 |
| Step 3c | acl ipv6 disable                                     | Disable ACL.                    |
|         |                                                      |                                 |
|         |                                                      |                                 |
| Step 3d | no acl ipv6 index                                    | Delete the acl                  |
| Step 4  | <b>show acl ipv6</b> < <i>rule index</i>   all >     | Show ACL configurations.        |
| Step 5  | write                                                | Save configurations.            |

# 11.3 Examples

#### (1)Reject packets with specific IP addresses PON1 denies the packet whose source IP address is 192.168.100.10. gpon-olt(config)# acl enable gpon-olt(config)# acl 5000 gpon-olt(config-acl-5000)# subset deny both src-ip 192.168.100.10 255.255.255.255 gpon-olt(config-acl-5000)# exit (2)Allow packets with specific MAC addresses to pass through PON1 allows IP packets whose source MAC address is B8:97:55:72:37:8D to pass. gpon-olt(config)# acl enable gpon-olt(config)#acl 2000 gpon-olt(config-acl-2000)# subset deny in gpon-olt(config-acl-2000)#exit gpon-olt(config)# acl 2001 gpon-olt(config-acl-2001)# subset permit in src-mac b8:97:5a:72:37:8d ff:ff:ff:ff:ff:ff gpon-olt(config-acl-2001) # exit

# 12. QoS Configuration

# 12.1 Configure Queue Scheduling Mode

Queue scheduling modes include strict priority, weighted cyclic scheduling and mixed scheduling. The device supports a total of eight queues.

begin at the privilege configuration mode, configure the queue scheduling mode as shown in the following table.

|         | Command                       | Function                      |
|---------|-------------------------------|-------------------------------|
| Step 1  | configure terminal            | Enter the global              |
|         |                               | configuration mode            |
| Step 2a | queue-scheduler sp            | Configure the strict priority |
|         |                               | scheduling mode               |
| Step 2b | queue-scheduler wrr           | Set the weighted cyclic       |
|         | [queue1 queue2 queue3 queue4] | scheduling mode. Queuex is    |
|         |                               | the weight of queue x. The    |
|         |                               | value ranges from 1 to 100.   |
| Step 3  | show queue-scheduler          | Displays the queue            |
|         |                               | scheduling configuration.     |
| Step 4  | write                         | Save configuration            |

# 13. STP Configuration(Not Supported Yet)

# 13.1 STP Default Settings

| STI Delaut Settings: |                            |  |
|----------------------|----------------------------|--|
| Speciality           | Default value              |  |
| Enable status        | STP disabled               |  |
| Bridge priority      | 32768                      |  |
| STP port priority    | 128                        |  |
| STP port cost        | 10-Gigabit Ethernet :20000 |  |
|                      | Gigabit Ethernet :20000    |  |
| Hello time           | 2s                         |  |
| Forward delay time   | 15s                        |  |
| Maxmum aging time    | 20s                        |  |
| Mode                 | RSTP                       |  |

STP Default Settings:

## 13.2 STP Configure

STP configuration includes:

- Enables the STP function of the device
- Enable the STP function on the port
- Configuring the STP Mode
- Configure the bridge priority of the device
- The forwarding delay of the device is configured
- The hello time of the device was set
- The maximum service life of a specified device is specified
- Configures the priority of a specified port
- The path cost of a specified port is specified

#### **13.2.1 Enable STP Function**

begin at the privileged configuration mode, enable the STP function on the device, as shown in the following table.

|         | Command            | Function                       |
|---------|--------------------|--------------------------------|
| Step 1  | configure terminal | Enter the global configuration |
|         |                    | mode                           |
| Step 2a | spanning-tree on   | Enable the STP function on the |
|         |                    | device. By default, STP is     |
|         |                    | disabled.                      |

| Step 2b | no spanning-tree       | The STP function of the device |
|---------|------------------------|--------------------------------|
|         |                        | is disabled                    |
| Step 3a | interface vlan vlan_id | Enter VLAN interface           |
|         |                        | configuration mode.            |
| Step 3b | show spanning-tree     | Show STP configuration         |
| Step 4  | exit                   | Exit to global configuration   |
|         |                        | mode.                          |
| Step 5  | write                  | Save configuration             |
|         |                        |                                |

#### 13.2.2 Enable STP on Port

In order to work flexibly, you can disable some specific ports' STP function. begin at the privileged configuration mode, enable the STP function on the port, as shown in the following table.

|         | Command                                          | Function                      |
|---------|--------------------------------------------------|-------------------------------|
| Step 1  | configure terminal                               | Enter the global              |
|         |                                                  | configuration mode            |
| Step 2  | <b>interface</b> <i>interface_type slot/port</i> | The port configuration mode   |
|         |                                                  | is displayed                  |
| Step 3a | spanning-tree on                                 | The STP function on the       |
|         |                                                  | port is enabled               |
| Step 3b | no spanning-tree                                 | The STP function on a port    |
|         |                                                  | is disabled                   |
| Step 4  | exit                                             | Exit the global configuration |
|         |                                                  | mode                          |
| Step 5  | show running-config                              | The STP configuration of      |
|         |                                                  | the port is displayed         |
| Step 6  | write                                            | Save configuration            |

#### 13.2.3 Configure Bridge Priority

The bridge priority of the device determines whether it will be selected as the root of the tree.

begin at the privilege configuration mode, configure the bridge priority of the device as shown in the following table.

|        | Command                                | Function                      |
|--------|----------------------------------------|-------------------------------|
| Step 1 | configure terminal                     | Enter the global              |
|        |                                        | configuration mode            |
| Step 2 | spanning-tree priority bridge-priority | Configure the bridge priority |
|        |                                        | of the device. The priority   |
|        |                     | ranges from 0 to 61440. The |
|--------|---------------------|-----------------------------|
|        |                     | default value is 32768.     |
| Step 3 | show running-config | Show STP configuration      |
| Step 4 | write               | Save configuration          |

#### 13.2.4 Configure Forwarding Latency

When a link failure occurs in the network, the network recalculates the spanning tree. The structure of the spanning tree will also change. However, the new STP PDUs cannot be recycled over the network. In this case, a temporary loop occurs if the new root port and the specified port immediately forward the data. Therefore, STP uses a state transition mechanism. The root port and the specified port are in an intermediate state before the data is re-forwarded. After the forwarding delay in the intermediate state times out, the new STP PDU circulates in the network, and then the root port and the specified port start to forward data.

begin at the privileged configuration mode, configure the forwarding delay of the device according to the following table.

|        | Command                            | Function                    |
|--------|------------------------------------|-----------------------------|
| Step 1 | configure terminal                 | Enter the global            |
|        |                                    | configuration mode          |
| Step 2 | spanning-tree forwardDelay seconds | The forwarding delay of the |
|        |                                    | device is configured. The   |
|        |                                    | bridging priority ranges    |
|        |                                    | from 4 to 30. The default   |
|        |                                    | value is 15.                |
| Step 3 | show running-config                | Show STP configuration      |
| Step 4 | write                              | Save configuration          |

The forwarding delay is related to the size of the network. Generally, the larger the network, the longer the forwarding delay to be configured. If the forwarding delay is too small, temporary redundant paths may exist. Although it is too big, the network will need more time to restore the connection. If you don't know this, we recommend that you use the default values.

#### Attention:

Hello Time, Forward Delay, and Max Age are the time parameters of the root device. These three parameters should meet the following formula, otherwise, the network will be unstable.

 $2 \times (\text{forward delay-1}) >= \text{maximum age}$ 

maximum age  $\geq 2 \times (\text{hello} + 1)$ 

The unit of "1" in formula is second.

### 13.2.5 Configure Hello Time

The bridge will periodically send greeting messages to other nearby Bridges to verify the link connection. An appropriate hello time ensures that the device detects link faults in time without occupying more network resources. If the hello time is too large, the device misidentifies the link as faulty when it loses data packets. The network device then recalculates the spanning tree. If it is too small, the network device will frequently send repeated STP PDUs. This will increase the load on the device and waste network resources.

begin at the privileged configuration mode, configure the hello time of the device, as shown in the following table.

|        | Command                         | Function                    |
|--------|---------------------------------|-----------------------------|
| Step 1 | configure terminal              | Enter the global            |
|        |                                 | configuration mode          |
| Step 2 | spanning-tree hellotime seconds | Configure the greeting time |
|        |                                 | of the device. The greeting |
|        |                                 | time ranges from 1 to 10.   |
|        |                                 | The default value is 2.     |
| Step 3 | show running-config             | Show STP configuration      |
| Step 4 | write                           | Save Configure              |

#### 13.2.6 Configure Maximum Aging Time

The maximum aging time is the maximum service life of the configuration message. When the message duration is greater than the maximum, the configuration message is discarded.

begin at the privileged configuration mode, set the maximum aging time according to the following table.

|        | Command                       | Function                      |
|--------|-------------------------------|-------------------------------|
| Step 1 | configure terminal            | Enter the global              |
|        |                               | configuration mode            |
| Step 2 | spanning-tree max-age seconds | The maximum aging time of     |
|        |                               | the device is specified. The  |
|        |                               | maximum aging time ranges     |
|        |                               | from 6 to 40, and the default |
|        |                               | value is 20                   |
| Step 3 | show running-config           | Show STP configuration        |
| Step 4 | write                         | Save configure                |

### 13.2.7 Configure Priority of Port

Port priority determines whether the port can be selected as the root port. Under the same conditions, the port with a higher priority is selected as the root port. Generally, the smaller the priority value, the higher the priority of the port. If all ports have the same priority value, their priority is determined by their port number.

begin at privilege configuration mode, configure the priority of the specified port as shown in the following table.

|        | Command                                       | Function                      |
|--------|-----------------------------------------------|-------------------------------|
| Step 1 | configure terminal                            | Enter the global              |
|        |                                               | configuration mode            |
| Step 2 | <pre>interface interface_type slot/port</pre> | The port configuration mode   |
|        |                                               | is displayed                  |
| Step 3 | spanning-tree port-priority priority          | Configures the priority of a  |
|        |                                               | specified port. The priority  |
|        |                                               | ranges from 0 to 240. The     |
|        |                                               | default value is 128.         |
| Step 4 | exit                                          | Exit the global configuration |
|        |                                               | mode                          |
| Step 5 | show running-config                           | The STP configuration of      |
|        |                                               | the port is displayed         |
| Step 6 | write                                         | Save configure                |

### 13.2.8 Configure Path Cost of Port

The path cost is related to the speed of the link connected to the port. On an STP switch, different path costs can be configured for a port.

begin at privileged configuration mode, configure the path cost of the specified port, as shown in the following table.

|        | -                                                |                                  |
|--------|--------------------------------------------------|----------------------------------|
|        | Command                                          | Function                         |
| Step 1 | configure terminal                               | Enter the global configuration   |
|        |                                                  | mode                             |
| Step 2 | <b>interface</b> <i>interface_type slot/port</i> | The port configuration mode is   |
|        |                                                  | displayed                        |
| Step 3 | spanning-tree cost [ value   auto ]              | The path cost of a specified     |
|        |                                                  | port is specified. The path cost |
|        |                                                  | ranges from 1 to 200000000.      |
|        |                                                  | The default value is 200000.     |
| Step 4 | exit                                             | Exit the global configuration    |
|        |                                                  | mode                             |
| Step 5 | show running-config                              | The STP configuration of the     |
|        |                                                  | port is displayed                |

| Step 6 | write | Save configure |
|--------|-------|----------------|

### **13.2.9** Configure Edge Ports

The port connected to the terminal host is an edge port. During the spanning tree recalculation, the edge port can be directly converted to the forward state, thus reducing the transmission time. Since RSTP cannot detect whether a port is an edge port, it is best to configure a port as an edge port if it is not connected to a switch. However, when a port is connected to a switch, RSTP can detect and configure it as a non-edge port. By default, all ports are configured as non-edge ports.

Starting in privileged configuration mode, configure the edge port as shown in the following table.

| ıd                                                   |                                                  | Function                                                                                                    |
|------------------------------------------------------|--------------------------------------------------|----------------------------------------------------------------------------------------------------|
| e terminal                                           | Step 1                                           | Enter the global                                                                                                    |
|                                                      |                                                  | configuration mode                                                                                                    |
| interface_type slot/port                             | Step 2                                           | The port configuration mode                                                                                                    |
|                                                      |                                                  | is displayed                                                                                                    |
| y-tree operEdge                                      | Step 3a                                          | Configure the port as an edge                                                                                                    |
|                                                      |                                                  | port                                                                                                    |
| ing-tree operEdge                                    | Step 3b                                          | Reset the spanning tree port                                                                                                    |
|                                                      |                                                  | to the default value                                                                                                    |
|                                                      | Step 4                                           | Exit the global configuration                                                                                                    |
|                                                      |                                                  | mode                                                                                                    |
| ning-config                                          | Step 5                                           | The STP configuration of the                                                                                                    |
|                                                      |                                                  | port is displayed                                                                                                    |
|                                                      | Step 6                                           | Save configure                                                                                                    |
| ;-tree operEdge<br>ing-tree operEdge<br>nning-config | Step 3a<br>Step 3b<br>Step 4<br>Step 5<br>Step 6 | Configure the port as an edg<br>port<br>Reset the spanning tree port<br>to the default value<br>Exit the global configuration<br>mode<br>The STP configuration of th<br>port is displayed<br>Save configure |

#### 13.2.10 Configure The Point-to-Point Mode

Point-to-point mode is usually a link to a switch. A port connected by a point-to-point link can quickly transition to the forwarding state by sending synchronous packets when certain port role conditions are met, thus reducing unnecessary forwarding delay.

begin at the privileged configuration mode, configure the port point-to-point link, as shown in the following table.

|         | Command                                       | Function                       |
|---------|-----------------------------------------------|--------------------------------|
| Step 1  | configure terminal                            | Enter the global configuration |
|         |                                               | mode                           |
| Step 2  | <pre>interface interface_type slot/port</pre> | The port configuration mode    |
|         |                                               | is displayed                   |
| Step 3a | spanning-tree point-to-point [ auto ]         | Configure the port as a        |

|         |                                 | point-to-point port. By       |
|---------|---------------------------------|-------------------------------|
|         |                                 | default, all ports are        |
|         |                                 | configured as point-to-point  |
|         |                                 | ports.                        |
| Step 3b | no spanning-tree point-to-point | Example Delete the            |
|         |                                 | configuration of a            |
|         |                                 | point-to-point port           |
| Step 4  | exit                            | Exit the global configuration |
|         |                                 | mode                          |
| Step 5  | show running-config             | The STP configuration of the  |
|         |                                 | port is displayed             |
| Step 6  | write                           | The STP configuration of the  |
|         |                                 | port is displayed             |

# **13.3 Display STP Information**

After the configuration, run the following command to display STP information.

| Command             | Function                       |
|---------------------|--------------------------------|
| show spanning-tree  | Displays the STP configuration |
|                     | and running status             |
| show running-config | Displays the STP configuration |
|                     | and port running status        |

# 14. Loop Detection Configuration

## 14.1 Configure Loop Detection

### 14.1.1 Enable/Disable Loop Detection Function

Loopback Detect is disabled by default. You can enable it with the following command.

begin at the privileged configuration mode, enable/disable Loopback Detect listening, as shown in the following table.

|         | Command                | Function                       |
|---------|------------------------|--------------------------------|
| Step 1  | configure terminal     | Enter the global configuration |
|         |                        | mode                           |
| Step 2a | loopback detect enable | Enable loopback-detect         |
|         |                        | Feature                        |
| Step 2b | no loopback detect     | loopback-detect is disabled    |
|         |                        | Feature                        |
| Step 3  | show loopback detect   | The loopback-detect            |
|         |                        | configuration is displayed     |
| Step 4  | write                  | Save configure                 |

### 14.1.2 Configure Loop Detection Mode

If different loop detection modes are configured, the device processes loops in different ways after detecting loops. If the mode is Auto recovery, the device automatically turns down the port after detecting a loop and automatically turns up the port after a period of time. If the configuration mode is manual recovery, the device will down the port after detecting a loop, and you need to enable the port. If the configuration mode is alarm only, the device only sends an alarm message after detecting a loop and does not process the port. The following table describes the command configuration.

|        | Command                       | Function               |
|--------|-------------------------------|------------------------|
| Step 1 | configure terminal            | Enter the global       |
|        |                               | configuration mode     |
| Step 2 | loopback mode auto-recovery   | Set the loop detection |
|        |                               | mode to automatic      |
|        |                               | recovery               |
| Step 3 | loopback mode manual-recovery | Set the loop detection |

|        |                          | mode to manual recovery |
|--------|--------------------------|-------------------------|
| Step 4 | loopback mode only-alarm | Set the loop detection  |
|        |                          | mode to alarm only      |
| Step 5 | write                    | Save configure          |

# 14.1.3 Configure Aging Time of Loop Detection Information

Aging time is the maximum service life of loop messages. Loop messages are discarded when the message duration is greater than the maximum. When a loop occurs on the network, the device displays the detected loop information. After the aging time is reached, the information is deleted and no longer displayed. The following table shows the specific configurations.

|        | Command                       | Function                    |
|--------|-------------------------------|-----------------------------|
| Step 1 | configure terminal            | Enter the global            |
|        |                               | configuration mode          |
| Step 2 | loopback aging-time (10-3600) | The aging time of loop      |
|        |                               | detection ranges from 10 to |
|        |                               | 3600s                       |
| Step 3 | show loopback detect          | The loopback-detect         |
|        |                               | configuration is displayed  |
| Step 4 | write                         | Save configure              |
|        |                               |                             |

#### 14.1.4 Configure loop Detection Packet Send Way

Loop detection packets can be sent by port or vlan, as shown in the following table.

|        | Command                                | Function                    |
|--------|----------------------------------------|-----------------------------|
| Step 1 | configure terminal                     | Enter the global            |
|        |                                        | configuration mode          |
| Step 2 | loopback packet-send port-base (1-720) | Set the packet sending mode |
|        |                                        | to the port                 |
| Step 3 | loopback packet-send vlan-base (1-720) | Set the packet sending mode |
|        |                                        | to the vlan                 |
| Step 4 | write                                  | Save configure              |
|        |                                        |                             |

#### 14.1.5 Configure Time For Sending Data Packets

This parameter is used to determine the interval for sending loop data packets, as shown in the following table.

|        | Command                          | Function                 |
|--------|----------------------------------|--------------------------|
| Step 1 | configure terminal               | Enter the global         |
|        |                                  | configuration mode       |
| Step 2 | loopback packet-send < port-base | Set the packet sending   |
|        | vlan-base > (1-720)              | interval,range:1-720     |
|        |                                  |                          |
| Step 3 | show loopback detect             | Display loop information |
| Step 4 | write                            | Save configure           |

### 14.2 Configure Loop Detection Port

Access the port and enable loop detection for the port, as shown in the following table.

|        | Command                                       | Function                    |
|--------|-----------------------------------------------|-----------------------------|
| Step 1 | configure terminal                            | Enter the global            |
|        |                                               | configuration mode          |
| Step 2 | <pre>interface interface_type slot/port</pre> | The port configuration mode |
|        |                                               | is displayed                |
| Step 3 | loopback enable                               | Loop detection is enabled   |
|        |                                               | for the port                |
| Step 4 | loopback disable                              | The loop detection function |
|        |                                               | is disabled on the port     |
| Step 5 | exit                                          | Exit the port configuration |
|        |                                               | mode                        |
| Step 6 | show loopback detect port                     | Displays loop detection     |
|        |                                               | configurations              |
| Step 7 | write                                         | Save configure              |

### 14.3 Display Loop Detection Information

After the configuration, run the following command to display loopback-detect information.

| Command                   | Function                |
|---------------------------|-------------------------|
| show loopback detect port | Displays loop detection |
|                           | information and port    |
|                           | configuration status    |

# **15. DHCP Management Configuration**

### **15.1 Configure DHCP Server**

Now, more and more IP addresses need to be assigned. DHCP (Dynamic Host Configuration Protocol) was created to solve this problem. It includes a DHCP server and a DHCP client. The IP address is assigned by the server at the request of the client. Configure the DHCP server as shown in the following table:

|         | Command                            | Function                       |
|---------|------------------------------------|--------------------------------|
| Step 1  | config terminal                    | Enter the global configuration |
|         |                                    | mode                           |
| Step 2a | dhcp-server interface vlan vlan id | Configure the vlan based on    |
| •       | • –                                | which the DHCP address pool is |
|         |                                    | based                          |
| Step 2b | dhcp-server address hostname       | Configure the hostname of the  |
| •       |                                    | DHCP IP address pool           |
| Step 2c | dhcp-server startip A.B.C.D endip  | Configure the range of the     |
|         | A.B.C.D                            | DHCP IP address pool           |
| Step 2d | dhcp-server subnet A.B.C.D         | Configure the DHCP mask        |
| Step 2e | dhcp-server wins A.B.C.D           | The DHCP WINS server is        |
|         |                                    | configured                     |
| Step 2f | dhcp-server gateway A.B.C.D        | Configuring a DHCP Gateway     |
| Step 2g | dhcp-server dns1 A.B.C.D           | Configure the dns of the DHCP  |
| ľ       | dhcp-server dns2 A.B.C.D           | IP address pool                |
|         | dhcp-server dns3 A.B.C.D           |                                |
| Step 2h | dhcp-server leasetime leasetime    | Configure the IP address lease |
| •       |                                    | time.range:60s-864000s.default |
|         |                                    | lease time is 864000s.         |
| Step 3  | dhcp-server enable                 | Enable dhcp ip address pool    |
| Step 4  | show dhcp-server                   | The DHCP server configuration  |
| ·····.  |                                    | is displayed                   |
| Step 5  | write                              | Save configure                 |

## 15.2 Configure DHCP Relay

Because the DHCP receiving need to broadcast, so the server and the client should be in the same network. The DHCP relay can save this issue effective. Configure DHCP relay as the following table show:

|         | Command                   | Function                                                                      |
|---------|---------------------------|-------------------------------------------------------------------------------|
| Step 1  | config terminal           | Enter global configuration mode                                               |
| Step 2  | interface vlan (1-4094)   | Add VLAN and enter VLAN<br>interface configuration<br><i>vlan_id</i> (1-4094) |
| Step 3  | dhcp relay A.B.C.D        | Configure the DHP relay server<br>IP address, and enable the<br>DHCP relay    |
| Step 3b | no ip dhcp relay A.B.C.D  | Delete DHCP relay                                                             |
| Step 4  | exit                      | Exit to global configuration mode                                             |
| Step 5  | show dhcp-relay configure | Show the DHCP relay configuration                                             |
| Step 6  | write                     | Save the configuration                                                        |

1.Single DHCP relay configuration:

### **15.3 Configure DHCP Snooping**

To prevent the DHCP message attacking and protect your network to get a useful IP address. DHCP Snooping is used for doing that. Configure DHCP Snooping as the following table show:

|         | Command                                          | Function                                                                                       |
|---------|--------------------------------------------------|------------------------------------------------------------------------------------------------|
| Step 1  | config terminal                                  | Enter global configuration mode.                                                               |
| Step 2a | dhcp-snooping enable                             | Enable DHCP Snooping.<br>(DHCP Snooping enable, can<br>not open dhcp server and dhcp<br>relay) |
| Step 2b | dhcp-snooping disable                            | disable DHCP Snooping                                                                          |
| Step 3a | <b>dhcp-snooping vlan</b> (1-4094) [to (1-4094)] | Configure DHCP Snooping vlan<br>list                                                           |

A. DHCP Snooping enable/disable

| Step3b | no dhcp-snooping vlan (1-4094) [to | Delete DHCP Snooping vlan list |
|--------|------------------------------------|--------------------------------|
|        | (1-4094)]                          |                                |
| Step 4 | show dhcp-snooping configuration   | Show DHCP Snooping             |
| •      |                                    | configuration                  |
| Step 5 | write                              | Save configuration             |

#### B.Configure DHCP Snooping option82

|        | Command                                               | Function                                                    |
|--------|-------------------------------------------------------|-------------------------------------------------------------|
| Step 1 | config terminal                                       | Enter global configuration mode                             |
| Step 2 | dhcp-snooping information option                      | Enable/disable DHCP Snooping option82                       |
|        | <enable disable></enable disable>                     |                                                             |
| Step 3 | dhcp-snooping information strategy                    | Configure the message with option82, drop, keep and replace |
|        | <drop keep merge replease></drop keep merge replease> |                                                             |
| Step 4 | exit                                                  | Exit to global configuration mode                           |
| Step 5 | show dhcp-snooping configuration                      | Show DHCP Snooping configuration                            |
| Step 6 | write                                                 | Save configuration                                          |

#### C.Configure DHCP Snooping binding list

|        | Command                                   | Function                        |  |
|--------|-------------------------------------------|---------------------------------|--|
| Step 1 | config terminal                           | Enter global configuration mode |  |
| Step 2 | dhcp-snooping binding X:X:X:X:X:X         | Add the static DHCP binding     |  |
|        | vlan (1-4094) A.B.C.D interface           | list                            |  |
|        | interface_type slot/port lease            |                                 |  |
|        | (60-1000000)                              |                                 |  |
|        | no dhcp-snooping binding mac              | Delete MAC binding list         |  |
|        | X:X:X:X:X:X                               |                                 |  |
|        | no dhcp-snooping binding                  | Delete DHCP binding list.can    |  |
|        | <all static dynamic></all static dynamic> | delete all static dynamic       |  |
| Step 3 | dhcp-snooping binding delete-time         | Configure the biding list aging |  |
|        |                                           | time and delete time            |  |

|        | (1-3600)                         |                    |
|--------|----------------------------------|--------------------|
| Step 4 | show dhcp-snooping configuration | Show DHCP Snooping |
|        |                                  | configuration      |
| Step 5 | write                            | Save configuration |

#### D.Configure DHCP Snooping port

|         | Command                                                                       | Function                                                                                                    |
|---------|-------------------------------------------------------------------------------|----------------------------------------------------------------------------------------------------|
| Step 1  | config terminal                                                               | Enter global configuration mode                                                                                                    |
| Step 2  | <pre>interface interface_type slot/port</pre>                                 | Enter the interface configuration                                                                                                    |
| Step 3a | dhcp-snooping trust                                                           | Configure the trust port. All the port are untrust in default                                                                            |
| Step 3b | dhcp-snooping untrust                                                         | Delete trust port.                                                                                                    |
| Step 3c | dhcp-snooping information circuit-id                                          | Configure the option82<br>circuit-id value                                                                                               |
|         | string string                                                                 |                                                                                                    |
| Step 3d | no dhcp-snooping information                                                  | Delete option82 circuit-id                                                                                                    |
|         | circuit-id string                                                             | value, load default value                                                                                                    |
| Step 3e | dhcp-snooping information                                                     | Configure option82 remote-id                                                                                                    |
|         | remote-id string string                                                       | value                                                                                                    |
| Step 3f | no dhcp-snooping information                                                  | Delete option82 remote-id                                                                                                    |
|         | remote-id string                                                              | value, load default value                                                                                                    |
| Step 3g | dhcp-snooping limit rate (0-4096)                                             | Configure the port max speed<br>of receiving the DHCP packet.<br>It doesn't limit by default                                             |
| Step 3h | no dhcp-snooping limit rate                                                   | No limit speed                                                                                                    |
| Step 4  | exit                                                                          | Exit to the global configuration mode                                                                                                    |
| Step 5a | <b>dhcp-snooping errdisable recovery</b><br><enable disable></enable disable> | CConfigure whether the port get<br>down when the DHCP<br>packetreceiving speed larger<br>then the limit speed .The default<br>is disable |
| Step 5b | dhcp-snooping errdisable recovery                                             | Configure the time when the                                                                                                    |
|         | interval (3-3600)                                                             | port recovery after getting down                                                                                                    |
| Step 6  | show dhcp-snooping configure                                                  | Show DHCP Snooping                                                                                                    |
| -       | <pre>interface <all port="" slot=""  interface_type=""></all></pre>           | configuration                                                                                                    |

#### AirLive GPON OLT-121 CLI UserGuide

| Step 7 | write | Save configuration |
|--------|-------|--------------------|
|--------|-------|--------------------|

# 16. L3 Route Configuration

### **16.1 Configure Static Route**

Static route is usually used in a simple network. This device supports maximum 512 static route rules.

|        | Comma   | and                |                                                              | Function                   |
|--------|---------|--------------------|--------------------------------------------------------------|----------------------------|
| Step 1 | configu | ire terminal       |                                                              | Enter global configuration |
|        |         |                    |                                                              | mode                       |
| Step 2 | ір      | route              | <a.b.c.d< th=""><th>Add static route rule</th></a.b.c.d<>    | Add static route rule      |
|        | A.B.C.L | D A.B.C.D/M > A.B. | C.D                                                          |                            |
| Step 3 | no      | ip route           | <a.b.c.d< th=""><th>Delete static route rule</th></a.b.c.d<> | Delete static route rule   |
|        | A.B.C.I | D A.B.C.D/M > A.B. | C.D                                                          |                            |
| Step 4 | show ip | o route            |                                                              | Show route rules           |
|        |         |                    |                                                              |                            |

# 17. IPv6

### 17.1 Configure VLAN IPv6 Address

Begin at privileged configuration mode, configure or delete IPv6 address and prefix of VLAN as the following table shows.

|            | Command                    | Function                             |
|------------|----------------------------|--------------------------------------|
| Step 1     | config terminal            | Enter global configuration mode.     |
| Step 2     | interface vlan (1-4094)    | enter VLAN interface configuration   |
|            |                            | <i>vlan_id</i> range:1~4094          |
| Step 3a    | ipv6 address               | Configure the IPv6 address and       |
| -          | X:X::X:X/M[eui-64]         | prefix length of the vlan interface. |
|            |                            | By default, the interface            |
|            |                            | automatically generates a link-local |
|            |                            | address. <b>Eui-64</b> , which is an |
|            |                            | optional parameter, is used to       |
|            |                            | automatically fill the low 64-bit of |
|            |                            | IPv6 address according to the eui-64 |
|            |                            | specification.                       |
|            |                            | Configure the IPv6 link-local        |
|            |                            | address of the vlan interface.       |
|            | ipv6 address X:X::X:X      |                                      |
|            | link-local                 |                                      |
| Step 3b    | no ipv6 address X:X::X:X/M | Delete specified IPv6 address of     |
| -          |                            | VLAN interface.                      |
|            |                            |                                      |
|            | no ipv6 address            | Delete all IPv6 addresses of the     |
|            |                            | VLAN interface.                      |
|            | no ipv6 address X:X::X:X   | Restore the default link-local       |
|            | link-local                 | address of VLAN interface.           |
| Step 4     | exit                       | Exit to global configuration mode.   |
| Step 5     | <b>show vlan</b> (1-4094)  | Verify the configuration             |
| <b>r</b> - |                            | information.                         |
| Step 6     | write                      | Save configurations.                 |

# 17.2 IPv6 SLAAC

An IPv6 address consists of two parts: prefix and interface ID. A big feature of IPv6 is that it supports plug and play. IPv6 address stateless autoconfiguration means that the node configures an IPv6 address automatically based on the information assigned by the router discovery/prefix discovery. Router discovery/prefix discovery means that when a node is connected to an IPv6 link, it can discover the local router, obtain the neighbor router information and the prefix of the network, and other configuration parameters from the received RA message but not by Dynamic Host Configuration Protocol (DHCPv6).

The device can obtain the IPv6 address prefix which carried in the RA message (Router-Advertisement, ICMPv6 Type 134), and generate the interface ID automatically through the interface, so as to get a completed 128-bit IPv6 address. By default, the RA message is sent once every 600s. The device can also send an RS (router solicit, ICMPv6 Type = 133) message to obtain the prefix.

Parameter Discovery: A node can discover the parameters of the link it is connected to, such as the MTU of the link and the hop limit.

### 17.2.1 IPv6 SLAAC Work Processes

The router discovery/prefix discovery is implemented by router solicitation message RS and router advertisement message RA. The specific process is as follows:

(1) When the node starts up, it sends a request to the router through RS message, requesting the prefix and other configuration information for the configuration of the node.

(2) The router responds a RA message, which includes the prefix information option (the router also sends the RA message periodically). The prefix information option includes not only the prefix information of IPv6 address but also the preferred lifetime and valid lifetime of the prefix. After receiving the periodical RA message, the node will update the preferred lifetime and valid lifetime of the prefix based on the message.

(3) The node configures IPv6 address and other information of the interface automatically by using the prefix and other configuration parameters in the RA message responded by the router. During the valid lifetime, the automatically generated address can be used normally; after the valid lifetime expired, the automatically generated address will be deleted.

### 17.2.2 Configure IPv6 SLAAC

Begin at privileged configuration mode, configure or delete IPv6 address and prefix of VLAN as the following table shows

| 76      |          |
|---------|----------|
| Command | Function |

| Step 1  | configure terminal           | Enter global configuration mode.             |  |
|---------|------------------------------|----------------------------------------------|--|
| Step 2  | interface vlan (1-4094)      | Enter VLAN interface configuration.          |  |
| •       |                              | <i>vlan id</i> range: 1-4094.                |  |
| Step 3  | no ipv6 nd suppress-ra       | Disable RA message suppression. The          |  |
| •       |                              | interface sends RA messages                  |  |
|         |                              | periodically (default 600S). By default,     |  |
|         |                              | RA message suppression is enabled.           |  |
|         |                              |                                              |  |
|         |                              | Enable RA message suppression.               |  |
|         | ipv6 nd suppress-ra          |                                              |  |
| Setp 4a | ipv6 nd ra-interval (1-1800) | Configure the interval for sending RA        |  |
|         |                              | messages in second. The minimum value        |  |
|         |                              | is 1s and the maximum value is 1800s.        |  |
|         |                              | The default is 600s.                         |  |
| Step 4b | ipv6 nd ra-interval msec     | Configure the interval for sending RA        |  |
|         | (70-1800000)                 | messages in millisecond. The minimum         |  |
|         |                              | value is 70ms and the maximum value is       |  |
|         |                              | 1800000ms. The default is 600000ms.          |  |
| Step 5  | ipv6 nd ra-lifetime (0-9000) | Configure the lifetime of the RA             |  |
|         |                              | message. The minimum value is 0s and         |  |
|         |                              | the maximum value is 9000s. The              |  |
|         |                              | default is 1800s.                            |  |
| Step 6  | ipv6 nd reachable-time       | Specify the reachability interval of a       |  |
|         | (1-3600000)                  | new neighbor. It is used to detect           |  |
|         |                              | neighbors that are unreachable in the        |  |
|         |                              | value is 1s and the maximum value is         |  |
|         |                              | 3600000s. The default is 0s                  |  |
| Sten 7  | inv6 nd                      | The set/unset flag in IPv6 router            |  |
| Step /  | home-agent-config-flag       | advertisement message is used to             |  |
|         | nome ugent comig nug         | indicate to the host that the router acts as |  |
|         |                              | a home agent and includes the home           |  |
|         |                              | agent option. It is not set by default.      |  |
| Step 8  | ipv6 nd                      | When the local proxy configuration flag      |  |
| •       | home-agent-preference        | is set, this value indicates the host proxy  |  |
|         | (0-65535)                    | preference. The default value 0 indicates    |  |
|         |                              | the lowest priority.                         |  |
| Step 9  | ipv6 nd                      | When the local proxy configuration flag      |  |
|         | home-agent-lifetime          | is set, this value indicates the host agent  |  |
|         | (0-65520)                    | lifetime. The default value is 0.            |  |
| Step 10 | ipv6 nd adv-interval-option  | Advertisement Interval option indicates      |  |
|         |                              | the maximum time (in milliseconds)           |  |
|         |                              | between consecutive unsolicited router       |  |
|         |                              | advertisements.                              |  |

| Step 11 | ipv6 nd                            | This flag bit indicates which automatic   |
|---------|------------------------------------|-------------------------------------------|
| -       | managed-config-flag                | configuration mode is used to obtain the  |
|         |                                    | IPv6 address. When the M bit is set to 1, |
|         |                                    | the device that received this RA message  |
|         |                                    | will use the configuration protocol (such |
|         |                                    | as DHCPv6) to obtain an IPv6 address.     |
|         |                                    | By default, this flag bit is 0.           |
| Step 12 | ipv6 nd other-config-flag          | This flag bit indicates which mode is     |
| -       |                                    | used to configure other configuration     |
|         |                                    | information (such as DNS, domain          |
|         |                                    | name, etc.) except IPv6 address. When     |
|         |                                    | the O bit is set to 1, the device that    |
|         |                                    | received this RA message will use the     |
|         |                                    | configuration protocol (such as           |
|         |                                    | DHCPv6) to obtain configuration           |
|         |                                    | information except IPv6 address. By       |
|         |                                    | default, this flag bit is 0.              |
| Step 13 | ipv6 nd prefix X:X::X:X/M          | Configure the parameters of the prefix    |
|         | [ { (0-4294967295)                 | declared on the network interface;        |
|         | off-link   infinite                | Valid-lifetime: The length of time (in    |
|         | no-autoconfig                      | seconds) that the prefix is valid. The    |
|         | router-address } *1]               | value infinite means infinity. Range:     |
|         |                                    | <0-4294967295  infinite> Default:         |
|         |                                    | 2592000                                   |
|         |                                    | Preferred-lifetime: The preferred         |
|         |                                    | length of time (in seconds) for the       |
|         |                                    | prefix. Range: <0-4294967295  infinite>   |
|         |                                    | Default: 604800                           |
|         |                                    | off-link: Indicates that the link or link |
|         |                                    | attribute does not declare a prefix.      |
|         |                                    | no-autoconfig: Indicates to the device    |
|         |                                    | on the link that the specified prefix     |
|         |                                    | cannot be used for IPv6                   |
|         |                                    | autoconfiguration.                        |
|         |                                    | router-address: The K Hag indicates to    |
|         |                                    | the nost on the local link that the       |
|         |                                    | specified prefix contains the full IPV6   |
| Stop 14 | inv6 nd routor proforman           | autress.                                  |
| Step 14 | <pre>// high/medium/low &gt;</pre> | Set touter preferences.                   |
| Step 15 | inv6 nd mtu (1_65535)              | Configure the interface MTU MTU           |
| 51ch 12 | <b>IP to nu mtu</b> (1-05555)      | range: 1-65535. The default is 0          |
|         |                                    | range. 1-05555. The default 18 0.         |

### 17.3 DHCPv6

#### 17.3.1 DHCPv6 Overview

DHCPv6 (Dynamic Host Configuration Protocol for IPv6) is a protocol designed for IPv6 addressing schemes that assigns IPv6 prefixes, IPv6 addresses, and other network configuration parameters to hosts.

Compared with other IPv6 address allocation methods (manual configuration, stateless autoconfiguration through network prefix in router advertisement messages, etc.), DHCPv6 has the following advantages:

- Not only IPv6 addresses, but also IPv6 prefixes can be assigned to facilitate automatic configuration and management of the whole network.
- Better control of address allocation. Not only can DHCPv6 record the address/prefix assigned to the host, but it can also assign a specific address/prefix to a specific host for network management.
- In addition to the IPv6 prefix and IPv6 address, it can also assign network configuration parameters such as DNS server and domain name to the host.

#### 17.3.1.1 DHCPv6 Network Composition

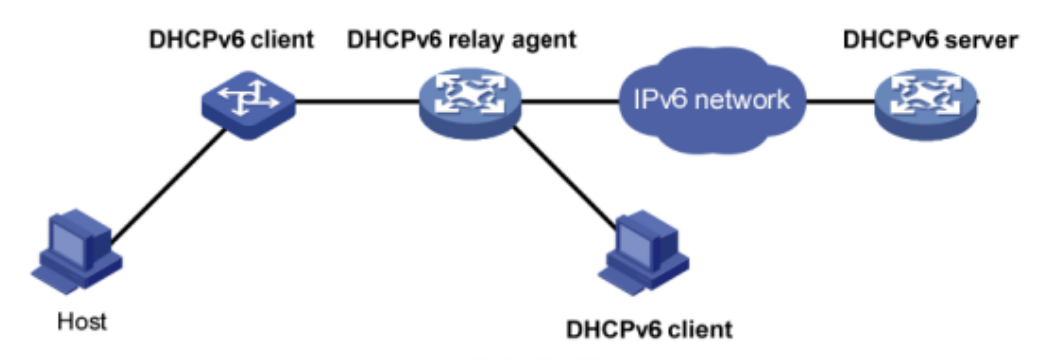

Figure 1: DHCPv6 network Composition

As shown in figure 1, the DHCPv6 networking includes the following three roles:

**DHCPv6 client:** A device that dynamically obtains IPv6 addresses, IPv6 prefixes, or other network configuration parameters.

**DHCPv6 server:** A device responsible for assigning IPv6 addresses, IPv6 prefixes, and other network configuration parameters to DHCPv6 clients. A DHCPv6 server can not only assign an IPv6 address to a DHCPv6 client, but also assign an IPv6 prefix to it. As shown in figure 1, after the DHCPv6 server assigns an IPv6 prefix to the DHCPv6 client, the DHCPv6 client sends an RA message containing the prefix information to the network, so that hosts on the network automatically configure an IPv6 address based on the prefix.

DHCPv6 relay: The DHCPv6 client communicates with the DHCPv6 server through

the link-local multicast address to obtain IPv6 addresses and other network configuration parameters. If the server and the client are not on the same link, you need to forward packets through the DHCPv6 relay. This prevents the DHCPv6 server from being deployed on each link. This saves costs and facilitates centralized management.

#### 17.3.1.2 Configure DHCPv6 DUID

The server uses the DUID (DHCP Unique Identifier) to identify different clients, and the client uses the DUID to identify the server. The contents of the client and server DUID are carried in the Client Identifier and Server Identifier options in the DHCPv6 message. The format of the two options is the same. The value of the option-code field is used to distinguish between the Client Identifier and the Server Identifier option.

The minimum length is 12 bytes (96 bits) and the maximum length is 20 bytes (160 bits). The actual length depends on its type. The server compares the DUID to its database and sends the configuration data (address, lease, DNS server, etc.) to the client

|        | Command                                                                                                    | Function                   |  |
|--------|----------------------------------------------------------------------------------------------------|----------------------------|--|
| Step 1 | configure terminal                                                                                                    | Enter global configuration |  |
|        |                                                                                                    | mode.                      |  |
| Step 2 | <b>duid</b> <duid-llt duid-ll duid-en duid-uuid><br/>(1-4294967295) identifier <i>Identifier</i></duid-llt duid-ll duid-en duid-uuid> | Configure DUID.            |  |
|        | string                                                                                                    |                            |  |
| Step 3 | show ipv6 dhcp duid                                                                                                    | Display DUID               |  |
|        |                                                                                                    | configuration.             |  |
| Setp 4 | write                                                                                                    | Save configuration.        |  |
|        |                                                                                                    |                            |  |

#### 17.3.2 DHCPv6 Server

#### 17.3.2.1 DHCPv6 Address/Prefix Allocation Process

The process of assigning addresses/prefixes to clients by the DHCPv6 server is divided into two categories:

- > Quickly allocation process with two messages exchanging.
- > Allocation process with four messages exchanging.

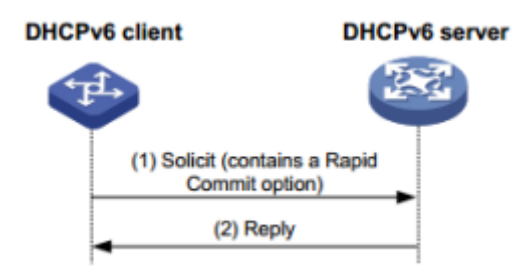

Figure 2: Quickly allocation process with two messages exchanging

As shown in figure 2, the address/prefix quick assignment process is:

(1) The DHCPv6 client carries the Rapid Commit option in the sent Solicit message, indicating that the client wants the server to quickly assign an address/prefix and network configuration parameters to it;

(2) If the DHCPv6 server supports the fast allocation process, it directly returns a Reply message to assign the IPv6 address/prefix and other network configuration parameters to the client. If the DHCPv6 server does not support the fast assignment process, the client is assigned an IPv6 address/prefix and other network configuration parameters using an assignment process that interacts with four messages.

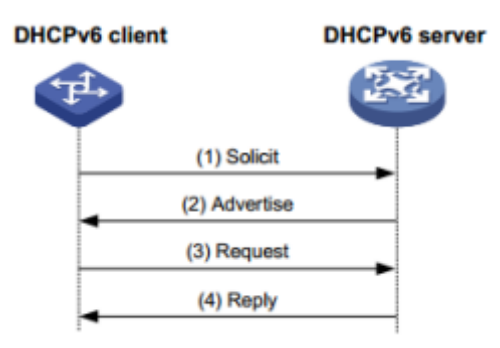

| Figure 5: Allocation process with four messages exchanging |              |                                                                                                    |  |
|------------------------------------------------------------|--------------|----------------------------------------------------------------------------------------------------|--|
| Step                                                       | Message type | Description                                                                                                    |  |
| (1)                                                        | Solicit      | The DHCPv6 client sends the message requesting the DHCPv6 server to assign an IPv6 address/prefix and network configuration parameters to it.                                                                                                    |  |
| (2)                                                        | Advertise    | If the Rapid Commit option is not carried in the Solicit message, or the Rapid Commit option is carried in the Solicit message, but the server does not support the fast allocation process, the DHCPv6 server replies to the message, notifying the client of the address/prefix and network configuration parameters that can be assigned to it. |  |
| (3)                                                        | Request      | If the DHCPv6 client receives Advertise messages from<br>multiple servers, it selects one of the servers according<br>to the order in which the messages are received, the<br>server priority, etc., and sends a Request message to the<br>server, requesting the server to confirm the<br>address/prefix. And network configuration parameters    |  |
|                                                            |              |                                                                                                    |  |

.1 0

|     |       | The DHCPv6 server replies to the message, confirming |
|-----|-------|------------------------------------------------------|
| (4) | Reply | that the address/prefix and network configuration    |
|     |       | parameters are assigned to the client.               |

#### 17.3.2.2 DHCPv6 Server Lease Renewal Process

The IPv6 address/prefix assigned to the client by the DHCPv6 server has a certain lease term. The rental period is determined by the valid life period (Valid Lifetime). After the lease time of the address/prefix reaches the valid lifetime, the DHCPv6 client can no longer use the address/prefix. If the DHCPv6 client wishes to continue using the address/prefix before the valid lifetime expires, the address/prefix lease needs to be updated.

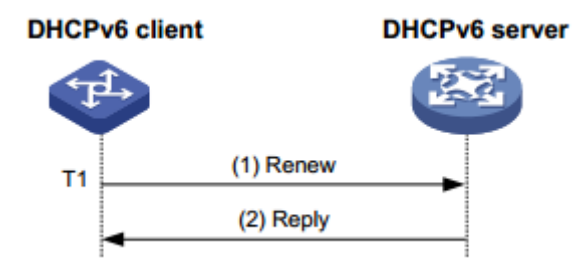

Figure 4: Update address/prefix lease by renew

As shown in Figure 4, when the address/prefix lease time arrival time T1 (the recommended value is half of the preferred lifetime Preferred Lifetime), the DHCPv6 client unicasts the Renew message to the DHCPv6 server that assigns the address/prefix to it. Update the address/prefix lease. If the client can continue to use the address/prefix, the DHCPv6 server responds with a successful Reply packet, informing the DHCPv6 client that the address/prefix lease has been successfully updated; if the address/prefix cannot be reassigned to the client, The DHCPv6 server responds with a Reply packet that failed to renew, notifying the client that it cannot obtain a new lease

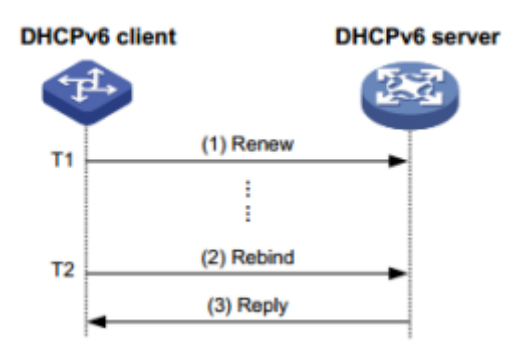

Figure 5: Update address/prefix lease by rebind

As shown in Figure 5, if Renew is sent to update the lease at T1, but the response packet from the DHCPv6 server is not received, the DHCPv6 client will send all DHCPv6 to T2 (recommended value is 0.8 times of the preferred lifetime). The server multicasts the Rebind message and requests to update the lease. If the client can

continue to use the address/prefix, the DHCPv6 server responds with a successful Reply message, informing the DHCPv6 client that the address/prefix lease has been successfully updated; if the address/prefix cannot be reassigned to the client, The DHCPv6 server responds to the Reply packet with the renewal failure, notifying the client that the new lease cannot be obtained. If the DHCPv6 client does not receive the response packet from the server, the client stops using the address/prefix after the valid lifetime expires.

#### 17.3.2.3 DHCPv6 Server Stateless Configuration

The DHCPv6 server can assign additional network configuration parameters to clients that already have an IPv6 address/prefix. This process is called a DHCPv6 stateless configuration.

After the DHCPv6 client successfully obtains an IPv6 address through the stateless auto-configuration function, the M flag (Managed address configuration flag) in the RA (Router Advertisement, Router Advertisement) packet is 0. If the other stateful configuration flag (1), the DHCPv6 client automatically starts the DHCPv6 stateless configuration function to obtain other network configuration parameters except the address/prefix.

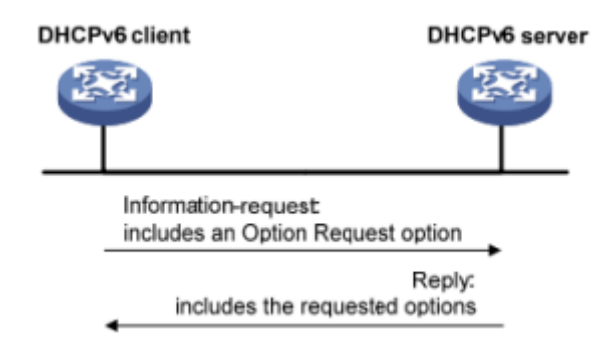

Figure 6: DHCPv6 stateless configuration process

As shown in Figure 6, the specific process of DHCPv6 stateless configuration is as follows:

(1) The client sends an Information-request packet to the DHCPv6 server in multicast mode. The packet carries the Option Request option to specify the configuration parameters that the client needs to obtain from the server.

(2) After receiving the Information-request packet, the server allocates network configuration parameters to the client and sends a Reply packet to the client to return the network configuration parameters to the client.

(3) The client provides the information provided in the Reply packet. If the configuration parameter is the same as the one specified in the Reply message, the network configuration is performed according to the parameters provided in the Reply packet. Otherwise, the parameter is ignored. If multiple Reply packets are received, the client selects the first reply packet and completes the stateless configuration of the client according to the parameters provided in the packet.

### 17.3.2.4 Configure DHCPv6 Server

|         | Command                                                                                                    | Function                                                                                         |
|---------|----------------------------------------------------------------------------------------------------|--------------------------------------------------------------------------------------------------|
| Step 1  | configure terminal                                                                                                    | Enter global configuration mode.                                                                 |
| Step 2  | ipv6 dhcp pool DHCP pool name                                                                                               | Configure an IPv6 DHCP address pool.                                                             |
| Step 3  | <b>prefix-delegation</b><br>X:X::X:X/M X:X::X:X/M [lifetime<br>< (60-4294967295) infinite><br>< (60-4294967295) infinite> ] | Configure prefix delegation<br>and its lifetime.                                                 |
| Setp 4  | <b>address</b> X:X::X:X/M X:X::X/M<br>[ lifetime<br>< (60-4294967295) infinite> <<br>(60-4294967295) infinite> ]            | Configure IPv6 address prdfix<br>and its lifetime.                                               |
| Step 5  | dns-sever X:X::X:X                                                                                                    | Configure the DNS server IPv6 address.                                                           |
| Step 6  | domain-name A domain name                                                                                                   | Configure domain name.                                                                           |
| Step 7  | interface vlan (1-4094)                                                                                                    | Add VLAN and enter VLAN<br>interface configuration.<br>vlan_id(1-4094);                          |
| Step 8  | <b>ipv6 dhcp server</b> <i>Name of IPv6</i><br><i>DHCP pool</i> [ preference (0-255)<br> allow-hint   rapid-commit ]        | Configure and enable the<br>DHCPv6 server address of the<br>network segment on the<br>interface. |
| Step 9  | exit                                                                                                    | Exit to global configuration mode.                                                               |
| Step 10 | show ipv6 dhcp pool                                                                                                    | View DHCPv6 address pool information.                                                            |
| Step 11 | <b>show ipv6 dhcp interface vlan</b> (1-4094)                                                                               | Show information about the device DHCPv6 interface                                               |
| Step 12 | write                                                                                                    | Add VLAN and enter VLAN<br>interface configuration.<br>vlan_id(1-4094);                          |

Begin at privileged configuration mode, configure DHCPv6 server as the following table shows.

#### 17.3.3 DHCPv6 Relay

#### 17.3.3.1 DHCPv6 Relay Work Processes

During the process of obtaining the IPv6 address/prefix and other network configuration parameters dynamically through the DHCPv6 relay, the DHCPv6 client and the DHCPv6 server are processed in the same way as when the DHCPv6 relay is not processed.

DHCPv6 relay forwarding process:

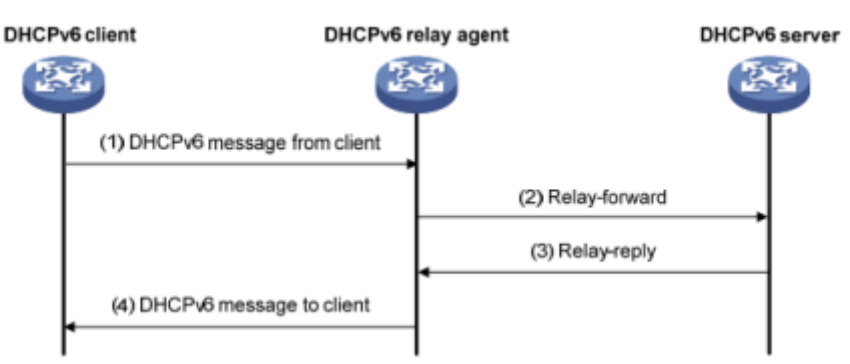

(1) The DHCPv6 client sends a request to the multicast address FF02::1:2 of all DHCPv6 servers and relays;

(2) After receiving the request, the DHCPv6 relay encapsulates the relay-forward packet in the relay message option and sends the relay-forward packet to the DHCPv6 server.

(3) The DHCPv6 server parses the client's request from the relay-forward packet, selects the IPv6 address and other parameters for the client, constructs a response message, and encapsulates the response message in the relay message option of the Relay-reply message. Send the Relay-reply message to the DHCPv6 relay.

(4) The DHCPv6 relay resolves the response from the server to the DHCPv6 client from the relay-reply packet. The DHCPv6 client performs network configuration based on the IPv6 address/prefix and other parameters assigned by the DHCPv6 server.

#### 17.3.3.2 DHCPv6 Relay Configuration

Begin at privileged configuration mode, configure DHCPv6 relay as the following table shows.

|        | Command                 | Function                   |
|--------|-------------------------|----------------------------|
| Step 1 | configure terminal      | Enter global configuration |
|        |                         | mode.                      |
| Step 2 | interface vlan (1-4094) | Add VLAN and enter         |
|        |                         | VLAN interface             |

|        |                                      | configuration                |
|--------|--------------------------------------|------------------------------|
|        |                                      | <i>vlan_id</i> (1-4094);     |
| Step 3 | ipv6 dhcp relay destination X:X::X:X | Configure the DHCPv6         |
|        |                                      | relay server address on the  |
|        |                                      | network segment of the       |
|        |                                      | interface and enable the     |
|        |                                      | DHCPv6 relay service.        |
| Setp 4 | exit                                 | Exit to global configuration |
|        |                                      | mode.                        |
| Step 5 | show ipv6 dhcp interface             | Show information about the   |
|        |                                      | device DHCPv6 interface.     |
| Step 6 | write                                | Save configurations.         |
|        |                                      |                              |

#### 17.3.3.3 Configure DHCPv6 Relay Option 37

Begin at privileged configuration mode, configure DHCPv6 relay option 37 as the following table shows.

| configure terminal                  | Enter global configuration                                                                                                    |
|-------------------------------------|----------------------------------------------------------------------------------------------------|
|                                     | mode.                                                                                                    |
| ipv6 dhcp relay remote-id option    | Enable relay support option                                                                                                    |
|                                     | 38 option function                                                                                                    |
| interface vlan (1-4094)             | Add VLAN and enter                                                                                                    |
|                                     | VLAN interface                                                                                                    |
|                                     | configuration.vlan_id(1-409                                                                                                    |
|                                     | 4);                                                                                                    |
| ipv6 dhcp relay remote-id remote id | Configure the remote-id                                                                                                    |
|                                     | value of the custom                                                                                                    |
|                                     | option37.                                                                                                    |
| exit                                | Exit to global configuration                                                                                                    |
|                                     | mode.                                                                                                    |
| show ipv6 dhcp relay option         | Display configuration                                                                                                    |
|                                     | information about trunk                                                                                                    |
|                                     | related options.                                                                                                    |
| write                               | Save configurations.                                                                                                    |
|                                     | configure terminal<br>ipv6 dhcp relay remote-id option<br>interface vlan (1-4094)<br>ipv6 dhcp relay remote-id remote id<br>exit<br>show ipv6 dhcp relay option<br>write |

#### 17.3.3.4 Configure DHCPv6 Relay Option 38

Begin at privileged configuration mode, configure DHCPv6 relay option 38 as the following table shows.

| Command | Function |
|---------|----------|
|         |          |

| Step 1 | configure terminal                   | Enter global configuration   |
|--------|--------------------------------------|------------------------------|
|        |                                      | mode.                        |
|        | ipv6 dhcp relay subscriber-id option | Enable relay support option  |
|        |                                      | 38 option function           |
| Step 2 | interface vlan (1-4094)              | Add VLAN and enter           |
|        |                                      | VLAN interface               |
|        |                                      | configuration.vlan_id(1-409  |
|        |                                      | 4);                          |
| Step 3 | ipv6 dhcp relay subscriber-id        | Configure the custom         |
|        | subscriber id                        | subscriber-id value of       |
|        |                                      | option38.                    |
| Step 4 | exit                                 | Exit to global configuration |
|        |                                      | mode.                        |
| Step 5 | show ipv6 dhcp relay option          | Display configuration        |
|        |                                      | information about trunk      |
|        |                                      | related options.             |
| Step 6 | write                                | Save configurations.         |

## 17.4 IPv6 Route

### **17.4.1 Configure IPv6 Static Route**

#### **IPv6 Static Routes Introduction**

A static route is a special type of route that is manually configured by an administrator. When the network structure is relatively simple, you only need to configure a static route to make the network work normally. Static routes cannot automatically adapt to changes in network topology. After the network fails or the topology changes, the configuration must be manually modified by the network administrator. IPv6 static routes are similar to IPv4 static routes and are suitable for some IPv6 networks with simple structures.

#### **Default Routes Introduction**

The IPv6 default route is the route used when the router does not find a matching IPv6 routing entry. There are two ways to generate IPv6 default routes:

- ➤ The first type is manually configured by the network administrator. The function address specified during configuration is ::/0 (prefix length is 0).
- The second type is dynamic routing protocol generation (such as OSPFv3, IPv6 IS-IS, and RIPng). Routers with strong routing capabilities advertise IPv6 default routes to other routers. Other routers generate pointers to them in their routing tables. The default route of the router.

|        | Command            | Function                   |
|--------|--------------------|----------------------------|
| Step 1 | configure terminal | Enter global configuration |
| _      |                    | mode.                      |

| Step 2 | ipv6 route X:X::X:X/M X:X::X:X    | Add a static route.  |
|--------|-----------------------------------|----------------------|
| Step 3 | no ipv6 route X:X::X:X/M X:X::X:X | Delete static route. |
| Step 4 | show ipv6 route                   | Show current routing |
|        |                                   | configuration        |

## 17.5 IPv6 Connectivity Test

Ping6 is mainly used to check network connectivity and host reachability for IPv6.

| Command                              | Function                       |
|--------------------------------------|--------------------------------|
| configure terminal                   | Enter global configuration     |
|                                      | mode.                          |
| ping ipv6 [ X:X::X:X  -c count  ipv6 | Packetize: The length of the   |
| name]                                | packet to be sent, in bytes.   |
|                                      | Ping the link local address to |
|                                      | specify the interface.         |

# 18. WAN Function

The OLT supports the 10 Gbit/s uplink port as the WAN port. Other ports are used only as the LAN port. This configuration enables the OLT to be used as a router/gateway.

### **18.1 WAN Configuration**

To configure the 10G upper interface as the WAN interface, perform the following steps.

|         | Command                                                 | Function                    |
|---------|---------------------------------------------------------|-----------------------------|
| Step 1  | configure terminal                                      | Enter global configuration  |
|         |                                                         | mode.                       |
| Step 2  | interface wan                                           | Enter wan interface         |
|         |                                                         | configuration mode.         |
| Step 3a | <b>wan ipversion</b> <both ipv4="" ipv6=""  =""></both> | Set the IP address type for |
|         |                                                         | the WAN connection.         |
| Step 3b | <b>wan mode</b> <dhcp pppoe="" static=""  =""></dhcp>   | Configure the WAN           |
|         |                                                         | connection type.            |
| Step 4a | wan ip address A.B.C.D/M                                | Configure static WAN        |
|         | wan ip gateway A.B.C.D                                  | connections of IPv4 or IPv6 |
|         | wan ipv6 address X:X::X:X/M                             | type.                       |
|         | wan ipv6 gateway X:X::X:X                               |                             |
| Step 5a | wan pppoe server PPPoE server ip or                     | Configure the IP address or |
|         | hostname                                                | name of the PPPoE server    |
|         |                                                         | for the WAN connection.     |
| Step 5b | pppoe user name name password                           | Configure the PPPoE WAN     |
|         | password                                                | account password.           |
| Step 6  | <b>wan mtu</b> (576-1500)                               | Configure MTU of the WAN    |
|         |                                                         | connection.                 |
| Step 7  | <b>wan vlan</b> < <i>vlan_id</i>   default>             | The VLAN ID configured      |
|         |                                                         | for the WAN connection      |
|         |                                                         | takes effect with the VLAN  |
|         |                                                         | ID configured for the LAN.  |
| Step 8  | wan startup                                             | Enable the WAN function     |
|         |                                                         | and submit the WAN          |
|         |                                                         | connection configuration.   |
| Step 9  | wan stop                                                | Disable the WAN function.   |
| Step 10 | show pppoe                                              | Show WAN configuration.     |
|         | show wan <ip mode="" mtu="" vlan=""  =""></ip>          |                             |

| Step 11 | multicast proxy <enable disable=""  =""></enable> | The multicast proxy for the   |
|---------|---------------------------------------------------|-------------------------------|
|         |                                                   | WAN was enabled or            |
|         |                                                   | disabled.                     |
| Step 12 | wan ipv6 dhcp prefix-delegation                   | Enable or disable obtaining   |
|         | <enable disable></enable disable>                 | IPv6 WAN prefixes.            |
| Step 13 | exit                                              | Exit the global configuration |
|         |                                                   | mode                          |
| Step 14 | write                                             | Save configure                |
|         |                                                   |                               |

# **18.2 LAN Configuration**

|        | Command                  | Function                   |
|--------|--------------------------|----------------------------|
| Step 1 | configure terminal       | Enter global configuration |
|        |                          | mode.                      |
| Step 2 | interface wan            | Enter wan interface        |
|        |                          | configuration mode.        |
| Step 3 | lan ip address A.B.C.D/M | Configure the LAN IP       |
|        |                          | address and mask.          |

## **18.3 NAT Configuration**

|         | Command                               | Function                     |
|---------|---------------------------------------|------------------------------|
| Step 1  | configure terminal                    | Enter global configuration   |
|         |                                       | mode.                        |
| Step 2  | interface wan                         | Enter wan interface          |
|         |                                       | configuration mode.          |
| Step 3  | <b>nat type</b> < nat1   nat2   nat4> | The NAT type is specified.   |
| Step 4a | dmz enable ip address A.B.C.D         | Configure a host address for |
|         |                                       | the DMZ. The DMZ must be     |
|         |                                       | enabled.                     |
| Step 4b | dmz disable                           | Disable DMZ.                 |
| Step 5  | show nat type                         | Displays the configuration   |
|         |                                       | of the NAT type.             |

#### AirLive GPON OLT-121 CLI UserGuide

| Step 6 | show dmz | Show DMZ configuration.            |
|--------|----------|------------------------------------|
| Step 7 | exit     | Exit the global configuration mode |
| Step 8 | write    | Save configure                     |

# 19. PON Management

### **19.1 Show PON Port Info**

#### **19.1.1 Show PON Port Info And Optical Power**

|        | Command                  | Function                   |
|--------|--------------------------|----------------------------|
| Step 1 | configure terminal       | Enter global configuration |
|        |                          | mode.                      |
| Step 2 | interface gpon slot/port | Enter PON interface        |
|        |                          | configuration mode.        |
| Step 3 | show pon statistics      | Enter PON interface        |
|        |                          | configuration mode.        |

#### **19.1.2 Show PON Port Optical Power**

Optical module parameters contain transmit optical power, receive optical power, temperature, voltage and bias current. These 5 parameters decide whether the optical module can work normal or not. Any of them is abnormal may cause ONU deregister or lose packets.

Begin at privileged configuration mode, show PON port optical module parameters as the following table shows.

|        | Command                         | Function                     |
|--------|---------------------------------|------------------------------|
| Step 1 | configure terminal              | Enter global configuration   |
|        |                                 | mode.                        |
| Step 2 | interface gpon <i>slot/port</i> | Enter PON interface          |
|        |                                 | configuration mode.          |
| Step 3 | show pon optical transceiver    | Show pon optical parameters. |
|        |                                 |                              |

#### **19.1.3 Show ONU Optical Transceiver**

|        | Command            | Function                   |
|--------|--------------------|----------------------------|
| Step 1 | configure terminal | Enter global configuration |

|        |                                     | mode.                        |
|--------|-------------------------------------|------------------------------|
| Step 2 | interface gpon slot/port            | Enter PON interface          |
|        |                                     | configuration mode.          |
| Step 3 | show pon rx-power onu [(1-128) all] | Show ONU optical transceiver |

### **19.2 PON Port Configuration**

#### **19.2.1 Enable/Disable PON**

Begin at privileged configuration mode, enable or disable PON port as the following table shows.

|         | Command                  | Function                   |
|---------|--------------------------|----------------------------|
| Step 1  | configure terminal       | Enter global configuration |
|         |                          | mode.                      |
| Step 2  | interface gpon slot/port | Enter PON interface        |
|         |                          | configuration mode.        |
| Step 3a | shutdown                 | Disable pon port           |
| Step 3b | no shutdown              | Enable pon port            |

### **19.2.2** Configure P2P Function On The PON Port

begin at the privilege configuration mode, enable or disable the PON port P2P function, as shown in the following table.

|        | Command                                      | Function                    |
|--------|----------------------------------------------|-----------------------------|
| Step 1 | configure terminal                           | Enter global configuration  |
|        |                                              | mode.                       |
| Step 2 | show p2p                                     | Show PON port P2P           |
|        |                                              | configuration               |
| Step 3 | show p2p info                                | Show P2P configurations of  |
|        |                                              | interfaces in different PON |
|        |                                              | modes                       |
| Step 4 | <b>p2p</b> <enable disable></enable disable> | Enable/disable P2P function |

### **19.2.3** Configure PON Port Range Function

|        | Command                                        | Function                        |
|--------|------------------------------------------------|---------------------------------|
| Step 1 | configure terminal                             | Enter global configuration      |
|        |                                                | mode.                           |
| Step 2 | interface gpon <i>slot/port</i>                | Enter PON Interface             |
|        |                                                | configuration mode              |
| Step 3 | show pon range                                 | Show PON port registration      |
|        |                                                | distance configuration          |
| Step 4 | range min (0-599) max (1 -600)                 | Configure PON Minimum and       |
|        |                                                | maximum registered distance of  |
|        |                                                | a PON port                      |
| Step 5 | <b>no range min</b> (0-599) <b>max</b> (1-600) | Delect Minimum and maximum      |
|        |                                                | registered distance of a PON    |
|        |                                                | port                            |
| Step 6 | show pon range                                 | Show The registered distance of |
|        |                                                | the current PON port is         |
|        |                                                | specified                       |

begin at the privilege configuration mode, configure the PON port Range function, as shown in the following table.

# 20. ONU Management

### 20.1 ONU Basic Configuration

#### 20.1.1 Display Auto-find ONU

|        | Command                       | Function                    |
|--------|-------------------------------|-----------------------------|
| Step 1 | configure terminal            | Enter global configuration  |
|        |                               | mode.                       |
| Step 2 | interface gpon slot/port      | Enter PON Interface         |
|        |                               | configuration mode          |
| Step 3 | show onu auto-find            | Display auto-find ONU       |
| Step 4 | show onu auto-find aging-time | Display auto-find indicates |
|        |                               | the aging time of the ONU   |

### 20.1.2 Display ONU Automatic Authorization

OLT enables/disables automatic authorization mode. When the ONU is online, the ONU will automatically authorize the ONU.

|        | Command                  | Function                   |
|--------|--------------------------|----------------------------|
| Step 1 | configure terminal       | Enter global configuration |
|        |                          | mode.                      |
| Step 2 | interface gpon slot/port | Enter PON Interface        |
|        |                          | configuration mode         |
| Step 3 | show onu auto-learn      | Display auto-learn         |

### 20.1.3 Display ONU Authorization Information

|        | Command                  | Function                   |
|--------|--------------------------|----------------------------|
| Step 1 | configure terminal       | Enter global configuration |
|        |                          | mode.                      |
| Step 2 | interface gpon slot/port | Enter PON Interface        |
|        |                          | configuration mode         |
| Step 3 | show onu info            | Diaplay authorization      |

message

### 20.1.4 Display ONU Authorization Details

| It can display ONU vendor ID, | version, serial | number, product code |
|-------------------------------|-----------------|----------------------|
|-------------------------------|-----------------|----------------------|

|        | Command                  | Function                   |
|--------|--------------------------|----------------------------|
| Step 1 | configure terminal       | Enter global configuration |
|        |                          | mode.                      |
| Step 2 | interface gpon slot/port | Enter PON Interface        |
|        |                          | configuration mode         |
| Step 3 | show onu info            | Displays onu details       |

#### 20.1.5 Activate/Deactivate The ONU

| 2       | Command                               | Function                    |
|---------|---------------------------------------|-----------------------------|
| Step 1  | configure terminal                    | Enter global configuration  |
|         |                                       | mode.                       |
| Step 2  | interface gpon <i>slot/port</i>       | Enter PON Interface         |
|         |                                       | configuration mode          |
| Step 3a | onu [all (1-128)] [active deactivate] | Activate/disable the ONU on |
|         |                                       | the PON port                |

When you activate/deactivate the ONU, the ONU goes online/offline

#### 20.1.6 ONU Authorization

|         | Comm                               | and        |          |         | Function                   |
|---------|------------------------------------|------------|----------|---------|----------------------------|
| Step 1  | configu                            | ıre termir | nal      |         | Enter global configuration |
|         |                                    |            |          |         | mode.                      |
| Step 2  | interfa                            | ce gpon si | lot/port |         | Enter PON Interface        |
|         |                                    |            |          |         | configuration mode         |
| Step 3a | onu                                | add        | (1-128)  | profile | Authorization ONU          |
|         | onu_profile_name [loid sn+loid sn] |            |          |         |                            |

### 20.1.7 Configure ONU Description

| Command Function |
|------------------|
|------------------|
| Step 1 | configure terminal                        | Enter global configuration |
|--------|-------------------------------------------|----------------------------|
|        |                                           | mode.                      |
| Step 2 | interface gpon slot/port                  | Enter PON Interface        |
|        |                                           | configuration mode         |
| Step 3 | <b>onu</b> onuid <b>desc</b> string(1-31) | ONU add description string |
| Step 4 | show onu desc                             | Display ONU description    |

#### 20.1.8 Configure ONU Whitelist

Whitelist To enable ONU authentication. Supports filtering based on the source SN and Vendor ID.

begin at the privilege configuration mode, configure the onu whitelist function of the device, as shown in the following table:

|         | Command                            | Function                          |
|---------|------------------------------------|-----------------------------------|
| Step 1a | onu allowlist sn-auth Vendor(4     | Whitelist based on Vendor ID.     |
| 1       | chars)                             | The value is a four-digit string  |
| Step 1b | no onu allowlist sn-auth Vendor(4  | Delete the whitelist based on the |
| 1       | chars)                             | Vendor ID                         |
| Step 2a | onu allowlist sn-auth SN(12 chars) | Whitelist based on SN. The        |
|         | [END SN(12 chars)]                 | can set only the start SN or the  |
|         |                                    | range SN (start SN and end SN).   |
| Step 2b | no onu allowlist sn-auth SN(12     | Delete the SN whitelist           |
|         | chars) [END SN(12 chars)]          |                                   |

#### 20.1.9 Display ONU Statistics

|        | Command                  | Function                   |
|--------|--------------------------|----------------------------|
| Step 1 | configure terminal       | Enter global configuration |
|        |                          | mode.                      |
| Step 2 | interface gpon slot/port | Enter PON port             |
| Step 3 | show onu all statistics  | Display ONU send and       |
|        |                          | receive data messages      |

### 20.1.10 Configure Plug and Play

|        | Command                                             | Function                   |
|--------|-----------------------------------------------------|----------------------------|
| Step 1 | configure terminal                                  | Enter global configuration |
|        |                                                     | mode.                      |
| Step 2 | interface gpon <i>slot/port</i>                     | Enter PON port             |
| Step 3 | onu plug-and-play <enable disable></enable disable> | Configure ONU plug and     |
|        | <i>vlan</i> (1-4094)                                | play and VLAN              |

### 20.1.11 Configure ONU Delete Automatically

|        | Comma   | nd                   |             | Function                   |
|--------|---------|----------------------|-------------|----------------------------|
| Step 1 | configu | re terminal          |             | Enter global configuration |
|        |         |                      |             | mode.                      |
| Step 2 | onu aut | o-delete enable      |             | Enable ONU automatic       |
|        |         |                      |             | deletion function          |
| Step 3 | onu     | auto-delete          | timeout     | Set Time when the ONU is   |
|        | <(5-446 | 40) default>         |             | automatically deleted      |
| Step 4 | onu aut | o-delete timeout def | <i>ault</i> | Restores the default time  |
|        |         |                      |             | when the ONU is            |
|        |         |                      |             | automatically deleted      |
| Step 5 | show or | u auto-delete        |             | Display ONU auto-delete    |
|        |         |                      |             | configuration              |
|        |         |                      |             |                            |

# 20.2 ONU Remote Configuration

### 20.2.1 Display ONU SFP Information

|        | Command                         | Function                                  |
|--------|---------------------------------|-------------------------------------------|
| Step 1 | configure terminal              | Enter global configuration mode.          |
| Step 2 | interface gpon <i>slot/port</i> | Enter PON Interface<br>configuration mode |
| Step 3 | show onu optical-info           | Display onu SFP<br>information            |

#### 20.2.2 Upgrade The ONU

|        | Command                                                           | Function                     |
|--------|-------------------------------------------------------------------|------------------------------|
| Step 1 | configure terminal                                                | Enter global configuration   |
|        |                                                                   | mode.                        |
| Step 2 | upgrade load tftp image filename                                  | Configure the ONU            |
|        | A.B.C.D                                                           | firmware name and TFTP       |
|        |                                                                   | server                       |
| Step 3 | <pre>upgrade select pon 1 onu <all onu_list></all onu_list></pre> | Select ONU                   |
| Step 4 | upgrade start                                                     | Download the ONU             |
|        | [activate commit download mix quick-act                           | firmware and save it in      |
|        | ive]                                                              | memory, then update the      |
|        |                                                                   | ONU                          |
| Step 5 | upgrade stop                                                      | Delete firmware from         |
|        |                                                                   | memory and delete the        |
|        |                                                                   | upgrade program              |
|        |                                                                   | information                  |
| Step 6 | show upgrade [status info                                         | Displays the gpon upgrade    |
|        | onu-version onu-firmware] [pon 1 onu                              | status, upgrade information, |
|        | <all onu_list>]</all onu_list>                                    | and firmware information     |

The ONU can only be upgraded if the ONU has authorization on the OLT.

#### attention:

1. Do not turn off the power when updating. When the update is complete, the OLT notifies the ONU that the update was successful and resets the ONU with the new firmware.

2. After the ONU update restarts, the OLT sends the commit command to confirm the new version.

3. Run the upgrade load image <filename> delete command to delete the firmware and upgrade Settings.

4. Run the show upgrade status command to display the upgrade progress of the ONU.

5. Run the show upgrade info command to display the ONU upgrade Settings.

6. Run the upgrade stop command to stop the ONU upgrade.

#### 20.2.3 ONU Automatic Upgrade

The OLT will compare the device id and onu information, and if they agree, the upgrade will begin

|        | Command            | Function                   |
|--------|--------------------|----------------------------|
| Step 1 | configure terminal | Enter global configuration |

|        |                                                          | mode.                         |
|--------|----------------------------------------------------------|-------------------------------|
| Step 2 | auto-upgrade onu equipment_id string                     | Configure the onu device, id, |
|        | version string image filename tftp                       | version, file name, and file  |
|        | A.B.C.D                                                  | address                       |
| Step 3 | no auto-upgrade onu equipment_id                         | Delete an onu                 |
|        | string                                                   |                               |
| Step 4 | <b>show</b> auto-upgrade <status config></status config> | Display automatic upgrade     |

## 20.2.4 Restart The ONU

|         | Command                                | Function                   |
|---------|----------------------------------------|----------------------------|
| Step 1  | configure terminal                     | Enter global configuration |
|         |                                        | mode.                      |
| Step 2  | interface gpon slot/port               | Enter PON Interface        |
|         |                                        | configuration mode         |
| Step 3a | <b>onu</b> [all (1-128)] <b>reboot</b> | Restart one of the ONUs or |
|         |                                        | all ONUs on the PON        |

## 20.2.5 T-cont Configuration

Create/modify TCONT and bind it to the DBA configuration file.

|         | Command                           | Function                   |
|---------|-----------------------------------|----------------------------|
| Step 1  | configure terminal                | Enter global configuration |
|         |                                   | mode.                      |
| Step 2  | interface gpon slot/port          | Enter PON Interface        |
|         |                                   | configuration mode         |
| Step 3a | onu (1-128) tcont (1-255) {[name] | Configure the created ONU  |
|         | _string}*1 {[dba] string}*1       | TCONT, dba                 |
| Step 3b | no onu (1-128) tcont (1-255)      | 删除TCONT                    |

### 20.2.6 GEMPORT Configuration

|        | Command            | Function                   |
|--------|--------------------|----------------------------|
| Step 1 | configure terminal | Enter global configuration |
|        |                    | mode.                      |

| Step 2  | interface gpon <i>slot/port</i>         | Enter PON Interface      |
|---------|-----------------------------------------|--------------------------|
|         |                                         | configuration mode       |
| Step 3a | onu (1-128) gemport (1-255)             | Configure GEMPORT to     |
|         | <pre>tcont(1-255) {[gemport_name]</pre> | bind TCONT. You can also |
|         | <pre>gemport_name }*1 {[portid]</pre>   | select the port id       |
|         | (129-4095)}*1                           |                          |
| Step 4  | no onu (1-128) gemport (1-255)          | Delete the ONU GEMPORT   |

## 20.2.7 ONU Service Configuration

|         | Command                             | Function                   |
|---------|-------------------------------------|----------------------------|
| Step 1  | configure terminal                  | Enter global configuration |
|         |                                     | mode.                      |
| Step 2  | interface gpon <i>slot/port</i>     | Enter PON Interface        |
|         |                                     | configuration mode         |
| Step 3a | onu (1-128) service service_name    | Configure the ONU service  |
|         | gemport (1-255) vlan vlan_list      | using vlans                |
|         | {[iphost eth] (1-255)}*1            |                            |
| Step 3b | onu (1-128) service service_name    | Configure the ONU service  |
|         | gemport (1-255) [untag] {[eth]      | without vlan               |
|         | port_id(1-32)}*1 {[iphost]          |                            |
|         | port_id(1-255)}*1 {[vlan] vlan_id   |                            |
|         | (1-4094)}*1                         |                            |
| Step 4  | no onu (1-128) service service_name | Delete the ONU service     |

## 20.2.8 ONU UNI Configuration

| 0       |                                      |                            |
|---------|--------------------------------------|----------------------------|
|         | Command                              | Function                   |
| Step 1  | configure terminal                   | Enter global configuration |
|         |                                      | mode.                      |
| Step 2  | interface gpon <i>slot/port</i>      | Enter PON Interface        |
|         |                                      | configuration mode         |
| Step 3a | onu (1-128) portvlan [eth wifi veip] | Set the UNI mode to        |
|         | (1-32) mode transparent              | transparent                |
| Step 3b | onu (1-128) portvlan [eth wifi veip] | Set the UNI mode to trunk  |
|         | (1-32) mode trunk                    |                            |
| Step 3c | onu (1-128) portvlan [eth wifi veip] | Set the UNI mode to access |

Including LAN, VEIP, IPHOST

|         | (1-32) [mode] [tag] <b>vlan</b> (1-4094) pri<br>(0-7)                                         | and bind vlan                               |
|---------|-----------------------------------------------------------------------------------------------|---------------------------------------------|
| Step 3d | onu (1-128) portvlan [eth wifi veip]<br>(1-32) mode hybrid def_vlan (1-4094)<br>def pri (0-7) | Set the UNI mode to hybrid<br>and bind vlan |
| Step 3e | onu (1-128) portvlan [eth wifi veip]<br>(1-32) vlan vlan_list                                 | Set UNI vlan list                           |

### 20.2.9 Display ONU Service

|        | Command                         | Function                   |
|--------|---------------------------------|----------------------------|
| Step 1 | configure terminal              | Enter global configuration |
|        |                                 | mode.                      |
| Step 2 | interface gpon slot/port        | Enter PON Interface        |
|        |                                 | configuration mode         |
| Step 3 | show running-config onu (1-128) | Display ONU service        |
|        |                                 |                            |

### 20.2.10 Display The ONU Capability

|        | Command                                 | Function                                  |
|--------|-----------------------------------------|-------------------------------------------|
| Step 1 | configure terminal                      | Enter global configuration mode.          |
| Step 2 | interface gpon slot/port                | Enter PON Interface<br>configuration mode |
| Step 3 | <pre>show onu capability onu_list</pre> | Displays ONU capability values            |

## 20.3 ONU Remote Port Configuration

#### 20.3.1 Enable/Disable ONU Port

|        | Command                      | Function                   |
|--------|------------------------------|----------------------------|
| Step 1 | configure terminal           | Enter global configuration |
|        |                              | mode.                      |
| Step 2 | interface gpon slot/port     | Enter PON Interface        |
|        |                              | configuration mode         |
| Step 3 | onu (1-128) eth (1-32) state | disable / enable a port    |

<disable|enable>

### 20.3.2 Configure ONU Port Auto-negotiation

|        | Command                                     | Function                   |
|--------|---------------------------------------------|----------------------------|
| Step 1 | configure terminal                          | Enter global configuration |
|        |                                             | mode.                      |
| Step 2 | interface gpon <i>slot/port</i>             | Enter PON Interface        |
|        |                                             | configuration mode         |
| Step 3 | onu (1-128) eth (1-32) speed                | ONU Port auto-negotiation  |
|        | [auto full-10 full-100 full-1000 half-10 ha |                            |
|        | lf-100 half-1000]                           |                            |

#### 20.3.3 Configure Port Flow Control Of ONU

begin at privileged configuration mode, configure ONU port flow control, as shown in the following table.

|        | Command                                                                     | Function                               |
|--------|-----------------------------------------------------------------------------|----------------------------------------|
| Step 1 | configure terminal                                                          | Enter global configuration mode.       |
| Step 2 | interface gpon slot/port                                                    | Enter PON Interface configuration mode |
| Step 3 | <b>onu</b> onuid <b>eth pau</b> eth_id(1-32)<br><b>pause-time</b> (0-65535) | Configure flow control                 |

#### 20.3.4 Configure Multicast VLAN

|         | Command                             | Function                                  |
|---------|-------------------------------------|-------------------------------------------|
| Step 1  | configure terminal                  | Enter global configuration mode.          |
| Step 2  | interface gpon slot/port            | Enter PON Interface<br>configuration mode |
| Step 3a | onu (1-128) mvlan vlanList          | Add a multicast vlan                      |
| Step 3b | no onu (1-128) mvlan [all vlanList] | Delete a multicast vlan                   |

|         | Command                                  | Function                     |
|---------|------------------------------------------|------------------------------|
| Step 1  | configure terminal                       | Enter global configuration   |
|         |                                          | mode.                        |
| Step 2  | interface gpon slot/port                 | Enter PON Interface          |
|         |                                          | configuration mode           |
| Step 3a | onu (1-128) iphost (1-255) dhcp          | Set this parameter to dhcp   |
|         |                                          | mode                         |
| Step 3b | onu (1-128) iphost (1-255) static-ip     | Set this parameter to static |
|         | A.B.C.D A.B.C.D [gateway] A.B.C.D        | mode, subnet mask, and       |
|         |                                          | gateway                      |
| Step 3c | <b>onu</b> (1-128) <b>iphost</b> (1-255) | Configure DNS                |
|         | <b>primary-dns</b> A.B.C.D {[second-dns] |                              |
|         | A.B.C.D}*1                               |                              |
| Step 3d | no onu (1-128) iphost (1-255)            | Delete an iphost             |
|         |                                          | configuration                |

### 20.3.5 Configure ONU Iphost

#### 20.3.6 Configure Port Multicast Label Of ONU

|         | Command                                                       | Function                      |
|---------|---------------------------------------------------------------|-------------------------------|
| Step 1  | configure terminal                                            | Enter global configuration    |
|         |                                                               | mode.                         |
| Step 2  | interface gpon slot/port                                      | Enter PON Interface           |
|         |                                                               | configuration mode            |
| Step 3a | <b>onu</b> (1-128) <b>mvlan</b> [tag-strip] <b>eth</b> (1-32) | Configure the multicast label |
| Step 3b | no onu (1-128) mvlan [tag-strip] eth                          | Delete configuration          |
|         | (1-32)                                                        |                               |

#### 20.3.7 SFU Example

1GE ONU with vlan 100. Upstream DBA mode: 10 Mbit/s maximum.

- Create an onu configuration file with one eth port profile onu name 1GE\_SFU port eth 1 commit exit
- 2. Create a dba configuration file. Ensure that a maximum of 10 MB is 20 MB profile dba name 20M type 3 assured 10240 maximum 20480

commit exit Register the onu and configure the service interface gpon 0/1 show onu auto-find onu add 1 profile 1GE\_SFU sn GPON0000031 onu 1 tcont 1 dba 20M onu 1 gemport 1 tcont 1 onu 1 service 1 gemport 1 vlan 100 onu 1 portvlan eth 1 mode tag vlan 100 3. Create vlan 100 vlan 100 exit 4. Bind the vlan to the uplink port interface gigabitethernet 0/1 switchport hybrid pvid vlan 100

#### 20.3.8 HGU Example

4FE ONUs with vlan 41 and vlan 46. Upstream DBA mode: 10 Mbit/s maximum. vlan 46 is used for tr069, DBA mode: fixed 2M

1. Create an onu profile with one veip port profile onu name HGU port veip 1 commit exit 2. Create a dba configuration fileprofile dba name 20M type 3 assured 10240 maximum 20480 commit exit profile dba name 2M type 1 fixed 2048 commit exit 3. Register the onu and configure the service interface gpon 0/1 show onu auto-find onu add 1 profile HGU sn GPON00000AB onu 1 tcont 1 dba 20M onu 1 tcont 2 dba 2M onu 1 gemport 1 tcont 1 onu 1 service HSI gemport 1 vlan 41 onu 1 gemport 2 tcont 2 onu 1 service TR69 gemport 2 vlan 46

onu 1 portvlan veip 1 mode transparent 3. Create vlan41 and VLAN46 and bind them to uplink ports vlan 41 exit vlan 46 exit interface gigabitethernet 0/10 switchport mode trunk switchport trunk vlan 41 switchport trunk vlan 46 4. Log in to the onu network interface and create two WAN connections, one is the Internet using vlan41; The other is tr069 with vlan46

## 20.4 Private Configuration

#### 20.4.1 Configure ONU ACL Rules

|        | Comma      | and                    |              |     | Function                    |
|--------|------------|------------------------|--------------|-----|-----------------------------|
| Step 1 | configu    | re terminal            |              |     | Enter the global            |
|        |            |                        |              |     | configuration mode          |
| Step 2 | interfac   | <b>e gpon</b> slot/pol | rt           |     | Enter the corresponding     |
|        |            |                        |              |     | PON port                    |
| Step 3 | onu        | (1-128)                | pri          | acl | Configure the corresponding |
|        | [fttp httj | p https ping ssh       | telnet tftp] |     | acl rules                   |
|        | [disabl    | le enable]             |              |     |                             |
| Step 4 | show or    | nu (1-128) pri         |              |     | Show results                |
|        |            |                        |              |     |                             |

#### 20.4.2 Configure ONU CATV Status

|        | Command                                                | Function                  |
|--------|--------------------------------------------------------|---------------------------|
|        |                                                        |                           |
| Step 1 | configure terminal                                     | Enter the global          |
|        |                                                        | configuration mode        |
| Step 2 | interface gpon <i>slot/port</i>                        | Enter the corresponding   |
|        |                                                        | PON port                  |
| Step 3 | onu (1-128) pri catv <disable enable></disable enable> | Configure the catv status |
| Step 4 | show onu (1-128) pri catv_status                       | Show results              |

|        | Command                                               | Function                     |
|--------|-------------------------------------------------------|------------------------------|
| Step 1 | configure terminal                                    | Enter the global             |
|        |                                                       | configuration mode           |
| Step 2 | interface gpon slot/port                              | Enter the corresponding      |
|        |                                                       | PON port                     |
| Step 3 | onu (1-128) pri dhcp_server A.B.C.D                   | Configure the dhcp server    |
|        | A.B.C.D <enable disable relay></enable disable relay> | status                       |
| Step 4 | onu 1 pri dhcp_server 192.168.1.1                     | Example of configuring the   |
|        | 255.255.255.0 enable 10000 192.168.1.2                | dhcp server state: Create a  |
|        | 192.168.1.254 stb 8.8.8.8                             | dhcp server whose gateway    |
|        | 114.114.114.114 192.168.1.1                           | is 192.168.1.1, address pool |
|        |                                                       | is 192.168.1.2 to            |
|        |                                                       | 192.168.1.254, lease is      |
|        |                                                       | 10000S, and DNS is 8.8.8.8   |
|        |                                                       | 114.114.114.114              |
| Step 5 | show onu (1-128) pri dhcp_server                      | Display result               |

## 20.4.3 Configure ONU Dhcp Server

## 20.4.4 Configure ONU Dhcpv6 Server

|        | Command                                                | Function                      |
|--------|--------------------------------------------------------|-------------------------------|
| Step 1 | configure terminal                                     | Enter the global              |
|        |                                                        | configuration mode            |
| Step 2 | Interface gpon slot/port                               | Enter the corresponding       |
|        |                                                        | PON port                      |
| Step 3 | Onu (1-128) pri dhcp_server ipv6                       | Configure the dhcpv6 server   |
|        | X:X::X:X <enable disable relay></enable disable relay> | status                        |
| Step 4 | onu 1 pri dhcp_server ipv6 2550::11                    | Example: Create a gateway     |
|        | prefix_mode auto server enable                         | with 2550::1,PD mode is       |
|        | preference 10000 valid 5000 2000::1                    | automatic, preference time is |
|        | 2000::10 stb dns 204f::1 204f::2 gw                    | 10000s, live time is 5000s,   |
|        | 2550::11                                               | address pool range is 2000::1 |
|        |                                                        | to 2000::10,dns               |
|        |                                                        | The dhcpv6 server is 204f::1  |
|        |                                                        | 204f::2                       |
| Step 5 | show onu (1-128) pri                                   | Display result                |
|        | dhcp_server_ipv6                                       |                               |

|        | Command                         | Function                               |
|--------|---------------------------------|----------------------------------------|
| Step 1 | configure terminal              | Enter the global configuration mode    |
| Step 2 | interface gpon <i>slot/port</i> | Enter the corresponding PON port       |
| Step 3 | onu (1-128) pri equid word      | Example Change the id of an ONU device |
| Step 4 | show running-config onu (1-128) | Display result                         |

### 20.4.5 Configure ONU Equid Server

#### 20.4.6 Restore ONU To Factory Defaults

|        | Command                       | Function                   |
|--------|-------------------------------|----------------------------|
| Step 1 | configure terminal            | Enter the global           |
|        |                               | configuration mode         |
| Step 2 | interface gpon slot/port      | Enter the corresponding    |
|        |                               | PON port                   |
| Step 3 | onu (1-128) pri factory_reset | Restore the ONU to factory |
|        |                               | defaults                   |

#### 20.4.7 Configure ONU Firewall

|        | Command                         | Function                   |
|--------|---------------------------------|----------------------------|
| Step 1 | configure terminal              | Enter the global           |
|        |                                 | configuration mode         |
| Step 2 | interface gpon <i>slot/port</i> | Enter the corresponding    |
|        |                                 | PON port                   |
| Step 3 | onu (1-128) pri firewall level  | Configure the ONU firewall |
|        | {disable low middle high}*1     |                            |
|        |                                 |                            |

### 20.4.8 Configure ONU IGMP Mode

|        | Command                  | Function                |
|--------|--------------------------|-------------------------|
| Step 1 | configure terminal       | Enter the global        |
|        |                          | configuration mode      |
| Step 2 | interface gpon slot/port | Enter the corresponding |

|        |                        |                  | PON port           |
|--------|------------------------|------------------|--------------------|
| Step 3 | onu (1-128) pri igmp   | [enable disable] | Configure ONU igmp |
| Step 4 | show onu (1-128) pri i | gmp_status       | Display result     |

## 20.4.9 Configure ONU LAN Binding Mode

|        | Command                                                                                        | Function                             |
|--------|------------------------------------------------------------------------------------------------|--------------------------------------|
| Step 1 | configure terminal                                                                             | Enter the global configuration mode  |
| Step 2 | interface gpon <i>slot/port</i>                                                                | Enter the corresponding<br>PON port  |
| Step 3 | onu (1-128) pri lan_bind_mode port<br>(1-255) mode vlan lanVlan0 (1-4094)<br>wanVlan0 (1-4094) | Set the ONU LAN binding mode to vlan |
| Step 4 | onu (1-128) pri lan_bind_mode port<br>_(1-255) mode port                                       | Set the ONU LAN binding mode to vlan |
| Step 5 | show onu (1-128) pri lan_bind_mode                                                             | Display result                       |

### 20.4.10 Configure ONU Loopback

|        | Command                           | Function                |
|--------|-----------------------------------|-------------------------|
| Step 1 | configure terminal                | Enter the global        |
|        |                                   | configuration mode      |
| Step 2 | interface gpon <i>slot/port</i>   | Enter the corresponding |
|        |                                   | PON port                |
| Step 3 | onu (1-128) pri loopback_detect   | Configure ONU loopback  |
|        | <disable enable></disable enable> |                         |
| Step 4 | show onu (1-128) pri loopback     | Display result          |
|        |                                   |                         |

### 20.4.11 Configure ONU MAC Connection

|        | Command            | Function         |
|--------|--------------------|------------------|
| Step 1 | configure terminal | Enter the global |

|        |                                                | configuration mode         |
|--------|------------------------------------------------|----------------------------|
| Step 2 | interface gpon slot/port                       | Enter the corresponding    |
|        |                                                | PON port                   |
|        |                                                |                            |
| Step 3 | onu (1-128) pri mac_aging_time                 | Set the ONU MAC aging      |
|        | (0-65535)                                      | time                       |
| Step 4 | onu (1-128) pri mac_clean                      | Clear the ONU mac table    |
| Step 5 | onu (1-128) pri mac_limit pon                  | Example Set the aging time |
|        | (0-65535)                                      | of an ONU mac address      |
|        | <pre>show onu (1-128) pri mac_addr_table</pre> | The ONU MAC table is       |
|        |                                                | displayed                  |

## 20.4.12 Configure ONU Port Isolation

| Command                                                | Function                                                                                                    |
|--------------------------------------------------------|----------------------------------------------------------------------------------------------------|
| configure terminal                                     | Enter the global                                                                                                    |
|                                                        | configuration mode                                                                                                    |
| interface gpon <i>slot/port</i>                        | Enter the corresponding<br>PON port                                                                                        |
| onu (1-128) pri port <disable enable></disable enable> | Configure ONU port isolation                                                                                               |
|                                                        | Command<br>configure terminal<br>interface gpon <i>slot/port</i><br>onu (1-128) pri port <disable enable></disable enable> |

## 20.4.13 Configure ONU Voice Port

|        | Command                                                                                                    | Function                                |
|--------|----------------------------------------------------------------------------------------------------|-----------------------------------------|
| Step 1 | configure terminal                                                                                                    | Enter the global                        |
| Step 2 | interface gpon <i>slot/port</i>                                                                                                    | Enter the corresponding<br>PON port     |
| Step 3 | onu (1-128) pri pots [all (1-255)]<br>sip_user_config active enable acconut<br>word max length 16 name word max<br>length 16 pwd word max length 16 | Configure ONU voice port<br>information |
| Step 4 | <b>show onu</b> (1-128) <b>pri pots</b> [all (1-255)]                                                                                               | Display result                          |

#### 20.4.14 Save ONU Configuration

|        | Command                         | Function                            |
|--------|---------------------------------|-------------------------------------|
| Step 1 | configure terminal              | Enter the global configuration mode |
| Step 2 | interface gpon <i>slot/port</i> | Enter the corresponding<br>PON port |
| Step 3 | onu (1-128) pri save_config     | Save The ONU<br>configuration       |

#### 20.4.15 Configure ONU Voice SIP Service

|        | Command                                                                                                    | Function                             |
|--------|----------------------------------------------------------------------------------------------------|--------------------------------------|
| Step 1 | configure terminal                                                                                                    | Enter the global configuration mode  |
| Step 2 | interface gpon slot/port                                                                                                    | Enter the corresponding PON port     |
| Step 3 | onu         (1-128)         pri         sip_global_param           mg_port         (0-65535)         proxy_serv         word           (0-65535)         backup_proxy_serv         word           (0-65535)         reg_serv         word | Configure ONU sip server information |
| Step 4 | show onu (1-128) pri sip                                                                                                    | Display result                       |

#### 20.4.16 Configure ONU RSTP

|        | Command                                                            | Function                |
|--------|--------------------------------------------------------------------|-------------------------|
| Step 1 | configure terminal                                                 | Enter the global        |
|        |                                                                    | configuration mode      |
| Step 2 | interface gpon <i>slot/port</i>                                    | Enter the corresponding |
|        |                                                                    | PON port                |
| Step 3 | onu (1-128) pri spanning_tree<br><disable enable></disable enable> | Configure ONU RSTP      |

## 20.4.17 Configure ONU Uplink Upstream Speed Limit

| Command Fu | unction |
|------------|---------|
|------------|---------|

| Step 1 | configure terminal              | Enter the global        |
|--------|---------------------------------|-------------------------|
|        |                                 | configuration mode      |
| Step 2 | interface gpon <i>slot/port</i> | Enter the corresponding |
|        |                                 | PON port                |
| Step 3 | onu (1-128) pri speed_limit us  | Configure ONU uplink    |
|        | (1-1244000,kbps)                | limiting                |
|        |                                 |                         |

## 20.4.18 Configure ONU TR069 Management Information

|        | Command                                                       | Function                |
|--------|---------------------------------------------------------------|-------------------------|
| Step 1 | configure terminal                                            | Enter the global        |
|        |                                                               | configuration mode      |
| Step 2 | Interface gpon <i>slot/port</i>                               | Enter the corresponding |
|        |                                                               | PON port                |
| Step 3 | onu (1-128) pri tr069_mng enable                              | Configure ONU TR069     |
|        | ace_server url word username word                             | management information  |
|        | password word certificate                                     |                         |
|        | <disable enable> inform</disable enable>                      |                         |
|        | <pre><disable enable> inform_interval</disable enable></pre>  |                         |
|        | (0-4294967295)                                                |                         |
| Step 4 | onu (1-128) pri tr069_stun                                    | Configure the ONU TR069 |
|        | <pre><disable enable> server word port</disable enable></pre> | Stun server             |
|        | (1-65535) username word password                              |                         |
|        | word                                                          |                         |
| Step 5 | <b>show onu</b> (1-128) <b>pri tr069</b>                      | Display result          |

## 20.4.19 Configure ONU UPNP

|        | Command                                                                          | Function                |
|--------|----------------------------------------------------------------------------------|-------------------------|
| Step 1 | configure terminal                                                               | Enter the global        |
|        |                                                                                  | configuration mode      |
| Step 2 | interface gpon <i>slot/port</i>                                                  | Enter the corresponding |
|        |                                                                                  | PON port                |
| Step 3 | onu (1-128) pri upnp status<br><disable enable> wan_index (1-8)</disable enable> | Configure ONU UPNP      |

|        | Command                                         | Function                 |
|--------|-------------------------------------------------|--------------------------|
| Step 1 | configure terminal                              | Enter the global         |
|        |                                                 | configuration mode       |
| Step 2 | interface gpon <i>slot/port</i>                 | Enter the corresponding  |
|        |                                                 | PON port                 |
| Step 3 | onu (1-128) pri wan_adv index (1-8)             | Example of configuring   |
|        | route [ipv4 ipv6 both]                          | ONU route wan            |
|        | [dhcp pppoe static] [dns] primary               |                          |
|        | A.B.C.D [nat] <disable enable></disable enable> |                          |
| Step 4 | onu (1-128) pri wan_adv index (1-8)             | Example of configuring   |
|        | bridge [internet other]                         | ONU bridge wan           |
|        | [ipv4 ipv6 both mtu]                            |                          |
| Step 5 | onu (1-128) pri wan_adv index (1-8)             | Configure WAN bond ports |
|        | bind [lan ssid]                                 |                          |
| Step 6 | onu (1-128) pri wan_adv index (1-8)             | Deleting a WAN           |
|        | delete                                          |                          |
| Step 7 | onu (1-128) pri wan_adv commit                  | Commit WAN               |
| Step 8 | show onu (1-128) pri wan_adv                    | Display result           |

## 20.4.20 Configure ONU WAN Information

### 20.4.21 Configure ONU WIFI SSID

|        | Command                                     | Function                  |
|--------|---------------------------------------------|---------------------------|
| Step 1 | configure terminal                          | Enter the global          |
|        |                                             | configuration mode        |
| Step 2 | interface gpon slot/port                    | Enter the corresponding   |
|        |                                             | PON port                  |
| Step 3 | onu (1-128) pri wifi_ssid (1-8) disable     | Turn off wifi             |
| Step 4 | onu (1-128) pri wifi_ssid (1-8) name        | Set whether the WIFI SSID |
|        | word hide <disable enable></disable enable> | is hidden                 |
| Step 5 | onu (1-128) pri wifi_ssid (1-8) name        | Configure WAN bond ports  |
|        | word hide disable                           |                           |
| Step 6 | onu (1-128) pri wifi_switch (1-2)           | Configure WIFI channels,  |
|        | enable[fcc etsi ic spain france mkk isreal  | protocols, etc            |
|        | mk                                          |                           |
|        | k2 mkk3 russian cn global world-wide m      |                           |
|        | kk1 ncc][auto chl_34 chl_36 chl_38 chl_     |                           |
|        | 40 chl_42 ch                                |                           |
|        | l_44 chl_46 chl_48 chl_52 chl_56 chl_60     |                           |

|        | chl_64 chl_100 chl_104 chl_108 chl_11               |                              |
|--------|-----------------------------------------------------|------------------------------|
|        | 2 chl_116 ch                                        |                              |
|        | l_120 chl_124 chl_128 chl_132 chl_136               |                              |
|        | chl_140 chl_144 chl_149 chl_153 chl_15              |                              |
|        | 7 chl_161 chl                                       |                              |
|        | _165]{80211ac0 80211acA 80211acN 80                 |                              |
|        | 211acAN 80211acNAC 80211acANAC                      |                              |
|        | 80211acax 80211acanacax}*(0-20)                     |                              |
|        | [cw20 cw40 cw80 cw20/40 cw20/40/80 c                |                              |
|        | w160] [easy_mesh] <enable disable></enable disable> |                              |
| Step 7 | show onu (1-128) pri wifi_ssid (1-8)                | The wifi ssid information is |
|        |                                                     | displayed                    |
| Step 8 | show onu (1-128) pri wifi_switch                    | The wifi channel             |
|        |                                                     | information is displayed     |
|        |                                                     |                              |

## 20.5 Rogue ONU Configuration

An ONU that does not follow the specified timestamp to send an optical signal is called a rogue ONU.

There are two main types of rogue ONUs:

1) Long time Glowing rogue ONU: ONU is glowing (glowing at any time).

2) Luminous rogue ONU: The ONU is not assigned a timestamp in the OLT, which may be premature luminous, or delayed shutdown, and so on.

#### 20.5.1 Configure Rogue ONU Detection

|        | Command                                            | Function                |
|--------|----------------------------------------------------|-------------------------|
| Step 1 | configure terminal                                 | Enter the global        |
|        |                                                    | configuration mode      |
| Step 2 | rogue-onu-detect <enable disable></enable disable> | Enter the corresponding |
|        |                                                    | PON port                |
| Step 3 | show rogue-onu-detect config                       | Display configuration   |
| Step 4 | show rogue-onu-detect info pon (1-8)               | Display result          |

#### 20.5.2 Display Rogue ONU Status

|        | Command                      | Function              |
|--------|------------------------------|-----------------------|
| Step 1 | configure terminal           | Enter the global      |
|        |                              | configuration mode    |
| Step 2 | show rogue-onu-detect config | Display configuration |

# 21. ONU Profile Management

## 21.1 Summary Of ONU Profile

```
The template is under the "config" node, and the operation steps are as follows:
 1. Create the profile
 profile {onu|dba|format|igmp|line|srv|pri} {id <1-32767>}*1 {name <string>}*1
 2.Enter the corresponding profile node via profile_id
 profile {onu|dba|format|igmp|line|srv|pri} {id <1-32767>}*1 {name <string>}*1
 3. Modifying profile parameters
 modify ...
 4.Exit profile node
 exit
 5.Bind the profile to the onu device
 Interface gpon slot/port
 onu add 1 profile <string>
 onu <onuid> profile {line|srv} <string>
 6.Query the onu device binding profile
 Interface gpon slot/port
                 {onu|dba|format|igmp|line|srv|pri} {id <1-32767>}*1
 show
        profile
                                                                           {name
<string>}*1
 7. Query profile configuration information
 Show profile {onu|dba|format|igmp|line|srv|pri} {id <1-32767>}*1 {name
<string>}*1 used-info
```

## 21.2 ONU Profile Configuration

ONU profile are used for ONU authorization, and only one ONU profile can be specified for each ONU during authorization. The ONU template specifies the capabilities of that ONU.

|         | Command      |               |                 | Function                     |
|---------|--------------|---------------|-----------------|------------------------------|
| Step 1  | configure te | rminal        |                 | Enter global configuration   |
|         |              |               |                 | mode                         |
| Step 2  | profile onu  | [id] (1-32767 | ) [name] string | Create or enter the onu      |
|         |              |               |                 | profile you created earlier. |
| Step 3a | tcont-num    | (1-255)       | gemport-num     | Configure the maximum        |
|         | (1-255)      |               |                 | tcont and gemport supported  |
|         |              |               |                 | by the onu.                  |
| Step 3b | port-num     | [eth](0-64)   | [pots](0-64)    | Configure onu                |

|        | [iphost] (0-255) [ipv6host] (0-255) [veip]<br>(0-127) | eth/pots/iphost/ipv6host/veip |
|--------|-------------------------------------------------------|-------------------------------|
| Step 4 | commit                                                | Commit the configuration      |
|        |                                                       | file. The Settings can only   |
|        |                                                       | be committed by typing        |
|        |                                                       | "commit"                      |
| Step 5 | exit                                                  |                               |

## **21.3 DBA Profile Configuration**

The default system will have a dba profile with id 0, this template parameter cannot be modified, and all ONUs will be in the template when the default binding is created. Each ONU must bind a dba template.

It have 5 dba filre:

Typr1: fix, integral

Type2: assure, integral

Type5: fix, assure, max, integral

Fix<=assure<=max.

| BW Type     | Delay<br>Sensitive | Applicable T-CONT types |        |        |        |        |
|-------------|--------------------|-------------------------|--------|--------|--------|--------|
| ви туре     |                    | Type 1                  | Type 2 | Туре З | Type 4 | Type 5 |
| Fixed       | Yes                | х                       |        |        |        | х      |
| Assured     | No                 |                         | х      | х      |        | х      |
| Non-Assured | No                 |                         |        | х      |        | х      |
| Best Effort | No                 |                         |        |        | x      | х      |
| Max.        | No                 |                         |        | х      | x      | х      |

|         | Command                                              | Function                                 |
|---------|------------------------------------------------------|------------------------------------------|
| Step 1  | configure terminal                                   | Enter global configuration mode          |
| Step 2  | <b>profile dba</b> [id] (1-32767) [name] <i>word</i> | Create/modify dba<br>configuration files |
| Step 3a | type [1] fixed (128-9953280)                         | Configure type 1 to be fixed             |
| Step 3b | type [2] assured (128-9953280)                       | Configure type 2 to be guaranteed        |

| Step 3c | type [3] assured (128-9953280)             | Configure type 3 with        |
|---------|--------------------------------------------|------------------------------|
|         | maximum (128-9953280)                      | guaranteed and maximum       |
|         |                                            | values                       |
| Step 3d | type [4] maximum (128-9953280)             | Configures type 4 with the   |
|         |                                            | maximum value                |
| Step 3e | type [5] fixed (128-9953280) assured       | Configure type 5 with fixed, |
|         | (128-9953280) <b>maximum</b> (128-9953280) | guaranteed, maximum          |
|         |                                            | values                       |

## 21.4 Line Profile Configuration

The default system will have a line profile with id 0, this profile parameter cannot be modified

|         | Command                                  | Function                     |
|---------|------------------------------------------|------------------------------|
| Step 1  | configure terminal                       | Enter global configuration   |
|         |                                          | mode                         |
| Step 2  | profile line [id] (1-32767) [name] word  | Create a modified line       |
|         |                                          | profile                      |
| Step 3  | tcont (1-255) [id] (1-32767) [name] word | Bind the tcont configuration |
|         |                                          | file                         |
| Step 4  | gemport (1-255) tcont (1-255)            | Binding the gemport          |
|         | gemport_name                             | configuration file           |
| Step 5a | service service_name gemport (1-255)     | Bind gemport with vlan to    |
|         | vlan VLAN_LIST [ethuni] (1-32)           | the service                  |
|         | <b>[iphost]</b> (1-255)                  |                              |
| Step 5b | service service_name gemport (1-255)     | Bind gemport without vlan    |
|         | [untag] [ethuni] (1-32) [iphost] (1-255) | to the service               |
|         | [vlan](1-4094)                           |                              |
| Step 5c | mvlan vlanlist                           | Create a multicast vlan      |
| Step 6  | commit                                   | Submitting configuration     |
| Step 7  | <b>no mvlan</b> [all  <i>vl</i> anlist]  | Delete the multicast vlan    |
| Step 8  | <b>no tcont</b> (1-255)                  | Delete tcont                 |
| Step 9  | no gemport (1-255)                       | Delete gemport               |
| Step 10 | <b>no service</b> <i>service_name</i>    | Delete service               |
| Step 11 | exit                                     |                              |

## 21.5 Service Profile Configuration

The system will have an SRV profile with id 0 by default and this template parameter cannot be modified

|         | Command                                 | Function                    |
|---------|-----------------------------------------|-----------------------------|
| Step 1  | configure terminal                      | Enter global configuration  |
|         |                                         | mode                        |
| Step 2  | profile srv id (1-32767) name string    | Create/modify srv profile   |
| Step 3a | portvlan {eth wifi veip}*1 (1-32) mode  | Configure portvlan mode to  |
|         | transparent                             | transparent                 |
| Step 3b | portvlan {eth wifi veip}*1 (1-32) mode  | Configure the portvlan mode |
|         | trunk                                   | to trunk                    |
| Step 3c | portvlan {eth wifi veip}*1 (1-32) mode  | Configure portvlan mode to  |
|         | tag vlan (1-4094) pri (0-7)             | tag, and configure pri      |
| Step 3d | portvlan {eth wifi veip}*1 (1-32) mode  | Configure portvlan mode to  |
|         | hybrid def_vlan (1-4094) def_pri (0-7)  | hybird                      |
| Step 4a | mvlan tag-strip eth (1-32)              | Configure the LAN port to   |
|         |                                         | untag mode                  |
| Step 4b | no mvlan tag-strip eth (1-32)           | Remove LAN port untag       |
|         |                                         | mode                        |
| Step 5a | iphost (1-255) [desc] string            | Configure the iphost        |
|         |                                         | description                 |
|         |                                         |                             |
| Step 5b | <b>iphost</b> (1-255) [dhcp]            | Configure iphost to dhcp    |
| -       | • • • • •                               | mode                        |
| Step 5c | iphost(1-255) static-ip A.B.C.D A.B.C.D | Configure iphost to static  |
|         | gateway A.B.C.D                         | mode                        |
| Step 5d | iphost (1-255) primary-dns A.B.C.D      | Configuring DNS             |
|         | second-dns A.B.C.D                      |                             |
| Step 5e | <b>no iphost</b> (1-255)                | Delete the iphost           |
|         |                                         | configuration               |
| Step 6  | commit                                  | Submitting configuration    |
| Step 7  | exit                                    |                             |

### **21.6 Alarm Threshold Profile Configuration**

Alarm thresholds can only be configured via profile. begin at the privilege configuration mode, configure the alarm threshold profile as shown in the following table.

| tuble.  |                                    |                            |
|---------|------------------------------------|----------------------------|
|         | Command                            | Function                   |
| Step 1  | configure terminal                 | Enter global configuration |
|         |                                    | mode                       |
| Step 2  | profile alarm [id] (1-32767)[name] | Create or enter a          |
|         | string                             | configuration file         |
| Step 3a | sf-sd-threshold sf (3-8) sd (4-10) | Configure the range of sf  |

|         |                                                     | and sd                     |
|---------|-----------------------------------------------------|----------------------------|
| Step 3b | <b>rx-optical low</b> (-27~-8) <b>high</b> (-27~-8) | Configure rx optical range |
| Step 3c | tx-optical low (1-5) upper (1-10)                   | Configure the range of tx  |
|         |                                                     | optical                    |
| Step 4  | commit                                              | Submitting configuration   |
| Step 5  | exit                                                |                            |

# 21.7 Private Profile Configuration

|                       | Command                                                          | Function                        |
|-----------------------|------------------------------------------------------------------|---------------------------------|
| Step 1                | configure terminal                                               | Enter global configuration mode |
| Step 2                | profile pri [id] (1-128) [name] string                           | Create/modify the pri profile   |
| Step 3                | wan_adv add <bridge route></bridge route>                        | Add a route/bridge WAN          |
| Step 4                | wan_adv index (1-8) bind                                         | Binding port                    |
|                       | {lan1 lan2 lan3 lan4 lan5 lan6 lan7 lan8 s                       |                                 |
|                       | sid1 ssid2 ssid3 ssid4 ssid5 ssid6 ssid7 ssi                     |                                 |
| ~ -                   | d8 ssid9 ssid10}*1                                               |                                 |
| Step 5                | wan_adv index (1-8) bridge                                       | Configuring Bridge WAN          |
|                       | <internet other> [mtu] (576-1500)                                |                                 |
| Stor (a               | [1pv4 1pv6 both]                                                 | Configure and a                 |
| Step 6a               | wan_adv index (1-8) route both pppoe                             | configure pppoe mode            |
|                       | proxy <enable disable> user NAME</enable disable>                | routing wAn                     |
|                       | <pre>cautolnavload&gt; nat <enable disable=""></enable></pre>    |                                 |
|                       | slaac <enable disable=""></enable>                               |                                 |
| Step 6b               | wan adv index (1-8) route both static                            | Configuring a routing WAN       |
|                       | ipv4 A.B.C.D mask A.B.C.D gw                                     | in static mode                  |
|                       | A.B.C.D <b>dns</b> primary A.B.C.D                               |                                 |
|                       | secondary A.B.C.D nat                                            |                                 |
|                       | <enable disable> <b>ipv6</b> X:X::X:M <b>gw</b></enable disable> |                                 |
|                       | X:X::X:X <b>dns</b> primary X:X::X:X                             |                                 |
|                       | secondary X:X::X:X                                               |                                 |
| Step 6c               | wan_adv index (1-8) route <both ipv6></both ipv6>                | Configure the                   |
|                       | client_address <enable disable></enable disable>                 | client_address, client_prifix,  |
|                       | <b>client_prifix</b> <enable disable></enable disable>           | and aftr_mode of the routing    |
| <b>a</b> . <b>c</b> . |                                                                  | WAN                             |
| Step 6d               | wan_adv index (1-8) route both dhcp                              | Configure dhcp mode             |
|                       | [dns-v4] primary A.B.C.D secondary                               | routing WAN                     |
|                       | A.B.C.D [nat] <enable disable> [dns-v6]</enable disable>         |                                 |
|                       | slagel completes                                                 |                                 |
|                       |                                                                  |                                 |
|                       |                                                                  |                                 |

| Sten 7   | wan adv index (1-8) route mode                                             | Configure the mode of        |
|----------|----------------------------------------------------------------------------|------------------------------|
| Step /   | [internet]multicast[tr/)69[tr/)69_internet]tr                              | routing WAN                  |
|          | 069 voin voin internet/tr/069 voin inter                                   |                              |
|          | not/voip/voip_internet/u/voip_inter                                        |                              |
|          | [mtu](576, 1500)                                                           |                              |
| Stop 9a  | [Intu ](570-1500)                                                          | VI AN to discrete WAN        |
| Step sa  | wan_adv index (1-8) vian disable $[aos] < enable/disable >$                | VLAN to disenable wAN        |
| Stop 8h  | wan adv index (1.8) vlan tag                                               | Configure the VLAN mode      |
| Step on  | wan_auv mucx $(1-6)$ vian tag                                              | to tag                       |
|          | $[wan_v(an_j) (1-4093) \cos((0-7)) [qmq]$                                  | to tag                       |
|          | (1-0.5554) $(1-40.95)$ $(0.7)$                                             |                              |
| Stop 9a  | usen adv index (1.8) vien transporent                                      | Configure VI AN mode to      |
| Step oc  | wan_auv muex $(1-8)$ vian transparent                                      | Configure VLAN mode to       |
|          | $[\text{wan}_{\text{vian}}]$ (1-4095) (0-7)] [tranlation]                  | transparent                  |
|          | (1-4095)(0-7) [qinq] tpid $(1-65534)$ Vian                                 |                              |
|          | (1-4095) cos $(0-7)$ [qos]                                                 |                              |
|          | <enable disable></enable disable>                                          | <b>D</b>                     |
| Step 9   | wan_adv index (1-8) bind <lan ssid></lan ssid>                             | Bind lan port and ssid       |
| Step 10  | wan_adv commit                                                             | Submitting WAN               |
| Step 11  | wan_adv index (1-8) delete                                                 | Removing index               |
| Step 12  | dhcp_server A.B.C.D A.B.C.D disable                                        | disenable the dhcp server    |
| Step 13a | dhcp_server A.B.C.D A.B.C.D enable                                         | Configure the dhcp server    |
|          | (0-4294967295) A.B.C.D A.B.C.D                                             |                              |
|          | [pc camera stb ip_phone] A.B.C.D                                           |                              |
|          | A.B.C.D A.B.C.D                                                            |                              |
| Step 13b | dhcp_server ipv6 X:X::X:X                                                  | Configure the dhcpv6 server  |
|          | prefix_mode {auto static                                                   |                              |
|          | $X:X:X:X/M$  wan_delegated (1-8)}*1                                        |                              |
|          | server enable preference                                                   |                              |
|          | (0-4294967295) <b>valid</b> (0-4294967295)                                 |                              |
|          | НННН:НННН:НННН:НННН                                                        |                              |
|          | НННН:НННН:НННН:НННН                                                        |                              |
|          | $pc camera stb ip_phone\}*1$ dns                                           |                              |
|          | <i>X:X::X:X X:X::X:X</i> <b>gw</b> <i>X:X::X:X</i> [ra                     |                              |
|          | manage] <enable disable> [other]</enable disable>                          |                              |
|          | <enable disable> max_interval (1-1800)</enable disable>                    |                              |
|          | min_interval (1-1800)                                                      |                              |
| Step 13c | dhcp_server ipv6 X:X::X:X                                                  | To enable dhcpv6 server      |
|          | prefix_mode {auto static                                                   |                              |
|          | $X:X:X:X/M$  wan_delegated (1-8)}*1                                        |                              |
|          | server disable [ra manage]                                                 |                              |
|          | <enable disable>[other] <enable disable></enable disable></enable disable> |                              |
|          | max_interval (1-1800) min_interval                                         |                              |
|          | (1-1800)                                                                   |                              |
| Step 13d | dhcp_server ipv6 X:X::X:X                                                  | Configuring dhcpv6 in static |

|                    | [prefix_mode] static X:X::X:X/M                                                                                                    | mode server                 |
|--------------------|----------------------------------------------------------------------------------------------------|-----------------------------|
| Step 13e           | dhcp_server ipv6 X:X::X:X                                                                                                    | Configure the dhcpv6 server |
|                    | [prefix_mode] wan_delegated (1-8)                                                                                                    | in wan_delegated mode       |
| Step 14a           | wifi_ssid (1-8) name WORD hide                                                                                                    | Configure the dhcpv6 server |
|                    | <enable disable> auth_mode</enable disable>                                                                                                    | in wan_delegated mode       |
|                    | {open shared wepauto}*1 encrypt_type                                                                                                    |                             |
|                    | <i>wep</i> encryptionlevel <64 128> keyindex                                                                                                    |                             |
|                    | (1-4) key1 WORD key2 WORD key3                                                                                                    |                             |
|                    | WORD key4 WORD                                                                                                    |                             |
| Step 14b           | wifi_ssid (1-8) name WORD hide                                                                                                    | Configure the dhcpv6 server |
|                    | <enable disable> auth_mode</enable disable>                                                                                                    | in wan_delegated mode       |
|                    | {wpapsk wpa2psk wpapsk_wpa2psk wpa                                                                                                    |                             |
|                    | 3psk wpa2psk_wpa3psk}*1                                                                                                    |                             |
|                    | encrypt_type {tkip aes tkipaes}*1                                                                                                    |                             |
|                    | shared_key WORD [rekey_interval]                                                                                                    |                             |
|                    | (0-4194303)                                                                                                    |                             |
| Step 15            | wifi_ssid (1-8) disable name WORD                                                                                                    | To enable ssid              |
| Step 16a           | wifi_switch (1-2) enable                                                                                                    | Configure 2.4G wifi_switch  |
|                    | {fcc etsi ic spain france mkk isreal mkk2                                                                                                    |                             |
|                    | mkk3 russian cn global world-wide mkk1                                                                                                    |                             |
|                    | $ ncc\}^*$ (0-14)                                                                                                    |                             |
|                    | {80211b 80211g 80211bg 80211n 80211                                                                                                    |                             |
|                    | bgn 80211ax 80211bgnax 80211gn}*                                                                                                    |                             |
|                    | (0-20) <20 40 20/40>                                                                                                    |                             |
| Step 16b           | wifi_switch (1-2) enable                                                                                                    | Config 5G wifi_switch       |
|                    | [fcc etsi ic spain france mkk isreal mkk2                                                                                                    |                             |
|                    | mkk3 russian cn global world-wide mkk1                                                                                                    |                             |
|                    |                                                                                                    |                             |
|                    | [auto chl_34 chl_36 chl_38 chl_40 chl_4                                                                                                    |                             |
|                    | $2 cn1_44 cn1_46 cn1_48 cn1_52 cn1_56 cn1_56 cn1_5$                                                                                                    |                             |
|                    | _60 cm_64 cm_100 cm_104 cm_108 cm_                                                                                                    |                             |
|                    | $12 cm_110 cm_120 cm_124 cm_128 cm_120 cm_120 cm_1$                                                                                                    |                             |
|                    | $152 cm_{150} cm_{140} cm_{144} cm_{149} cm_{151} cm_{149} cm_{151} cm_{145} cm_{145} cm_{155} cm_{145} cm_{14$                                                                                                    |                             |
|                    | [101] [101] [101                                                                                                    |                             |
|                    | $\{00211aC0 00211aCA 00211aCN 00211aC$                                                                                                    |                             |
|                    | $2 \cos \left( 80211 \cosh \left( -\frac{1}{2} \cos \left( -\frac{1}{2} \cos$ |                             |
|                    | $\sim 20 40 80 20/40 20/40/80 160 \ [assy matrix]$                                                                                                    |                             |
|                    | sh] <pre>controlog_20/+0/20/+0/00/100/[casy_mic</pre>                                                                                                    |                             |
| Sten 17            | wifi switch (1-2) disable                                                                                                    | Disable the wifi            |
| Step 17<br>Step 18 | no wifi ssid $(1-8)$                                                                                                    | Delete Wi-Fi ssid           |
| Sich 10            | no mil_35iu (1-0)                                                                                                    | configuration               |
| Step 19            | no wifi switch (1-2)                                                                                                    | Delete Wi-Fi switch         |
|                    |                                                                                                    | Configuration               |
|                    |                                                                                                    |                             |

| Step 20a | <pre>sip_global_param mg_port (0-65535)</pre>                                                    | Configure SIP to enable   |
|----------|--------------------------------------------------------------------------------------------------|---------------------------|
| -        | <b>proxy_serv</b> <i>WORD</i> (0-65535)                                                          | heartbeat packets.        |
|          | [backup_proxy_serv WORD](0-65535)                                                                | -                         |
|          | <b>reg_serv</b> <i>WORD</i> (0-65535)                                                            |                           |
|          | [backup_reg_serv WORD](0-65535)                                                                  |                           |
|          | out_bound_serv WORD (0-65535)                                                                    |                           |
|          | reg_interval (1-1000000) heartbeat                                                               |                           |
|          | <active passive> (1-65535) (1-65535)</active passive>                                            |                           |
| Step 20b | sip_global_param mg_port (0-65535)                                                               | Configure SIP to close    |
|          | proxy_serv WORD (0-65535)                                                                        | heartbeat packets         |
|          | [backup_proxy_serv WORD ](0-65535)                                                               |                           |
|          | <b>reg_serv</b> <i>WORD</i> (0-65535)                                                            |                           |
|          | [backup_reg_serv WORD](0-65535)                                                                  |                           |
|          | out_bound_serv WORD (0-65535)                                                                    |                           |
|          | reg_interval (0-1000000) heartbeat                                                               |                           |
|          | disable                                                                                          |                           |
| Step 21  | no sip_global_param                                                                              | Delete SIP configuration  |
| Step 22  | pots (1-255) parameter vad                                                                       | Configure pots advanced   |
|          | <enable disable> echo_cancel</enable disable>                                                    | parameters                |
|          | <enable disable> input_gain</enable disable>                                                     |                           |
|          | WORD(-32-32) output_gain                                                                         |                           |
|          | <i>WORD</i> (-32-32) <b>dtmf_mode</b>                                                            |                           |
|          | <transparent rfc2833 rfc2833_redundanc< th=""><th></th></transparent rfc2833 rfc2833_redundanc<> |                           |
|          | y outband>                                                                                       |                           |
| Step 23a | pots (1-255) sip_user_config active                                                              | Disable pots              |
|          | disable                                                                                          |                           |
| Step 23b | pots (1-255) sip_user_config active                                                              | Configure the pots user   |
|          | enable account WORD name WORD                                                                    | parameters                |
|          | pwd WORD                                                                                         |                           |
| Step 24  | no pots (1-255) parameter                                                                        | Delete the pots'          |
|          |                                                                                                  | configuration             |
| Step 25a | <pre><port_isolate spanning_tree catv igmp></port_isolate spanning_tree catv igmp></pre>         | Configure port isolation, |
|          | <enable disable></enable disable>                                                                | stp, catv, igmp           |
| Step 25b | speed_limit us (1-9953000) ds                                                                    | Configure rate limit      |
|          | (1-9953000)                                                                                      |                           |
| Step 25c | mac_aging_time (0-65535)                                                                         | Configure the mac aging   |
|          |                                                                                                  | time                      |
| Step 25d | mac_limit pon (0-65535) lan (0-65535)                                                            | Configure the mac aging   |
|          |                                                                                                  | time                      |
| Step 26a | <pre>nat_type <nat1 nat2 nat3 nat4-napt></nat1 nat2 nat3 nat4-napt></pre>                        | Configure the nat type    |
| Step 26b | upnp status disable                                                                              | Disable the upnp          |
| Step 26c | upnp status enable wan_index (1-8)                                                               | Configure upnp            |
| Step 26d | no <nat_type upnp></nat_type upnp>                                                               | Delete NAT/UPNP           |
|          |                                                                                                  | configuration             |

| Step 27a     | onu_mode status disable                                                         | Disable the onu mode state |
|--------------|---------------------------------------------------------------------------------|----------------------------|
| Step 27b     | onu_mode status enable mode                                                     | Configure the onu mode     |
|              | <sfu hgu auto></sfu hgu auto>                                                   | status                     |
| Step 28      | username admin_control enable                                                   | Configure the account      |
|              | WORD WORD user_control enable                                                   | number and password of the |
|              | WORD WORD                                                                       | admin users and user users |
| Step 29      | firewall level <disable low middle high></disable low middle high>              | Configure firewall         |
| Step 30      | acl <telnet ftp http https tftp ping ssh></telnet ftp http https tftp ping ssh> | Configure ACL              |
|              | control enable lan <enable disable></enable disable>                            |                            |
|              | wan enable ipv4_control enable                                                  |                            |
|              | A.B.C.D A.B.C.D ipv6_control enable                                             |                            |
|              | <i>X:X::X:X/M</i> [port](0-65535)                                               |                            |
| Step 31      | loopback_detect <enable disable></enable disable>                               | Configure loop detection   |
|              | [loopcheck_interval] (1-60000)                                                  |                            |
|              | [recover_interval] (1-1800)                                                     |                            |
|              | [ethernet_type]WORD [vlan](1-4094)                                              |                            |
|              | [dest_mac_type]                                                                 |                            |
|              | <br>broadcast_address bpdu_address>                                             |                            |
|              | [port_closing_time] (1-1800)                                                    |                            |
|              | [alarm] <enable disable></enable disable>                                       |                            |
|              | [portdislooped ] <enable disable></enable disable>                              |                            |
| Step 32a     | tr069_mng disable                                                               | Disable tr069 manage       |
| Step 3b      | tr069_mng enable acs_server url                                                 | Disable tr069 manage       |
|              | WORD username WORD password                                                     |                            |
|              | WORD certificate <enable disable></enable disable>                              |                            |
|              | inform <disable enable> inform_interval</disable enable>                        |                            |
|              | (0-4294967295) reverse_connection                                               |                            |
| G4 00        | username WORD password WORD                                                     |                            |
| Step 32c     | tr069_stun disable                                                              | Disable tr069 stun         |
| Step 32d     | tr069_stun enable server WORD port                                              | Configure tr069 stun       |
|              | (1-65535) [username] <i>WORD</i> [password]                                     |                            |
| G4 22        |                                                                                 |                            |
| Step 33      | snow profile pri id (1-32/6/) name                                              | Snow the private profile   |
| G4 <b>34</b> | string                                                                          | configuration              |
| Step 34      | exit                                                                            | Exit                       |

# **21.8 IGMP Profile Configuration**

|        | Command                                 | Function                   |
|--------|-----------------------------------------|----------------------------|
| Step 1 | configure terminal                      | Enter the global           |
|        |                                         | configuration mode         |
| Step 2 | profile igmp [id] (1-128) [name] string | Configure the igmp profile |
|        |                                         |                            |

| Step 3 | igmp-mode <snooping spr proxy></snooping spr proxy>                                                            | Configure the igmp mode     |
|--------|----------------------------------------------------------------------------------------------------|-----------------------------|
| Step 4 | igmp-rate-limit (0-4294967294)                                                                                 | Configure the igmp rate     |
|        |                                                                                                    | limit                       |
| Step 5 | <b>igmp-version</b><br><igmp-v1 igmp-v2 igmp-v3 mld-v1 mld-<br>v2&gt;</igmp-v1 igmp-v2 igmp-v3 mld-v1 mld-<br> | Configure the igmp version  |
| Step 6 | <b>show profile igmp</b> [id] (1-32767)<br>[name] <i>WORD</i> running-config                                   | Show the igmp configuration |

# **21.9 Format Profile Configuration**

|        | Command H                                                                                                    | Function                     |
|--------|----------------------------------------------------------------------------------------------------|------------------------------|
| Step 1 | configure terminal E                                                                                                    | Enter the global             |
|        | c                                                                                                    | configuration mode           |
| Step 2 | profile format [id] (1-128) [name] C                                                                                       | Configure the format profile |
|        | string                                                                                                    |                              |
| Step 3 | switch [option82] <enable disable> A</enable disable>                                                                      | Add exchange configuration   |
|        | [option18] <enable disable> [option37]</enable disable>                                                                    |                              |
|        | <enable disable> [pppoe-plus]</enable disable>                                                                             |                              |
|        | <enable disable></enable disable>                                                                                          |                              |
| Step 4 | format type <custom ctc unicom></custom ctc unicom>                                                                        | Configure the format type    |
| Step 5 | <pre><circuit-id remote-id> index (1-22) 0</circuit-id remote-id></pre>                                                    | Configure the circuit-id and |
|        | <cvlan devtype acnoid slotno ponno onun r<="" th=""><th>remote-id parameters</th></cvlan devtype acnoid slotno ponno onun> | remote-id parameters         |
|        | o onutype onusn>                                                                                                    |                              |
| Step 6 | show profile format [id] S                                                                                                 | Show the format              |
|        | (1-32767)[name] WORD running-config c                                                                                      | configuration                |

# **21.10 ONU Binding Profile Configuration**

|        | Command                                                    |                                                     | Function                   |
|--------|------------------------------------------------------------|-----------------------------------------------------|----------------------------|
| Step 1 | configure terminal                                         |                                                     | Enter the global           |
|        |                                                            |                                                     | configuration mode         |
| Step 2 | interface gpon slot/port                                   |                                                     | Enter the PON interface    |
|        |                                                            |                                                     | configuration mode         |
| Step 3 | onu <all onu_list></all onu_list>                          | profile                                             | Give the ONU binding       |
|        | <li>line srv alarm pri format&gt;</li>                     | <name< th=""><th>profile configuration</th></name<> | profile configuration      |
|        | WORD id (1-32767)>                                         |                                                     |                            |
| Step 4 | <b>no onu</b> <all <i>onu_list&gt;</all <i>                | profile                                             | Give the ONU to unbind the |
|        | [ <line srv alarm pri format>]</line srv alarm pri format> |                                                     | profile configuration      |

| Step 5 | <pre>show onu <all onu_list> profile</all onu_list></pre> | Show the ONU profile |
|--------|-----------------------------------------------------------|----------------------|
|        |                                                           | configuration        |

# 21.11 Show/Delete The Profile

|         | Command                                                        |               | Function           |
|---------|----------------------------------------------------------------|---------------|--------------------|
| Step 1  | configure terminal                                             |               | Enter the global   |
| Step 2  | no                                                             | profile       | Remove the profile |
| -       | [onu dba format igmp line srv pri]<br>(1-32767)                | id            | -                  |
| Step 3a | <b>show</b><br>[onu dba format igmp line srv pri]<br>(1-32767) | profile<br>id | Show the profile   |

AirLive GPON OLT-121 CLI UserGuide

22.

# 22. ONU Auto-learn Configuration

## 22.1 Enable Automatic Learn

|         | Command                                    | Function                       |
|---------|--------------------------------------------|--------------------------------|
| Step 1  | configure terminal                         | Enter global configuration     |
|         |                                            | mode.                          |
| Step 2  | interface gpon <i>slot/port</i>            | Enter PON interface            |
|         |                                            | configuration mode.            |
| Step 3a | onu auto-learn                             | Enable the auto-learn          |
|         | [alarm-profile format-profile line-profile | function.It support to select  |
|         | pri-profile srv-profile][name] string [id] | onu profile.will bind the      |
|         | (1-32767)                                  | default profile if not select. |
| Step 3b | no onu auto-learn                          | Disable the auto-learn         |
| Step 4  | show onu auto-learn                        | Show the auto-learn            |

# 23. System Management

### 23.1 Configure Management

#### **23.1.1** Save The Configuration

After you modify the configurations, you should hold them unchanged so that they can take effect on the next restart. Save the configuration by using the following command.

|        | Command            | Function                         |
|--------|--------------------|----------------------------------|
| Step 1 | configure terminal | Enter global configuration mode. |
| Step 2 | write              | Save the configuration           |

#### 23.1.2 Erase Configuration

If you need to reset to factory defaults, you can erase all configurations using the following command. After the erase, the device will automatically restart.

|        | Command              | Function                 |
|--------|----------------------|--------------------------|
| Step 1 | configure terminal   | Enter the global         |
|        |                      | configuration mode       |
| Step 2 | erase startup-config | Erase all configurations |

#### **23.1.3** Show The Boot Configuration

|        | Command             | Function                            |
|--------|---------------------|-------------------------------------|
| Step 1 | configure terminal  | Use the following command           |
|        |                     | to display the saved configuration. |
| Step 2 | show startup-config | Show the configuration              |

Use the following command to display the saved configuration..

#### 23.1.4 Show The Running Configuration

Use the following command to display the running configuration. These running

|        | Command             | Function           |
|--------|---------------------|--------------------|
| Step 1 | configure terminal  | Enter the global   |
|        |                     | configuration mode |
| Step 2 | show running-config | Show the running   |
|        |                     | configuration      |

configurations may not be saved in the flash memory.

#### 23.1.5 Upload/Download The Configuration File

Use the following command to upload the configuration file to the PC, and download the configuration file to the device.

|         | Command                              | Function                      |
|---------|--------------------------------------|-------------------------------|
| Step 1  | configure terminal                   | Enter the global              |
|         |                                      | configuration mode            |
| Step 2  | debug-mode                           | Enter the debug mode          |
| Step 3a | upload tftp configuration filename   | filename Is the upgrade file, |
|         | A.B.C.D                              | A.B.C. D is the TFTP server   |
|         |                                      | IP                            |
| Step 3b | download tftp configuration filename | filename Is the upgrade file, |
|         | A.B.C.D                              | A.B.C. D is the TFTP server   |
|         |                                      | IP                            |

### 23.2 Display System Information

#### 23.2.1 Display System Operation Information

Use the following command to view the system information.

| Command      | Function                      |
|--------------|-------------------------------|
| show sys arp | Show the ARP table            |
| show top     | Show the CPU utilization rate |
| show task    | Show the thread name          |

#### 23.2.2 Display Version Information

Use the following command to check the version information, including the hardware version, software version, software creation time, etc.

|        | Command            | Function           |
|--------|--------------------|--------------------|
| Step 1 | configure terminal | Enter the global   |
|        |                    | configuration mode |

| Step 2 | show version | Show the version |
|--------|--------------|------------------|
|        |              | information      |

## 23.3 System Basic Configuration

#### 23.3.1 Configure The System Name

Change the system name by using the following command. This modification will take effect immediately. You will see it in the command-prompt prefix. begin at the privileged configuration mode, press the configuration system name as shown in the table.

|        | Command            | Function                     |
|--------|--------------------|------------------------------|
| Step 1 | configure terminal | Enter the global             |
|        |                    | configuration mode           |
| Step 2 | hostname name      | Configure the system name.   |
|        |                    | It must begin with a letter. |

#### **23.3.2** Configure The Terminal Timeout Value

Use the following command to configure the terminal timeout value. The default value is for 10 minutes.

|         | Command                       | Function                       |
|---------|-------------------------------|--------------------------------|
| Step 1  | configure terminal            | Enter the global configuration |
|         |                               | mode                           |
| Step 2  | line vty                      | Enter the line node            |
| Step 3a | <b>exec-timeout</b> (0-35791) | Set the command-line timeout   |
|         |                               | time                           |
| Step 3b | no exec-timeout               | Set the command line timeout   |
|         |                               | to the default value           |
| Step 4  | show exec-timeout             | Show plays command line        |
|         |                               | timeout                        |

## 23.4 System Basic Operations

#### 23.4.1 Upgrade The System

Upgrade the device by using the following command.

|        | Command            | Function           |
|--------|--------------------|--------------------|
| Step 1 | configure terminal | Enter the global   |
| _      |                    | configuration mode |

| Step 2 | debug mode                           | Enter the debug mode                                                              |
|--------|--------------------------------------|-----------------------------------------------------------------------------------|
| Step 3 | download tftp image filename A.B.C.D | Filename Is the upgrade file<br>with a header h,A.B.C. D is<br>the TFTP server IP |

#### 23.4.2 Restart The System

Restart the system by using the following command

|        | Command            | Function           |
|--------|--------------------|--------------------|
| Step 1 | configure terminal | Enter the global   |
|        |                    | configuration mode |
| Step 2 | reboot             | Restart the system |

#### 23.4.3 Telnet

You can remotely connect to the system via an out-of-band or in-band management IP. The default management IP is 192.168.8.100.

|        | Command              | Function                   |
|--------|----------------------|----------------------------|
| Step 1 | telnet 192.168.8.100 | Telnet To the application  |
|        |                      | layer of the system. Login |
|        |                      | name is admin and password |
|        |                      | is Xpon@Olt9417#.          |

#### 23.4.4 Configure The RTC System Time

Use the following command to configure the RTC system time

|        | Command                               | Function                |
|--------|---------------------------------------|-------------------------|
| Step 1 | configure terminal                    | Enter the global        |
|        |                                       | configuration mode      |
| Step 2 | time set year (2000-2099)month (1-12) | Configure the RTC clock |
|        | day (1-31) hour (0-23)minute          |                         |
|        | (0-59) <b>second</b> (0-59)           |                         |
| Step 3 | show time                             | Show the system time    |
|        |                                       |                         |

#### 23.4.5 NTP Client

When you enable NTP, the device automatically updates the time

|        | Command             | Function                 |
|--------|---------------------|--------------------------|
| Step 1 | configure terminal  | Enter the global         |
|        |                     | configuration mode       |
| Step 2 | ntp server HOSTNAME | Configure the NTP server |
|        |                     | and enable it            |
| Step 3 | ntp disable         | Disable the NTP server   |
| Step 4 | show time           | Show the system time     |

## 23.4.6 Configure Time Zone

|        | Command              | Function            |
|--------|----------------------|---------------------|
| Step 1 | configure terminal   | Enter the global    |
|        |                      | configuration mode  |
| Step 2 | timezone offset name | Configure time zone |
| Step 3 | show timezone        | Show time zone      |

## 23.4.7 Fan Control

|        | Command                                             | Function                    |
|--------|-----------------------------------------------------|-----------------------------|
| Step 1 | configure terminal                                  | Enter the global            |
|        |                                                     | configuration mode          |
| Step 2 | fan temperature (20-80)                             | Configure fan temperature   |
| Step 3 | <b>fan mode</b> <open close auto></open close auto> | Configure the fan operation |
|        |                                                     | mode                        |
| Step 4 | show fan                                            | Show the fan configuration  |
|        |                                                     | and the current device      |
|        |                                                     | temperature                 |
# 24. User Management

### 24.1 User Privilege

The user has two permissions, the administrator user and the ordinary user. Ordinary users are read-only users, who can only view the system information, but can not view the user information, configuration. The administrator user can view all the information and configure all the parameters.

### 24.2 Default User

By default, there is an administrator user, admin, whose password is Xpon@Olt9417#. The default user cannot be deleted, modify, but you can change their password.

### 24.3 Add User Account

|        | Command                                                                      | Function                                                                |
|--------|------------------------------------------------------------------------------|-------------------------------------------------------------------------|
| Step 1 | configure terminal                                                           | Enter the global configuration mode                                     |
| Step 2 | user manager                                                                 | Enter the manager mode                                                  |
| Step 3 | <b>user add</b> <i>user-name</i> <b>login-password</b> <i>login-password</i> | Add a new user account                                                  |
| Step 4 | userroleuser-name[admin normal config]enable-password                        | Specify the user role, the<br>new user is the normal<br>privileged user |
|        | enable-password                                                              |                                                                         |

# 24.4 Display List of User Accounts

|        | Command            | Function                            |
|--------|--------------------|-------------------------------------|
| Step 1 | configure terminal | Enter the global configuration mode |
| Step 2 | user manager       | Enter the manager mode              |
| Step 3 | user list          | Show a list of user accounts        |

# 24.5 Delete User Account

|        | Command              | Function                            |
|--------|----------------------|-------------------------------------|
| Step 1 | configure terminal   | Enter the global configuration mode |
| Step 2 | user manager         | Enter the manager mode              |
| Step 3 | user delete username | Delete user account                 |

# 24.6 Change Password

Each user can change their own password, while administrator users can change the passwords of other users. Change the password, as shown in the table below.

|        | Command              |           | Function                   |
|--------|----------------------|-----------|----------------------------|
| Step 1 | configure terminal   |           | Enter the global           |
|        |                      |           | configuration mode         |
| Step 2 | user manager         |           | Enter the manager mode     |
| Step 3 | user login-password  | user-name | Configure the user's login |
|        | login_passwd         |           | password                   |
| Step 4 | user enable-password | user-name | Configure the user's       |
|        | enable_passwd        |           | configuration mode         |
|        |                      |           | password                   |

# 25. Login Management

# 25.1 Overview

Login management is mainly used as a way to manage access to olt, service port number, login verification code, timeout time, and modify the language of the web page. In addition, we can only see the number of users of telnet logged in.

# 25.2 Login Access List Configuration

|             | Command                                                       | Function                                      |  |
|-------------|---------------------------------------------------------------|-----------------------------------------------|--|
| Step 1      | config terminal                                               | Enter the global configuration mode           |  |
| Step 2      | login-access-list <enable disable></enable disable>           | Open / close the login access<br>control list |  |
| Step 3      | login-access-list <deny permit></deny permit>                 | Configure the login access                    |  |
|             | <web telnet snmp ssh>A.B.C.D</web telnet snmp ssh>            | list                                          |  |
|             | A.B.C.D                                                       |                                               |  |
| Step 4      | no login-access-list <deny permit></deny permit>              | Clear the login access list                   |  |
|             | <web telnet snmp ssh ping> A.B.C.D</web telnet snmp ssh ping> | configuration                                 |  |
|             | A.B.C.D                                                       |                                               |  |
| Step 5      | show login-access-list                                        | Show the login access list                    |  |
| ~~ <b>r</b> |                                                               | configuration                                 |  |

# 25.3 Service Port Configuration

begin at the privileged configuration mode, configure the group name as shown in the table.

|        | Command                         | Function                                  |
|--------|---------------------------------|-------------------------------------------|
| Step 1 | config terminal                 | Enter the global configuration mode       |
| Step 2 | telnet                          | Enter the telnet mode                     |
| Step 3 | telnet port <(1-65535) default> | Configure the service port for the telnet |
| Step 4 | exit                            | Returns to the global configuration mode  |
| Step 5 | sshd                            | Enter the ssh mode                        |

| Step 6       | ip ssh port <(1-65535) default>  | Configure the service port |
|--------------|----------------------------------|----------------------------|
| I I I        |                                  | for the ssh                |
| Step 7       | exit                             | Returns to the global      |
|              |                                  | configuration mode         |
| Step 8       | snmp-server agent port (1-65535) | Configure the service port |
| T T          |                                  | for the snmp               |
| Step 9       | exit                             | Returns to the global      |
| Step         |                                  | configuration mode         |
| Step 10      | web port <(1-65535) default>     | Configure the service port |
| T T          |                                  | for the web                |
| Step 11      | exit                             | Returns to the global      |
| ~•• <b>r</b> |                                  | configuration mode         |
| Step 12      | write                            | Save configuration         |
|              |                                  |                            |

# 25.4 Login Configuration

|        | Command                                                 | Function                                                          |
|--------|---------------------------------------------------------|-------------------------------------------------------------------|
| Step 1 | config terminal                                         | Enter the global configuration mode                               |
| Step 2 | web login timeout (1-30)                                | Configure the login time-out time for the web                     |
| Step 3 | show web login timeout                                  | Show the login timeout time of the web                            |
| Step 4 | web verification-code <enable disable></enable disable> | Configure the login<br>verification code for the web              |
| Step 5 | show web verification-code                              | Show the login verification<br>code enabling status of the<br>web |

# 25.5 Language Configuration

|        | Command                                      | Function                            |
|--------|----------------------------------------------|-------------------------------------|
| Step 1 | config terminal                              | Enter the global                    |
|        |                                              | configuration mode                  |
| Step 2 | web language<br>[english chinese portuguese] | Configure the web language          |
| Step 3 | show web language                            | Show the web-language configuration |

#### AirLive GPON OLT-121 CLI UserGuide

| Step 4 | exit | Returns to the global |
|--------|------|-----------------------|
| •      |      | configuration mode    |

# 26. SNMP Configuration

### 26.1 Overview

SNMP(Simple Network Management Protocol) is a currently widely used network management protocol. It is an industry standard for transmitting management information between two devices. Network administrators can search for information, modify information, troubleshoot, diagnose faults, plan capacity, and generate responses. SNMP uses a polling mechanism that provides basic functions, especially suitable for small, fast, and low-cost situations. It is based on the transport layer protocol UDP.

SNMP has two parts, NMS (Network Management Station) and agent. The NMS is a workstation running a client program, while the agent is a server program running in the device. The NMS can send the GetRequest, GetNextRequest, and SetRequest messages to the agent. The agent will then execute the read or write commands and respond to the NMS. The agent also sends a trap message to the NMS when the device is abnormal.

#### 26.2 SNMP Version And MIB

To uniquely label the management variables of the device, SNMP identifies management objects through a hierarchy name scheme. The object set is like a tree, and the nodes represent the managed objects, as shown in the figure below.

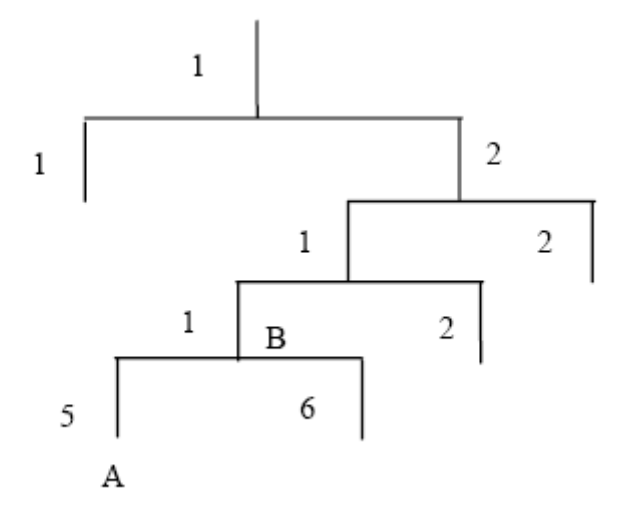

MIB(Management Information Base) is a set of variable definitions of devices used to describe the hierarchy of the tree. For the curated object B in the figure above, we can uniquely describe it using a string of numbers {1.2.1.1}. This number string is the object identifier. GPON OLT Support for SNMP V1, V2C, and V3. Common MIB is

| MIB<br>attribute | MIB content            | Refer to |
|------------------|------------------------|----------|
| Public MIB       | MIB II based on TCP/IP | RFC1213  |
|                  | RMON MIB               | RFC2819  |
|                  | Ethernet MIB           | RFC2665  |
| Private<br>MIB   | VLAN MIB               |          |
|                  | Device management      |          |
|                  | Interface management   |          |

shown in the table below.

# 26.3 SNMP Configuration

### 26.3.1 Configure The Group Name

begin at the privileged configuration mode, configure the group name as shown in the table.

|        | Command                                               | Function                                                                                |
|--------|-------------------------------------------------------|-----------------------------------------------------------------------------------------|
| Step 1 | config terminal                                       | Enter the global                                                                        |
| Step 2 | <b>snmp-server community</b> <i>name</i><br>[ro  rw ] | Configure the SNMP<br>community string                                                  |
| Step 3 | show snmp-server community                            | Show the SNMP community configuration                                                   |
| Step 4 | exit                                                  | Returns the privileged user<br>configuration mode from the<br>global configuration mode |
| Step5  | write                                                 | Save configuration                                                                      |

### 26.3.2 Configure The Trap Server Address

Use the following command to configure or delete the target host IP address. begin at the privileged configuration mode, configure the trap target host address, as shown in the following table.

|         | Command                                          | Function                       |
|---------|--------------------------------------------------|--------------------------------|
| Step 1  | config terminal                                  | Enter the global configuration |
|         |                                                  | mode                           |
| Step 2a | <b>snmp-server host</b> <i>A.B.C.D</i> community | Configure the trap target host |
|         | WORD udp-port (1-65535) version                  | address. Configure the         |
|         | <1 2c 3>                                         | community string value         |

| Step 3b | no snmp-server host A.B.C.D                 | Remove the trap target host |
|---------|---------------------------------------------|-----------------------------|
|         | <b>version</b> <1 2c 3> community_string or | address                     |
|         | user_name                                   |                             |
| Step 3  | write                                       | Save configuration          |

### 26.3.3 Configure Association Information

begin at the privileged configuration mode, configure the association information, as shown in the following table.

|        | Command                  | Function                     |
|--------|--------------------------|------------------------------|
| Step 1 | config terminal          | Enter the global             |
|        |                          | configuration mode           |
| Step 2 | snmp-server contact line | Configure the contact string |
|        |                          | value                        |
| Step 3 | show snmp-server contact | Check the SNMP contact       |
| -      |                          | configuration                |
| Step 4 | write                    | Save configuration           |

### 26.3.4 Configure Location Information

begin at the privilege configuration mode, configure the location information, as shown in the following table.

|        | Command                   | Function                      |
|--------|---------------------------|-------------------------------|
| Step 1 | config terminal           | Enter the global              |
|        |                           | configuration mode            |
| Step 2 | snmp-server location line | Configure the location string |
|        |                           | value                         |
| Step 3 | show snmp-server location | Check the SNMP location       |
|        | *                         | configuration                 |
| Step 4 | write                     | Save the configuration.       |

# 27. Alarm And Event Management

### **27.1 Description Of Alarms And Events**

If you enable alarm reporting, it will trigger an alarm event when the system makes an error or performs some important action. Alarm information will be saved in the buffer; You can run commands such as show syslog to display this. All alerts can be sent to specific service providers. Alarm includes fault alarm and recovery alarm. The fault alert will not go away until the fault is fixed and the alarm cleared. Events include runtime environment and security events, which are notifications that are generated and notified to administrators under normal circumstances. The difference between an event and an alert is that an event is generated under normal conditions, while an alert is generated under abnormal conditions. The "Show Alarm Event Information" command is used to display the description, level, type, and category of all alarms and events.

### 27.2 Alarm Management

Alert severity levels include major, major, minor, and warning. The corresponding levels in the system logs are Alert, Critical, critical, and Warning. Alarm types include equipment alarm, communication alarm and disposal alarm.

- Device alerts include low temperature, high temperature, CPU usage, memory usage, fans, PON, optical power, and more.
- Communications alarms include port on/down, loopback, PON deregistration, PON registration failure, PON-LOS, ONU deregistration, illegal ONU registration, ONU authorization failure, ONU MAC merge, ONU LOID merge, ONU-link-LOS, ONU dying alarm, ONU link failure, and ONU-link events, ONU extended OAM notifications, etc.
- Clearing an alarm includes upgrade failure, configuration file upload failure, and configuration file download failure.

### 27.2.1 System Alarm

System alerts show the performance and security of the system. The following table shows a list of system alerts.

| System alarm | Reason                                              | Default |  |
|--------------|-----------------------------------------------------|---------|--|
| temp-high    | The device temperature is higher than the threshold | disable |  |

| temp-low             | The device temperature is lower than the threshold | disable |
|----------------------|----------------------------------------------------|---------|
| cpu-usage-high       | The CPU usage exceeds the threshold                | disable |
| mem-usage-high       | The memory usage exceeds the threshold             | disable |
| fan                  | Fan switch                                         | disable |
| download-file-failed | Failed to download file                            | enable  |
| upload-file-failed   | Failed to upload file                              | enable  |
| upgrade-file-failed  | Failed to upgrade firmware                         | enable  |
| port-updown          | Port opening and closing                           | enable  |
| port-loopback        | Port loop                                          | disable |

|         | Command                                                                                       |                                                                                                  | Function    |          |       |
|---------|-----------------------------------------------------------------------------------------------|--------------------------------------------------------------------------------------------------|-------------|----------|-------|
| Step 1  | configure te                                                                                  | rminal                                                                                           | Enter the g | global   |       |
|         |                                                                                               |                                                                                                  | configurat  | ion mode |       |
| Step 2a | alarm                                                                                         | <temp-high temp-low < th=""><th>Disable</th><th>system</th><th>alarm</th></temp-high temp-low <> | Disable     | system   | alarm |
|         | cpu-usage-hi                                                                                  | gh mem-usage-high >                                                                              | reporting   |          |       |
|         | disable <all< th=""><th>print record remote trap&gt;</th><th></th><th></th><th></th></all<>   | print record remote trap>                                                                        |             |          |       |
| Step 2b | alarm                                                                                         | <temp-high temp-low < th=""><th>Enable</th><th>system</th><th>alarm</th></temp-high temp-low <>  | Enable      | system   | alarm |
|         | cpu-usage-hi                                                                                  | gh mem-usage-high >                                                                              | reporting   |          |       |
|         | enable <all p< th=""><th>rint record remote trap&gt;</th><th></th><th></th><th></th></all p<> | rint record remote trap>                                                                         |             |          |       |
| Step 3  | show alarm                                                                                    | configuration                                                                                    | Displays    | system   | alarm |
|         |                                                                                               |                                                                                                  | configurat  | ion      |       |

### 27.2.2 PON Alarm

By monitoring PON alarms, you can eliminate problems caused by PON ports or optical fibers and ensure that the PON works properly. The following table shows a list of PON alerts.

| PON alarm        | Reason                                                                | Default |
|------------------|-----------------------------------------------------------------------|---------|
| pon-txpower-high | pon-txpower-high The send power of the PON port exceeds the threshold |         |
| pon-txpower-low  | The sending power of the PON port is lower than the threshold         | enable  |

| pon-txbias-high | The PON port bias current is higher than the threshold       | enable  |
|-----------------|--------------------------------------------------------------|---------|
| pon-txbias-low  | The bias current of the PON port is lower than the threshold | enable  |
| pon-vcc-high    | The PON port voltage is higher than the threshold            | enable  |
| pon-vcc-low     | The PON port voltage is lower than the threshold             | enable  |
| pon-temp-high   | The temperature of the PON port exceeds the threshold        | enable  |
| pon-temp-low    | The PON port temperature is lower than the threshold         | enable  |
| pon-los         | The optical fiber is not connected or the link is faulty     | enable  |
| deregister      | PON cancellation                                             | disable |
| register-failed | PON registration failed                                      | enable  |

Configure global PON alarms, as shown in the following table.

|         | Command                                                                                                    |                                                                                             | Function                    |   |  |
|---------|----------------------------------------------------------------------------------------------------|---------------------------------------------------------------------------------------------|-----------------------------|---|--|
| Step 1  | configure terminal                                                                                               |                                                                                             | Enter the global            |   |  |
|         |                                                                                                    |                                                                                             | configuration mode          |   |  |
| Step 2a | alarm                                                                                                    |                                                                                             | Enable or disable PON       | V |  |
|         | <pon-register-faile< th=""><th>ed pon-deregister&gt;</th><th>alarm reporting</th><th></th></pon-register-faile<> | ed pon-deregister>                                                                          | alarm reporting             |   |  |
|         | <enable disable></enable disable>                                                                                |                                                                                             |                             |   |  |
| Step 2b | alarm                                                                                                    | <pon-txpower-high < th=""><th>Enable or disable PON por</th><th>t</th></pon-txpower-high <> | Enable or disable PON por   | t |  |
|         | pon-txpower-low                                                                                                  | pon-txbias-high                                                                             | alarm reporting             |   |  |
|         | pon-txbias-low po                                                                                                | n-vcc-high                                                                                  |                             |   |  |
|         | pon-vcc-low pon-t                                                                                                | emp-high                                                                                    |                             |   |  |
|         | pon-temp-low                                                                                                    | pon-los>                                                                                    |                             |   |  |
|         | <enable disable></enable disable>                                                                                |                                                                                             |                             |   |  |
| Step 3  | show alarm confi                                                                                                 | guration                                                                                    | Display alarm configuration |   |  |

### 27.2.3 ONU Alarm

ONU alarms can also help administrators troubleshoot ONU faults. The following table shows the list of ONU alarms.

| ONU alarm            | Reason                                                                                            | Default |
|----------------------|---------------------------------------------------------------------------------------------------|---------|
| onu-deregister       | ONU cancellation                                                                                  | enable  |
| onu-link-lost        | The ONU optical fiber is not connected or the link is faulty                                      | disable |
| onu-illegal-register | illegal ONU registration                                                                          | enable  |
| onu-auth-failed      | ONU LOID Authorization Failed in<br>automatic authorization mode or<br>failed due to packet loss. | enable  |
| onu-mac-conflict     | The current PON port conflicts with the authorized ONU in the system.                             | enable  |
| onu-loid-conflict    | The current PON port conflicts with the authorized ONU in the system.                             | enable  |
| onu-critical-event   | ONU critical link event                                                                           | enable  |
| onu-dying-gasp       | ONU power failure                                                                                 | enable  |
| onu-link-fault       | The ONU link is faulty                                                                            | enable  |
| onu-link-event       | ONU link event                                                                                    | disable |
| onu-event-notific    | ONU extends OAM notifications                                                                     | enable  |

|        | Command    |                                                                                                    | Function  |       |         |       |
|--------|------------|----------------------------------------------------------------------------------------------------|-----------|-------|---------|-------|
| Step 1 | configur   | e terminal                                                                                                    | Enter the | glol  | bal     |       |
|        |            |                                                                                                    | configura | ation | mode    |       |
| Step 2 | alarm      | <onu-deregister onu-link-lost < th=""><th>Enable</th><th>or</th><th>disable</th><th>ONU</th></onu-deregister onu-link-lost <> | Enable    | or    | disable | ONU   |
|        | onu-illeg  | al-register onu-auth-failed                                                                                                   | alarm rep | orti  | ng      |       |
|        | onu-mac-   | -conflict onu-loid-conflict                                                                                                   |           |       |         |       |
|        | onu-critic | cal-event onu-dying-gasp                                                                                                    |           |       |         |       |
|        | onu-link-  | fault onu-link-event                                                                                                    |           |       |         |       |
|        | onu-even   | t-notific> <enable disable></enable disable>                                                                                  |           |       |         |       |
| Step 3 | show a     | larm configuration                                                                                                    | Displays  | S     | system  | alarm |
|        |            |                                                                                                    | configura | ation | l       |       |

# 27.3 Event Management

Severity levels include major, major, minor, and warning. The corresponding levels in the system logs are Alert, Critical, critical, and Warning. Event types include device events, communication events, and dipole events.

- Device events include device restart events and PON events.
- Communication events include PON registration, PON los recovery, ONU registration, ONU search, ONU authorization success, and ONU deregistration success.
- Handle events include configuration events that are saved, erased, downloaded, uploaded, and unencoded.

### 27.3.1 System Event

System events are used to monitor system performance and security to ensure the normal running of the system.

| System event          | Reason                      | Default |
|-----------------------|-----------------------------|---------|
| reset                 | Equipment reset             | disable |
| config-save           | Save configuration          | enable  |
| config-erase          | Erase configuration         | enable  |
| download-file-success | Download file successfully  | enable  |
| upload-file-success   | File uploaded successfully  | enable  |
| upgrade-file-success  | Firmware upgrade successful | enable  |

|        | Command                                                                                                    | Function                                |
|--------|----------------------------------------------------------------------------------------------------|-----------------------------------------|
| Step 1 | configure terminal                                                                                                    | Enter the global configuration          |
|        |                                                                                                    | mode                                    |
| Step 2 | alarm-eventconfig_all <all print record remote trap><enable< td=""> disable&gt;</enable<></all print record remote trap> | Firmware upgrade successful             |
| Step 3 | show <alarm event> configuration</alarm event>                                                                           | Displays the system event configuration |

### 27.3.2 PON Event

By monitoring PON events, eliminate problems caused by PON ports or optical fibers, and ensure that PON is working properly. The following table shows a list of PON events.

| PON event    | Reason           | Default |
|--------------|------------------|---------|
| pon-register | PON registration | disable |

|        | Command                                                                                                    | Function                  |  |  |
|--------|----------------------------------------------------------------------------------------------------|---------------------------|--|--|
| Step 1 | configure terminal                                                                                                    | Enter the global          |  |  |
|        |                                                                                                    | configuration mode        |  |  |
| Step 2 | event                                                                                                    | Enable or disable PON     |  |  |
|        | <pon-enable pon-psg-switch pon-register p< th=""><th>event reporting</th></pon-enable pon-psg-switch pon-register p<> | event reporting           |  |  |
|        | on-los-recovery>                                                                                                    |                           |  |  |
|        | <all print record remote trap></all print record remote trap>                                                         |                           |  |  |
|        | <enable disable></enable disable>                                                                                     |                           |  |  |
| Step 3 | show event configuration                                                                                              | Displays the system event |  |  |
|        |                                                                                                    | configuration             |  |  |

### 27.3.3 ONU Event

ONU events can also help administrators troubleshoot some ONU failures. The following table shows the list of ONU events.

| ONU event          | Reason                               | Default |
|--------------------|--------------------------------------|---------|
| onu-register       | ONU Registration                     | enable  |
| onu-link-discover  | ONU discovery                        | disable |
| onu-auth-success   | OLT authorizes ONU to succeed        | enable  |
| onu-deauth-success | OLT successfully deauthorized<br>ONU | disable |

|        | Command                                                                                                    | Function              |
|--------|----------------------------------------------------------------------------------------------------|-----------------------|
| Step 1 | configure terminal                                                                                              | Enter the global      |
|        |                                                                                                    | configuration mode    |
| Step 2 | event <onu-register onu-link-discover < th=""><th>Enable or disable ONU</th></onu-register onu-link-discover <> | Enable or disable ONU |
|        | onu-auth-success onu-deauth-success onu-fin                                                                     | event reporting       |
|        | ish onu-vlan-pool onu-upgrade-over>                                                                             |                       |
|        | <enable disable></enable disable>                                                                               |                       |
|        | <all print record remote trap></all print record remote trap>                                                   |                       |
| Step 3 | show event configuration                                                                                        | Displays the system   |
|        |                                                                                                    | event configuration   |

# 28. System Log

# 28.1 Introduction

System logs record the operating status of the entire system and user operations. It helps administrators understand and monitor the working status of the system and record abnormal information. System logs come from all running modules of the system. The log system collects, manages, saves, and displays information. When you need to debug or check the status of the system, it can be displayed in the design, or it can be sent to the server for long-term running status and operation tracking.

### 28.1.1 Log Type

System log has five types:

• Abnormal information log

Abnormal information log mainly records the abnormal phenomenon of each module, such as abnormal response, inside state machine error, key process execute error and so on.

• Alarm log

Alarm log mainly records the information from alarm module. Critical alarm, major alarm, minor alarm and warning are corresponding with alerts, critical, major, warnings log level respectively.

• Event log

Event log mainly records the information from event module. Critical event, major event, minor event and warning are corresponding with alerts, critical, major, warnings log level respectively.

- Operation log Operation log mainly records the information from CLI and SNMP.
- Debug log

Debug log mainly records the information from networking debugging, such as received IGMP messages, RSTP BPDU messages, state machine skip and so on.

### 28.1.2 System Log Level

| Log level     | Log contrast                            |  |
|---------------|-----------------------------------------|--|
| 7:emergencies | Abnormal log                            |  |
| 6:alerts      | Alarm/event log(urgent)<br>Abnormal log |  |

Syslog information level reference:

|                               | -                        |
|-------------------------------|--------------------------|
| 5. aritical                   | Alarm/event log(major)   |
| 5.cmcai                       | Abnormal log             |
| Amaion                        | Alarm/event log(minor)   |
| 4.major                       | Abnormal log             |
| 3:warnings                    | Alarm/event log(warning) |
|                               | Abnormal log             |
| 2:notifications               | Operation log            |
| 1:informational Operation log |                          |
| 0:debugging                   | Debug log                |

# 28.2 Configure System Log

# 28.2.1 Display System Log

|        | Command             |                                                                                     | Function            |
|--------|---------------------|-------------------------------------------------------------------------------------|---------------------|
| Step 1 | configure termina   | 1                                                                                   | Enter the global    |
|        |                     |                                                                                     | configuration mode  |
| Step 2 | show syslog         | level <debug info notice < td=""><td>Displays all system</td></debug info notice <> | Displays all system |
|        | warning major criti | cal alert emerg>                                                                    | logs or logs of a   |
|        |                     | -                                                                                   | specific level      |

# 28.2.2 Clear System Log

|        | Command                             |           |       | Function                                                                           |                          |
|--------|-------------------------------------|-----------|-------|------------------------------------------------------------------------------------|--------------------------|
| Step 1 | config                              | ure termi | nal   |                                                                                    | Enter the global         |
|        | _                                   |           |       |                                                                                    | configuration mode       |
| Step 2 | clear                               | syslog    | level | <debug info notice < td=""><td>Clear all system logs or</td></debug info notice <> | Clear all system logs or |
|        | warning major critical alert emerg> |           |       | logs of a specific level                                                           |                          |

# 28.2.3 Configure System Log Server

|         | Command                                         |                                                                             | Function                          |
|---------|-------------------------------------------------|-----------------------------------------------------------------------------|-----------------------------------|
| Step 1  | configure terminal                              |                                                                             | Enter the global configuration    |
|         |                                                 |                                                                             | mode                              |
| Step 2a | remote server                                   | <address ip< th=""><th>Configure the IP address and port</th></address ip<> | Configure the IP address and port |
|         | A.B.C.D ipv6                                    | X:X::X:X>                                                                   | number of the system log server.  |
|         | [secondary-server use                           | ername]usern                                                                |                                   |
|         | ame username passwo                             | rd <i>password</i>                                                          |                                   |
| Step 2b | tep 2b no remote server <ipv4 ipv6></ipv4 ipv6> |                                                                             | Delete system log server          |
|         |                                                 |                                                                             | configuration.                    |

#### Function Command Step 1 configure terminal Enter the global configuration mode Step 2 syslog flash level System log will be saved to flash <debug|info|notice| if it is higher than you set. warning|major|critical|alert|emerg> Step 3 show syslog flash level Show system log level in flash.

### 28.2.4 Configure Storage Level

### 28.2.5 Save System Logs To The Flash

|        | Command            | Function                       |
|--------|--------------------|--------------------------------|
| Step 1 | configure terminal | Enter the global configuration |
|        |                    | mode                           |
| Step 2 | save syslog flash  | Save system log to flash.      |

#### 28.2.6 Clear System Logs In The Flash

|        | Command            | Function                   |
|--------|--------------------|----------------------------|
| Step 1 | configure terminal | Enter the global           |
|        |                    | configuration mode         |
| Step 2 | clear syslog flash | Clear system log in flash. |

### 28.2.7 Upload System Log

|        | Comman                                                                                                    | d         |             |                     | Function                   |
|--------|----------------------------------------------------------------------------------------------------|-----------|-------------|---------------------|----------------------------|
| Step 1 | configure                                                                                                    | e termina | al          |                     | Enter the global           |
|        | _                                                                                                    |           |             |                     | configuration mode         |
| Step 2 | upload                                                                                                    | tftp      | syslog      | filename            | Upload system log to local |
|        | <a.b.c.d< td=""><td> X:X::X:</td><td>X&gt; format &lt;</td><td><txt csv></txt csv></td><td>host byTFTP.</td></a.b.c.d<> | X:X::X:   | X> format < | <txt csv></txt csv> | host byTFTP.               |

# 29. SSH Function

You can use SSH to remotely connect to the system via either an out-of-band or in-band management IP address.

### **29.1 SSH Configuration**

#### 29.1.1 Enable The SSH Server

begin at the privileged configuration mode, enable the SSH server of the device, as shown in the following table.

|        | Command                                                            | Function               |
|--------|--------------------------------------------------------------------|------------------------|
| Step 1 | configure terminal                                                 | Enter the global       |
|        |                                                                    | configuration mode     |
| Step 2 | ssh                                                                | The SSH configuration  |
|        |                                                                    | node is displayed      |
| Step 3 | sshd <disable enable reload status></disable enable reload status> | Shut down, start, and  |
|        |                                                                    | reload the server, and |
|        |                                                                    | show status            |

#### 29.1.2 Configure Maximum Authentication Times of SSH

|        | Command                                       | Function                |
|--------|-----------------------------------------------|-------------------------|
| Step 1 | configure terminal                            | Enter the global        |
|        |                                               | configuration mode      |
| Step 2 | ssh                                           | The SSH configuration   |
|        |                                               | node is displayed       |
| Step 3 | ip ssh authentication-retries <(0-6) default> | Specifies the number of |
|        |                                               | authentication retries  |

#### **29.1.3** Configure SSH Authentication Timeout Period

|        | Command            | Function           |
|--------|--------------------|--------------------|
| Step 1 | configure terminal | Enter the global   |
|        |                    | configuration mode |

| Step 2 | ssh                                      | The SSH configuration node is displayed |
|--------|------------------------------------------|-----------------------------------------|
| Step 3 | <b>ip ssh time-out</b> <(1-120) default> | Authentication timeout times            |

### 29.1.4 Configure Maximum Number Of SSH Connections

| Command                             | Function                                                                 |
|-------------------------------------|--------------------------------------------------------------------------|
| configure terminal                  | Enter the global                                                         |
|                                     | configuration mode                                                       |
| ssh                                 | The SSH configuration                                                    |
|                                     | node is displayed                                                        |
| ip ssh max-startups <(1-5) default> | Maximum connection                                                       |
|                                     | number                                                                   |
|                                     | Command   configure terminal   ssh   ip ssh max-startups <(1-5) default> |

### 29.1.5 Configure Maximum Number Of SSH Sessions

|        | Command                              | Function              |
|--------|--------------------------------------|-----------------------|
| Step 1 | configure terminal                   | Enter the global      |
| -      | -                                    | configuration mode    |
| Step 2 | ssh                                  | The SSH configuration |
|        |                                      | node is displayed     |
| Step 3 | ip ssh max-sessions <(1-12) default> | Maximum sessions      |

# 29.2 Display SSH

# **29.2.1** Display the SSH Key

|        | Comma                                                                                      | nd            |     |          | Function              |
|--------|--------------------------------------------------------------------------------------------|---------------|-----|----------|-----------------------|
| Step 1 | configu                                                                                    | re terminal   |     |          | Enter the global      |
|        | _                                                                                          |               |     |          | configuration mode    |
| Step 2 | ssh                                                                                        |               |     |          | The SSH configuration |
|        | _                                                                                          |               |     |          | node is displayed     |
| Step 3 | show                                                                                       | crypto        | key | mypubkey | The SSH key is        |
|        | <rsa ecd< td=""><td>sa ed25519 al</td><td>l&gt;</td><td></td><td>displayed</td></rsa ecd<> | sa ed25519 al | l>  |          | displayed             |

|        | Command            | Function              |
|--------|--------------------|-----------------------|
| Step 1 | configure terminal | Enter the global      |
|        |                    | configuration mode    |
| Step 2 | ssh                | The SSH configuration |
|        |                    | node is displayed     |
| Step 3 | show ip ssh        | Show SSH              |
|        |                    | configuration         |

# 29.2.2 Display SSH Configuration

# **30. Diagnose Function**

# **30.1 Diagnose Configuration**

### **30.1.1** Network Connection Test

|        | Command                                                    | Function                       |
|--------|------------------------------------------------------------|--------------------------------|
| Step 1 | configure terminal                                         | Enter the global configuration |
|        |                                                            | mode                           |
| Step 2 | <b>ping</b> <ip ipv6 word> -i vlan (1-4094)</ip ipv6 word> | Network test                   |
|        | -s (56-65535)                                              | -s: indicates a port           |
|        |                                                            | -i: The vlan is used           |

Run the ping command to check the network connection.

### 30.1.2 Network Tracking Test

Use the traceroute command to check the network connection.

| Command                                  | Function                                                                  |
|------------------------------------------|---------------------------------------------------------------------------|
| configure terminal                       | Enter the global configuration                                            |
|                                          | mode                                                                      |
| traceroute <ip ipv6 word></ip ipv6 word> | Network tracking                                                          |
|                                          | Command<br>configure terminal<br>traceroute <ip ipv6 word></ip ipv6 word> |

#### Thank you!